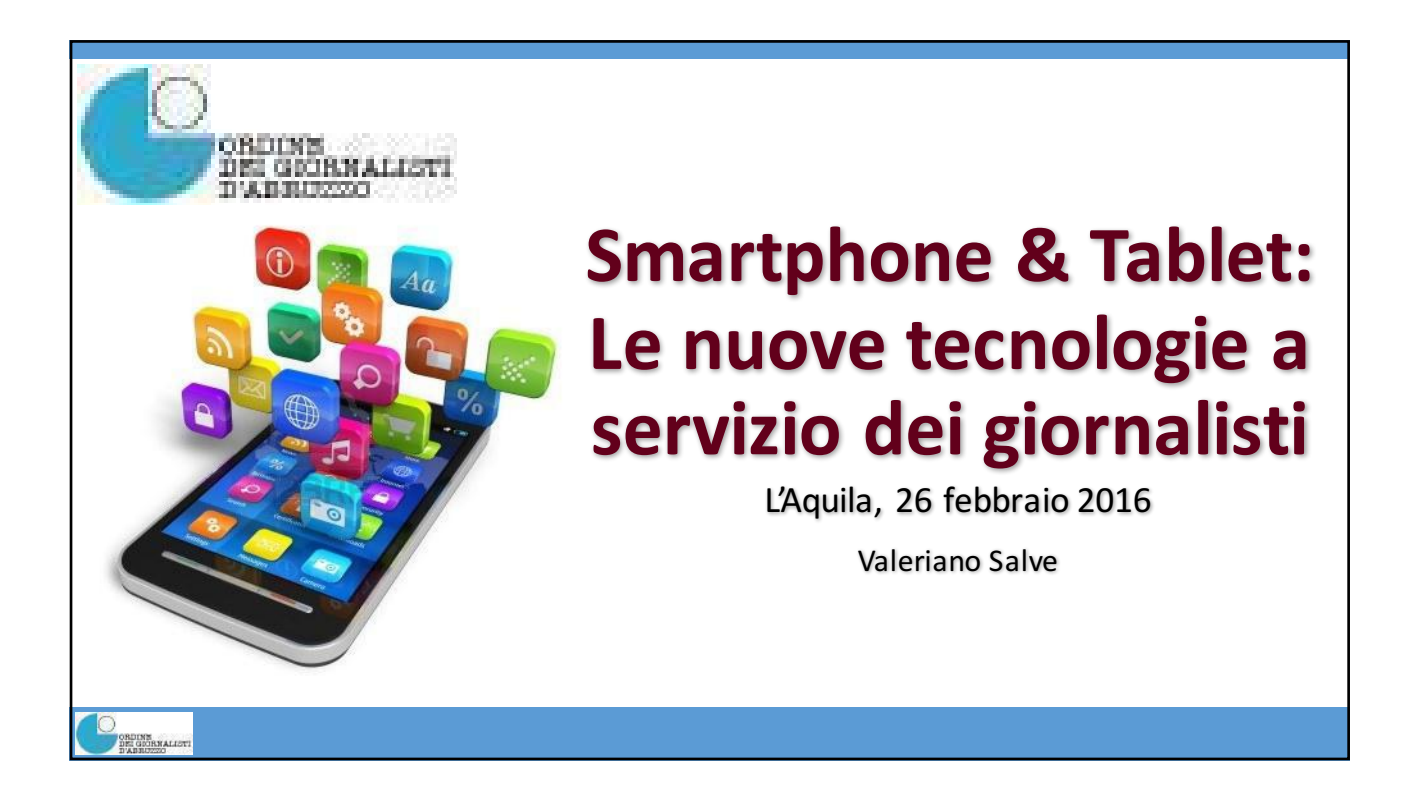

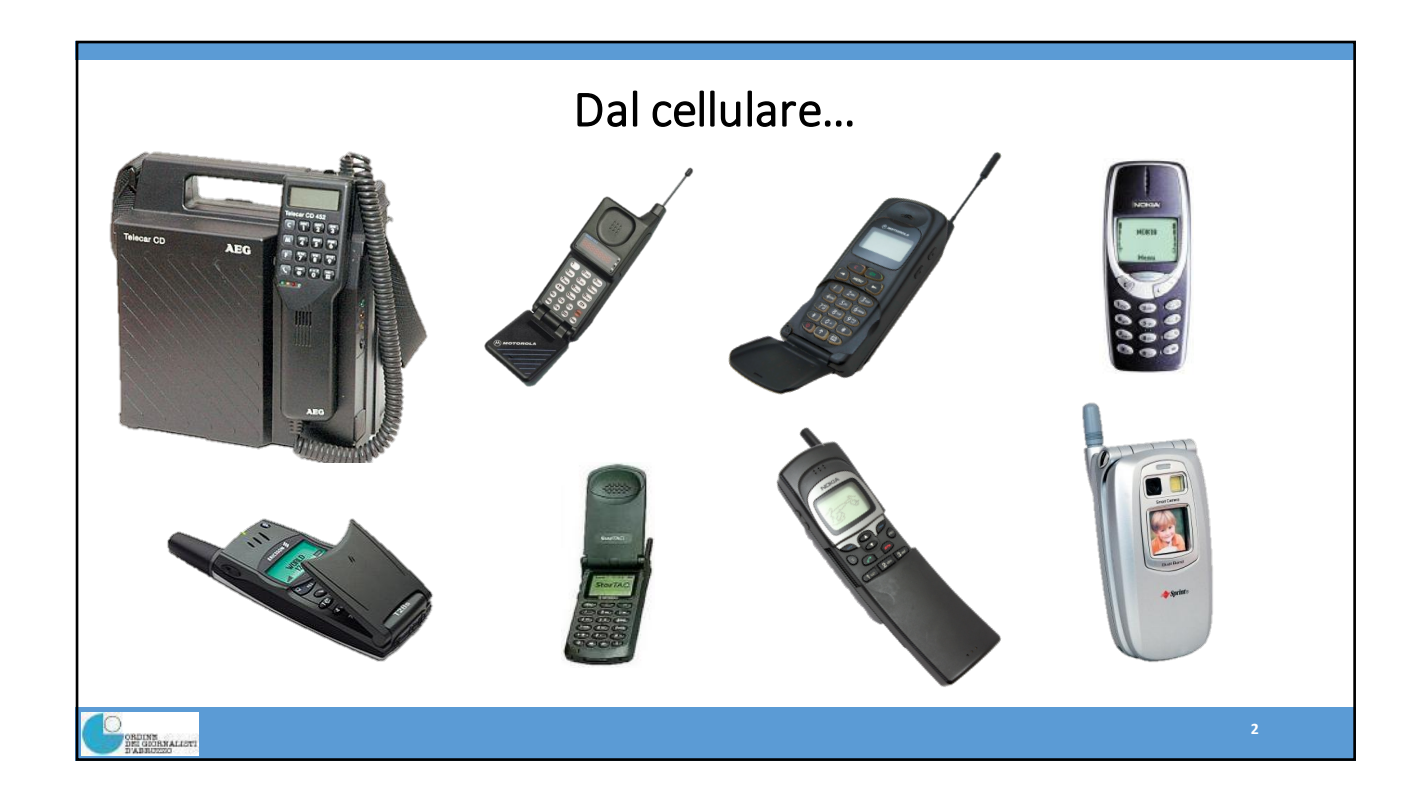

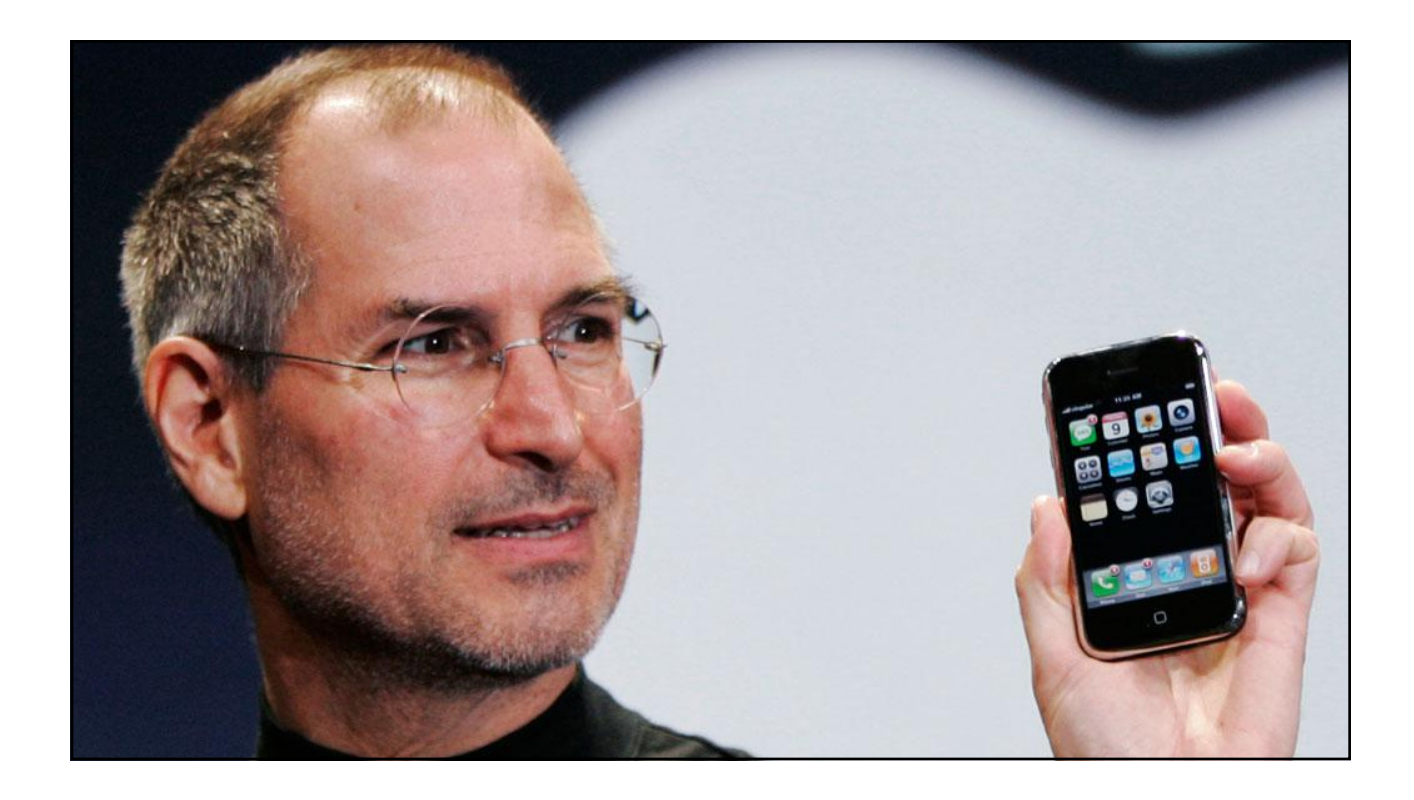

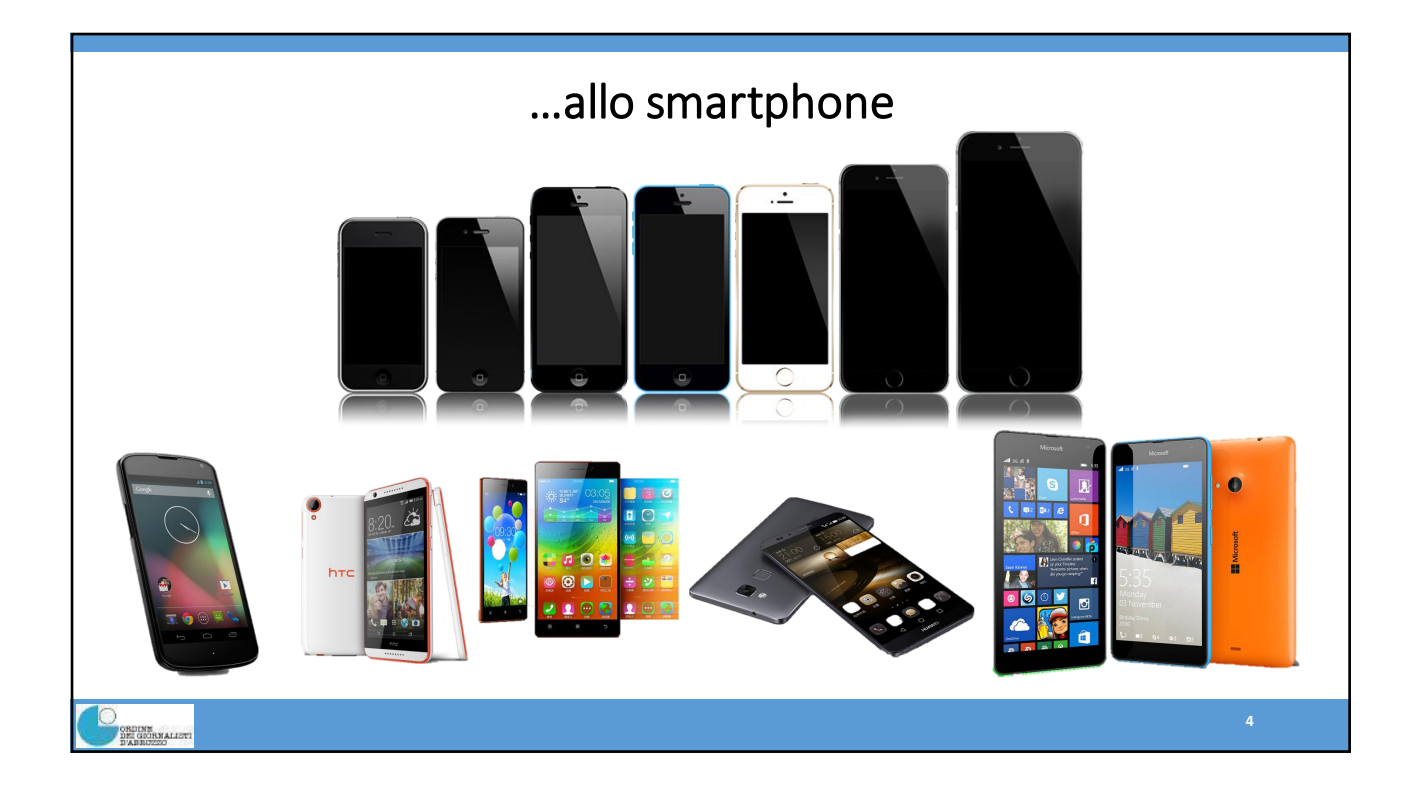

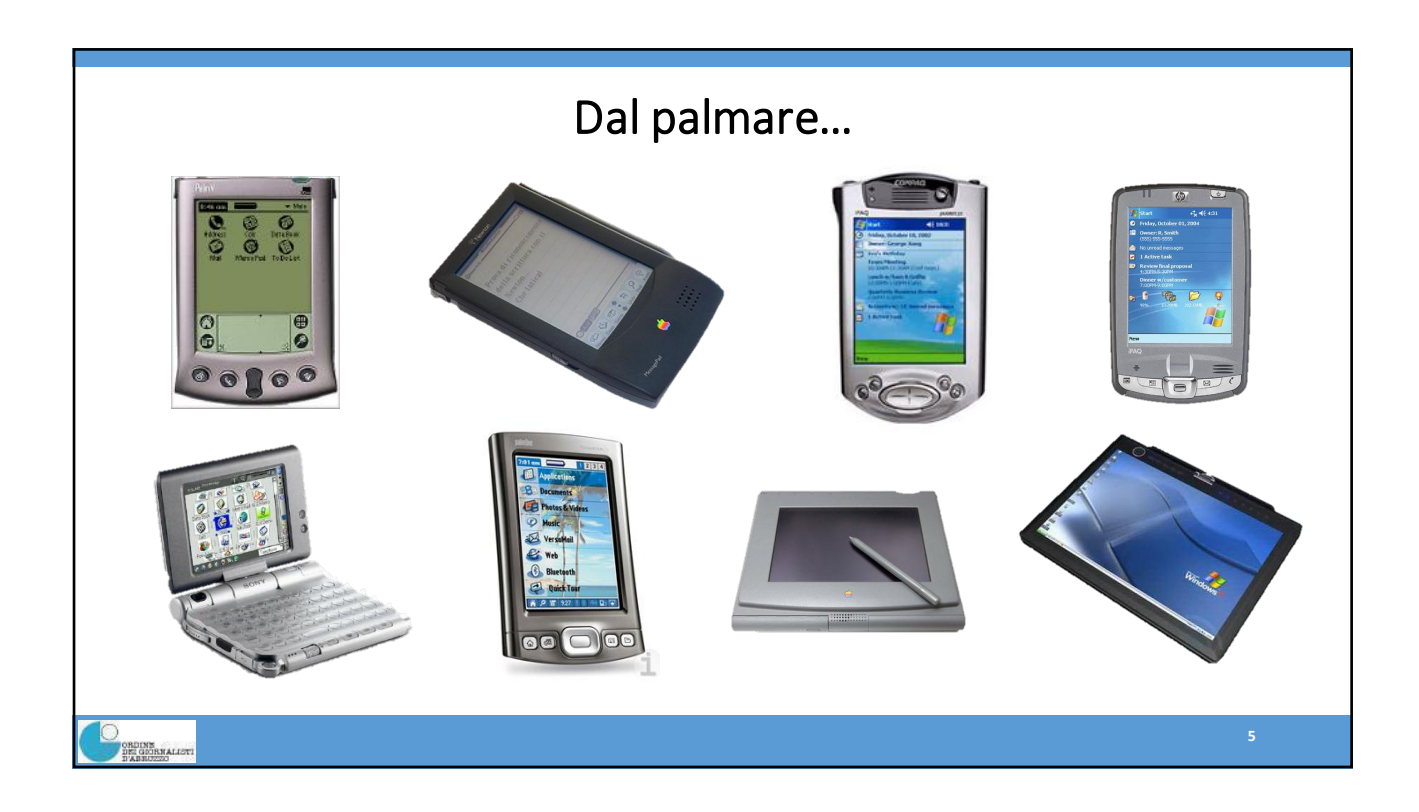

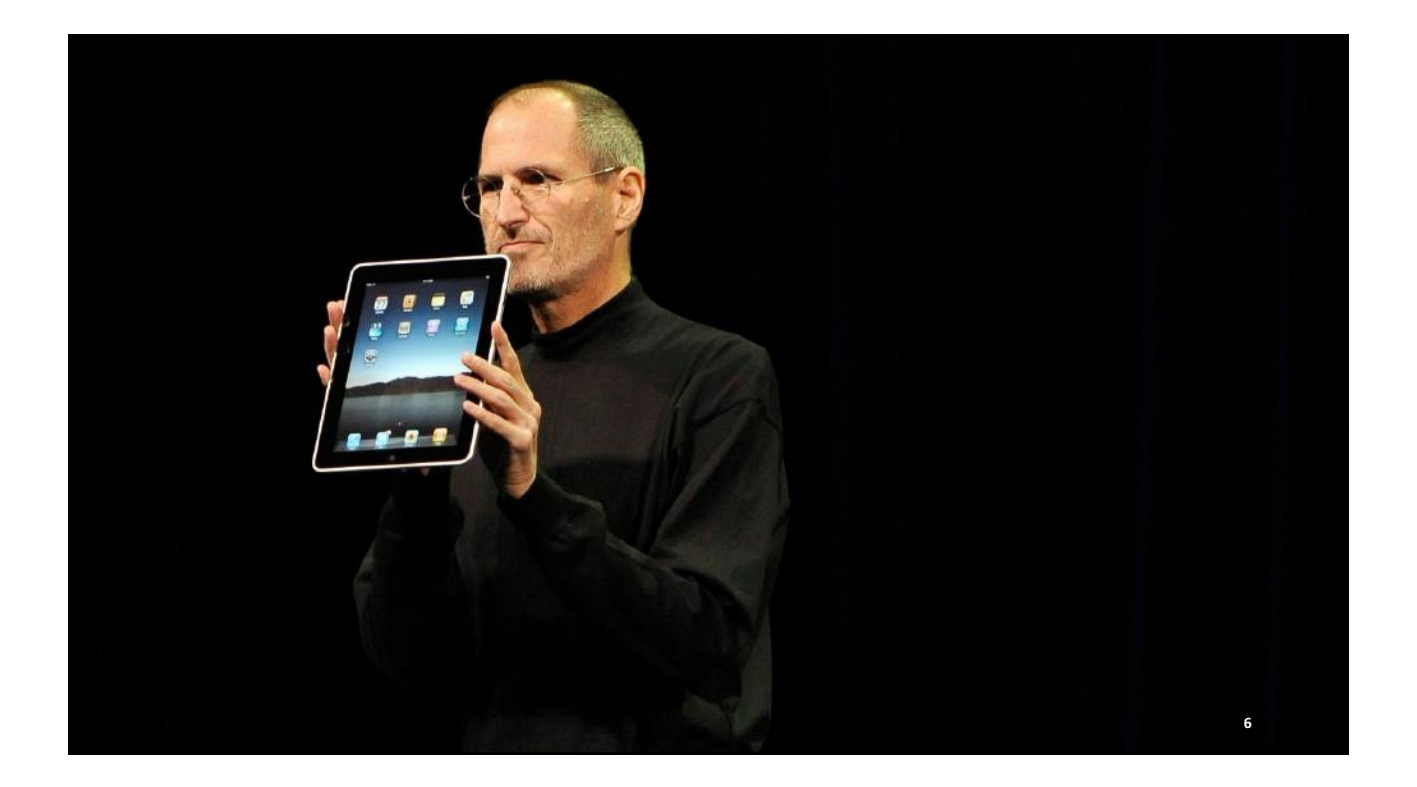

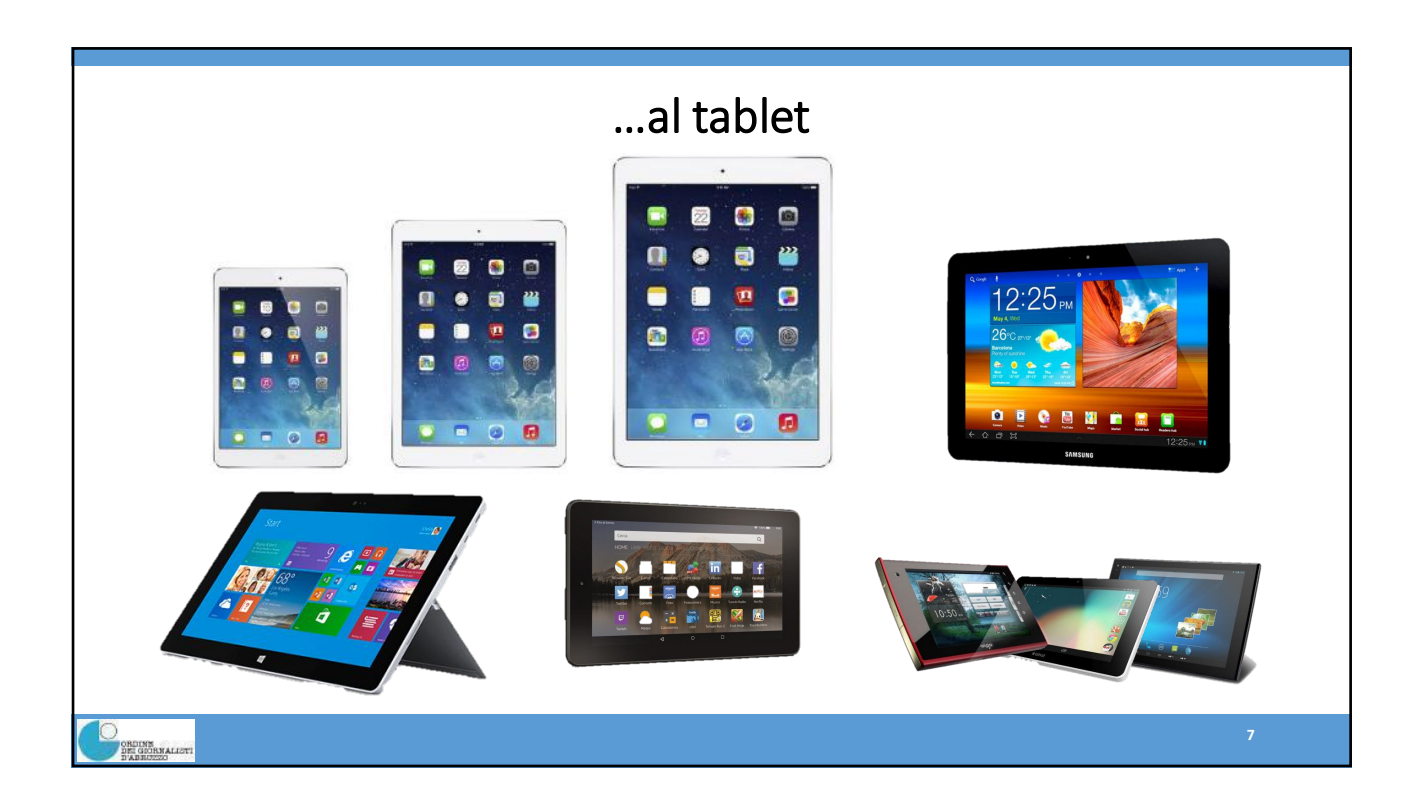

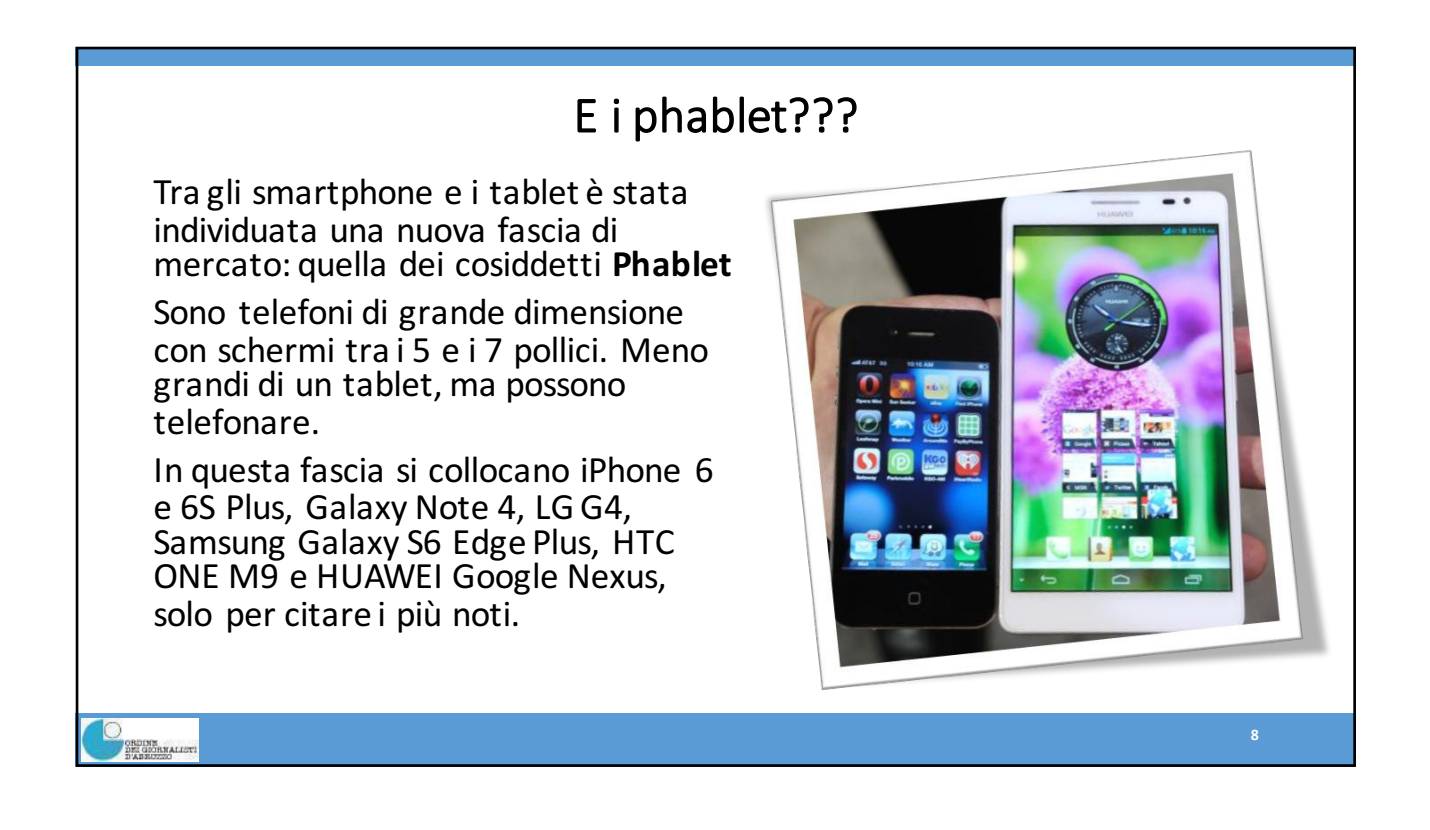

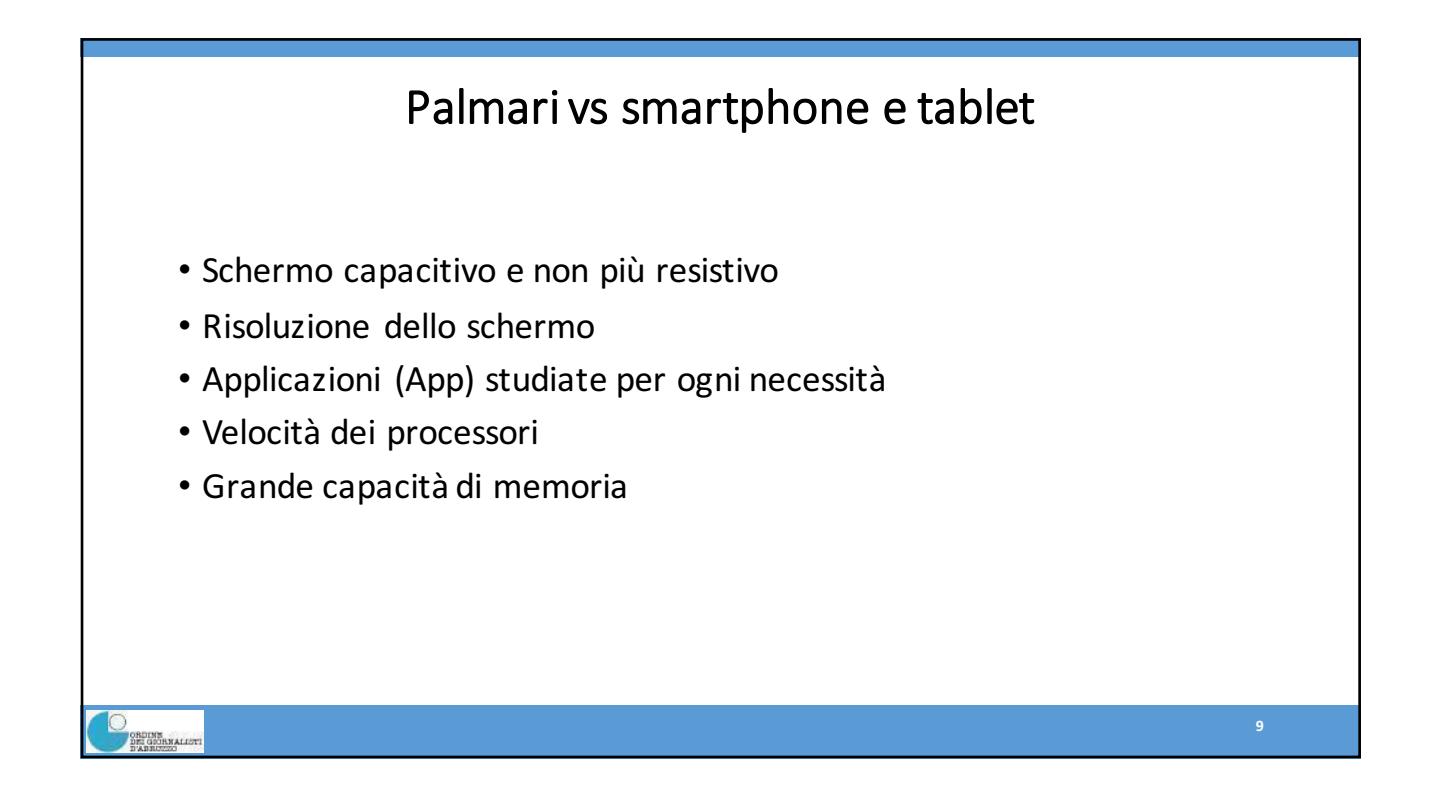

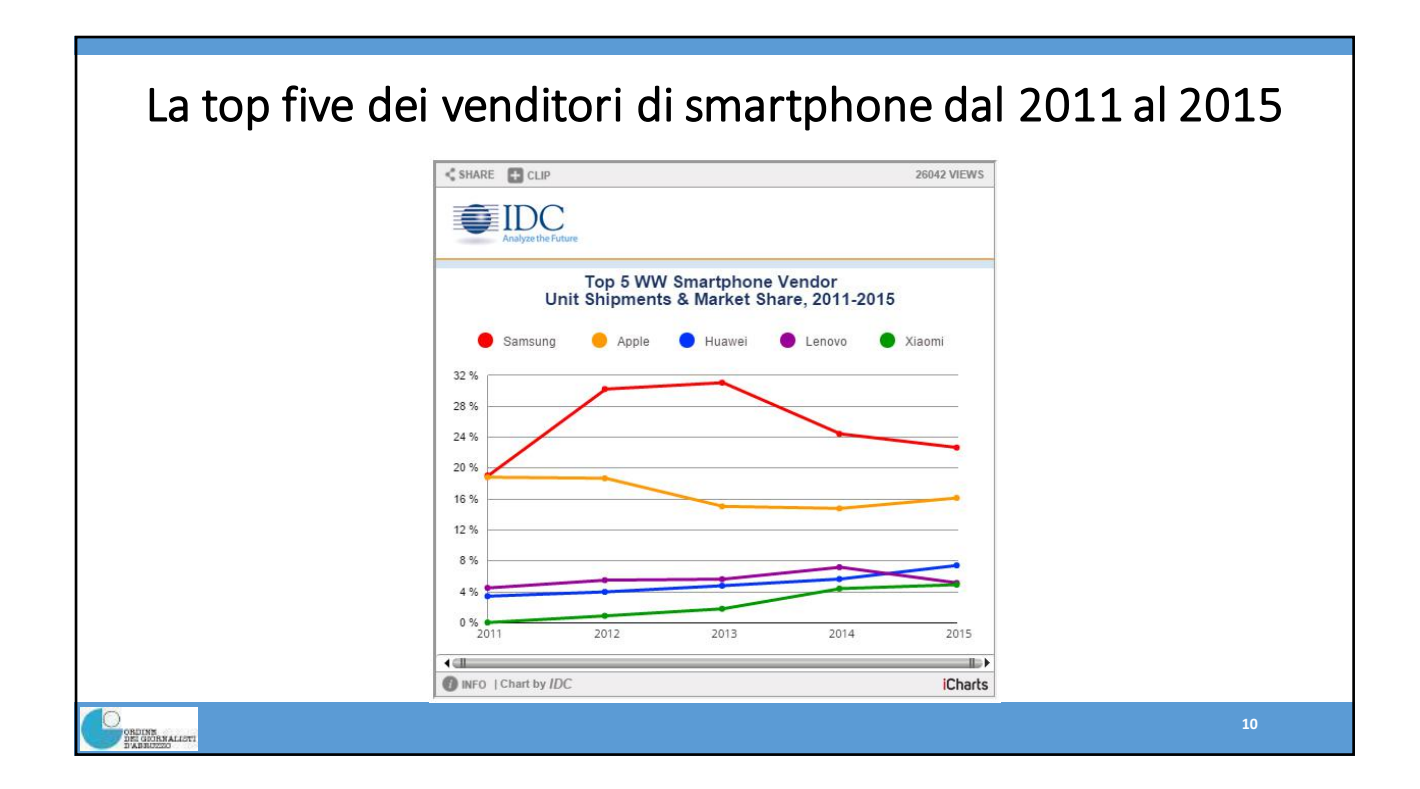

| Top Five Smartphone Vendors, Shipments, Market Share and Year-Over-Year Growth, Calendar Year 2015 Preliminary Data (Units in Millions) |                       |                   |                       |                      |                       |  |  |  |  |
|----------------------------------------------------------------------------------------------------|-----------------------|-------------------|-----------------------|----------------------|-----------------------|--|--|--|--|
| Vendor                                                                                                    | 2015 Shipment Volumes | 2015 Market Share | 2014 Shipment Volumes | 2014 Market Share    | Year-Over-Year Growth |  |  |  |  |
| 1. Sams <mark>u</mark> ng                                                                                                    | 324.8                 | 22.7%             | 318.2                 | 24. <mark>4</mark> % | 2.1%                  |  |  |  |  |
| 2. Apple                                                                                                    | 231.5                 | 16.2%             | 192.7                 | 14.8%                | 20.2%                 |  |  |  |  |
| 3. Huawei                                                                                                    | 106.6                 | 7.4%              | 73.8                  | 5.7%                 | 44.3%                 |  |  |  |  |
| 4. Lenovo                                                                                                    | 74.0                  | 5.2%              | 59.4                  | 4.6%                 | 24.5%                 |  |  |  |  |
| 5. Xiaomi                                                                                                    | 70.8                  | 4.9%              | 57.7                  | 4.4%                 | 22.8%                 |  |  |  |  |
| Others                                                                                                    | 625.2                 | 43.6%             | 599.9                 | 46.1%                | 4.2%                  |  |  |  |  |
| Total                                                                                                    | 1,432.9               | 100.0%            | 1,301.7               | 100.0%               | 10.1%                 |  |  |  |  |
| Lenovo + Motorola                                                                                                    | 73.9                  | 5.16%             | 93.7                  | 7.20%                | -21.1%                |  |  |  |  |

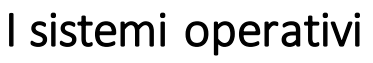

I sistemi operativi utilizzati sia per smartphone e tablet oggi sono tre:

- Android
- iOS

ORDINE DEI GOORNALISTI D'ADRUZZO

• Windows

Blackberry e altri ormai sono marginali

| ermany    | 3 mie Apr<br>2013 | 3 m/e Apr<br>2014 | % pt.<br>Change | USA        | 3 mie Apr<br>2013 | 3 mie Apr<br>2014  | % pt.<br>Change |
|-----------|-------------------|-------------------|-----------------|------------|-------------------|--------------------|-----------------|
| ndroid    | 74.9              | 78.5              | 3.6             | Android    | 51.8              | 59.1               | 7.3             |
| lackBerry | 0.4               | 0.2               | -0.2            | BlackBerry | 0.7               | 1.0                | 0.3             |
| 05        | 15.7              | 14.1              | -16             | 105        | 41.4              | 34.6               | -6.8            |
| Andows    | 6.6               | 6.9               | 0.3             | Windows    | 5.6               | 4.7                | -0.9            |
| ther      | 2.4               | 0.3               | -21             | Other      | 0.6               | 0.6                | 0.0             |
| a         | 3 mie Apr<br>2013 | 3 m/e Apr<br>2014 | % pt.<br>Change | China      | 3 mie Apr<br>2013 | 3 m/e Apr<br>2014  | % pt.<br>Change |
| vdroid    | 57.2              | 58.2              | 1.0             | Android    | 71.9              | 79.8               | 7.9             |
| lackBerry | 5.5               | 1.6               | -3.9            | BlackBerry | 0.3               | 0.0                | -0.3            |
| 05        | 28.0              | 30.2              | 2.2             | :05        | 23.7              | 17.5               | -6.2            |
| Windows   | 8.6               | 9.5               | 0.9             | Windows    | 2.2               | 0.8                | -1.4            |
| ther      | 0.6               | 0.5               | -0.1            | Other      | 1.9               | 1.9                | 0.0             |
| rance     | 3 mie Apr<br>2013 | 3 m/e Apr<br>2014 | % pt,<br>Change | Australia  | 3 mie Apr<br>2013 | 3 m/e Apr<br>2014  | % pL<br>Change  |
| ndroid    | 68.0              | 66.6              | -14             | Android    | 64.1              | 60.8               | -3.3            |
| lackBerry | 3.8               | 11                | -27             | BlackBeny  | 0.6               | 0.9                | 0.3             |
| 05        | 16.9              | 20.2              | 3.3             | 105        | 20.1              | 30.1               | 2.0             |
| andows    | 6.2               | 10.1              | 3.9             | Windows    | 5.0               | 6.7                | 1.7             |
| ther      | 5.1               | 2.0               | -3.1            | Other      | 22                | 1.5                | -0.7            |
| w.        | 3 mie Apr<br>2013 | 3 m/b Apr<br>2014 | % pt.<br>Change | Japas      | 3 mie Apr<br>2013 | 3 m la Apr<br>2014 | % pt.<br>Change |
| ndroid    | 66.7              | 72.5              | 58              | Android    | 44.4              | 43.6               | -0.8            |
| lackBerry | 2.0               | 10                | -1.0            | BlackBerry | 0.8               | 0.0                | -0.8            |
| os        | 16.5              | 12.4              | -3.1            | ios        | 49.8              | 55.4               | 5.6             |
| indows    | 10.5              | 11.8              | 1.3             | Windows    | 0.6               | 1.0                | 0.4             |
| her       | 4.3               | 12                | -3.1            | Other      | 4.4               | 0.0                | -4.4            |
| nin       | 3 mie Apr<br>2013 | 3 m/e Apr<br>2014 | % pt,<br>Change | EUS        | 3 mie Apr<br>2013 | 3 m/e Apr<br>2014  | % pL<br>Change  |
| ndroid    | 92.0              | 06.1              | -5.9            | Android    | 70.8              | 72.4               | 1.7             |
| lackBerry | 0.1               | 0.0               | -0.1            | BlackBerry | 2.4               | 0.8                | -1.7            |
| is.       | 4.8               | 8.7               | 3.9             | IOS        | 17.2              | 17.5               | 0.2             |
| indows    | 1.7               | 4.6               | 2.9             | Windows    | 6.9               | 8.4                | 1.6             |
| ther      | 1.4               | 0.6               | -0.8            | Other      | 2.7               | 0.9                | -1.8            |

# iOS vs Android

### iOS

- Si trova solo sui prodotti Apple
- Sistema chiuso legato esclusivamente al mondo Apple per la gestione delle applicazioni che possono essere scaricati solo dall'Apple Store
- Sistema molto stabile proprio perché chiuso e dedicato solo all'hardware Apple

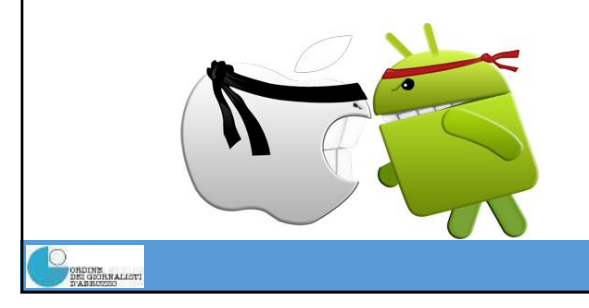

#### Android

- Sistema operativo *Open Source* realizzato da Google e utilizzato da molti produttori (come Samsung, Motorola, LG, HTC, Sony) e su tutti gli apparati provenienti dalla Cina.
- Dipende fortemente dal Google Play Store, ma è possibile installare anche altre applicazioni in maniera abbastanza semplice
- Ne esistono molte varianti perché ogni produttore lo personalizza in base al proprio prodotto e questo, a volte, lo rende un sistema poco stabile.
- A causa della grande variabilità di dispositivi e sistemi operativi è possibile che una applicazione funzioni in alcuni sistemi e non funzioni in altri.

13

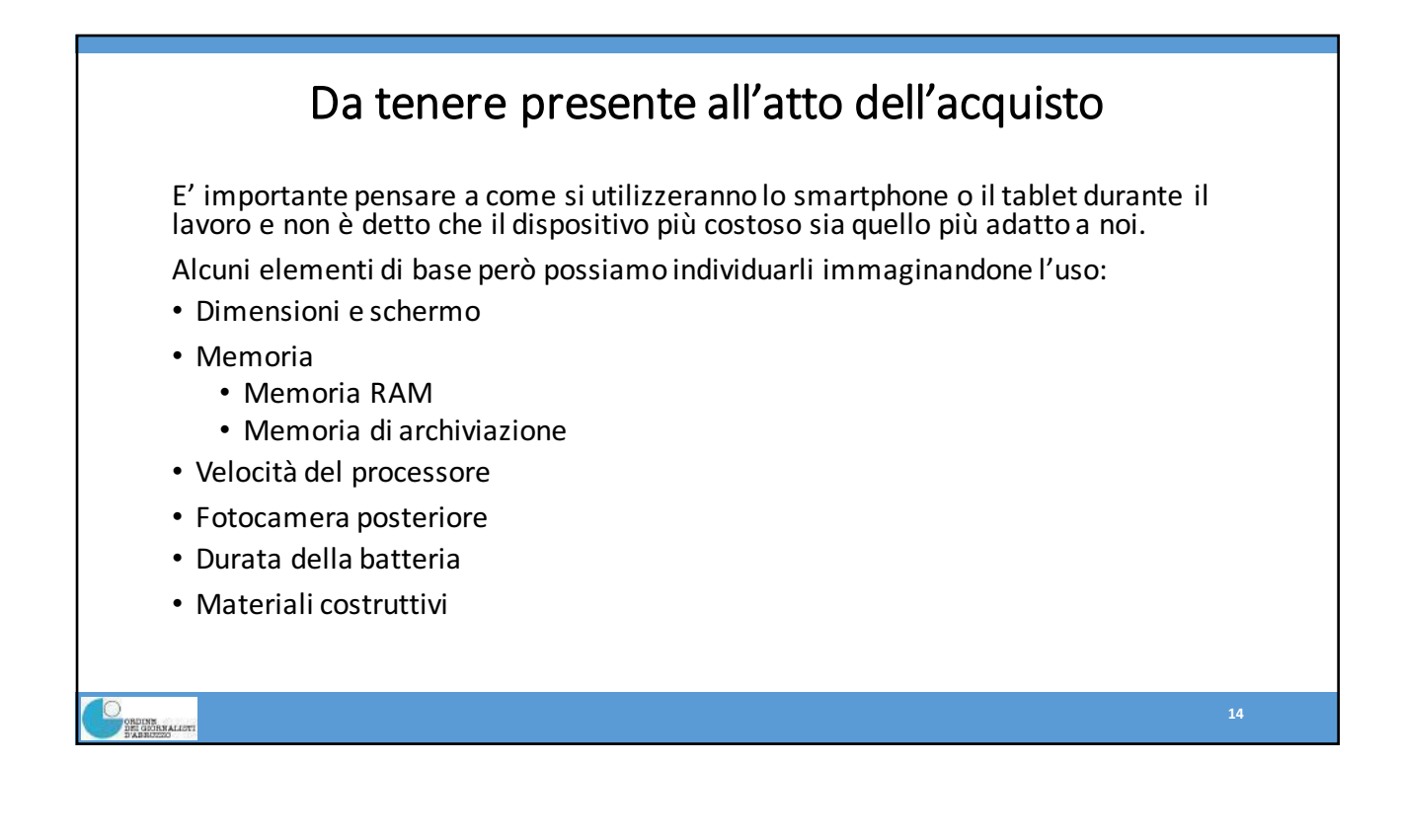

| APPLE IPhone 6s     APPLE IPhone 6s     LG 64 H815     SAMSUNG Galaxy     HTC One M8s     SONY Xepria 25 B | (Plus (16GB)<br>(16GB)  | (dicembre 2015)<br>(dicembre 2015) | Sistema Operativo | agonale dello<br>hermo in polici (") | cionalità base<br>apparecchio | mla    | o e sms | Jera    |        | r mail     | - B                      | All States  |
|----------------------------------------------------------------------------------------------------|-------------------------|------------------------------------|-------------------|--------------------------------------|-------------------------------|--------|---------|---------|--------|------------|--------------------------|-------------|
| APPLE IPhone 6s     APPLE IPhone 6s     LG 64 H815     SAMSUNG Galaxy     HTC One M8s     SONY Xperia 25 B | Plus (16GB)<br>:(16GB)  | 749-1070                           |                   | 0×                                   | Fund                          | Ergonc | Telefon | Fotocan | Musica | Internet o | Affidabilit<br>della man | COLORIDA DE |
| APPLE IPhone 6s     LG 64 H815     SAMSUNG Galaxy     HTC One M8s     SONY Xperia 25 E                     | ; (1668)                |                                    | IOS 9             | 5,5                                  | ****                          | *****  | ****    | ****    | *****  | *****      | *****                    | 8           |
| LG G4 H815<br>SAMSUNG Galaxy<br>HTC One M8s<br>SONY Xperia Z5 B                                            |                         | 649-998                            | i05 9             | 4,7                                  | ****                          | *****  | *****   | ****    | *****  | *****      | *****                    | 80          |
| SAMSUNG Galaxy<br>HTC One M8s<br>SONY Xperia Z5 E                                                          |                         | 399-699                            | Android 5.1       | 5,5                                  | ****                          | *****  | *****   | ****    | *****  | *****      | ****                     | 79          |
| HTC One M8s<br>SONY Xperia Z5 B                                                                            | y S6 Edge Plus SM-G928F | 609-940                            | Android 5.1       | 5.7                                  | ****                          | *****  | ****    | ****    | *****  | *****      | ****                     | 71          |
| SONY Xperia Z5 E                                                                                           |                         | 299-649                            | Android 5.0       | 5                                    | ****                          | ****   | *****   | *****   | *****  | *****      | *****                    | 76          |
|                                                                                                    | 26653                   | 575-768                            | Android 5.1       | 5,2                                  | ****                          | *****  | *****   | ****    | ****   | *****      | **                       | 76          |
| SONY Xperia Z5 c                                                                                           | compact E5823           | 488-599                            | Android 5.1       | 4,6                                  | ****                          | *****  | *****   | ****    | ****   | *****      | **                       | 76          |
| SAMSUNG Galaxy                                                                                             | y S5 Neo SM-903F        | 339-390                            | Androld 5.1       | 5,1                                  | ****                          | *****  | ****    | *****   | *****  | *****      | ****                     | 75          |
| HUAWEI PS GRA-                                                                                             | -L09                    | 249-503                            | Androld 5.0       | 5,2                                  | ****                          | ****   | ****    | *****   | ****   | *****      | ****                     | 72          |
| ONE PLUS 2 A200                                                                                            | 01                      | 549-549                            | Android 5.1       | 5,5                                  | ****                          | ****   | ****    | *****   | *****  | *****      | *****                    | 70          |
| ASUS ZenFone 2                                                                                             | ZE550ML                 | 179 - 399                          | Android 5.0       | 5,5                                  | ****                          | ****   | ****    | *****   | *****  | *****      | ****                     | 69          |
| SAMSUNG Galaxy                                                                                             | y J5 SM-J500FN          | 175 - 329                          | Android 5.1       | 5                                    | ****                          | ****   | ****    | *****   | ****   | *****      | ****                     | 69          |
| ALCATEL OneTou                                                                                             | ch Idol 3 (5,5") 6045Y  | 210-319                            | Android 5.0       | 5,5                                  | ****                          | ****   | ****    | *****   | ****   | *****      | **                       | 68          |
| MOTOROLA Moto                                                                                              | o X Play XT1562         | 310-440                            | Android 5.1       | 5,5                                  | ****                          | *****  | ****    | *****   | *****  | *****      | *****                    | 68          |
| EG Magna H500f                                                                                             |                         | 124-180                            | Android 5.0       | 5                                    | ****                          | ****   | ****    | ***     | ****   | *****      | ****                     | 67          |
| E LG G4 Stylus H63                                                                                         | 15                      | 190 - 299                          | Android 5.0       | 5,7                                  | ****                          | ****   | ****    | ***     | ****   | *****      | ****                     | 67          |
| WIKO Highway Pu                                                                                            | ure 4G                  | 180-329                            | Android 4.4       | 4,8                                  | ****                          | *****  | ****    | *****   | ****   | *****      | **                       | 66          |
| BQ Aquaris M5 (10                                                                                          | 6+2)TTR                 | 280 - 280                          | Android 5.0       | 5                                    | ****                          | ****   | ****    | *****   | *****  | *****      | ****                     | 66          |
| HUAWEI G Play M                                                                                            | fini CHC-U01            | 149-255                            | Android 4.4.2     | 5                                    | *****                         | ****   | ****    | *****   | ****   | *****      | ****                     | 66          |
| MICROSOFT Lum                                                                                              | nia 640 XL LTE          | 159 - 271                          | Windows 8.1       | 5,7                                  | ****                          | ****   | ****    | *****   | ****   | *****      | *****                    | 65          |
| STONEX One (#G                                                                                             | ialleo)                 | 299-299                            | Android 5.1       | 5,5                                  | *****                         | ****   | ****    | *****   | ****   | *****      | n.d.                     |             |
| LG Leon 4G H340                                                                                            | In                      | 89-149                             | Android 5.0       | 4,5                                  | ****                          | ****   | *****   | **      | ****   | *****      | ****                     |             |
| SAMSUNG Galaxy                                                                                             | y Core Prime SM-G361F   | 130 - 130                          | Android 5.1       | 4,5                                  | *****                         | ****   | ****    | **      | ****   | ****       | ****                     |             |
| MICROSOFT Lum                                                                                              | nia 532 Dual SiM        | 79-159                             | Windows 8.1       | 4                                    | *****                         | *****  | ****    | **      | *****  | ****       | *****                    |             |
| WIKO Sunset 2                                                                                              |                         | 52-79                              | Android 4.4       | 4                                    | **                            | *****  | ****    | *       | ****   | ****       | **                       |             |

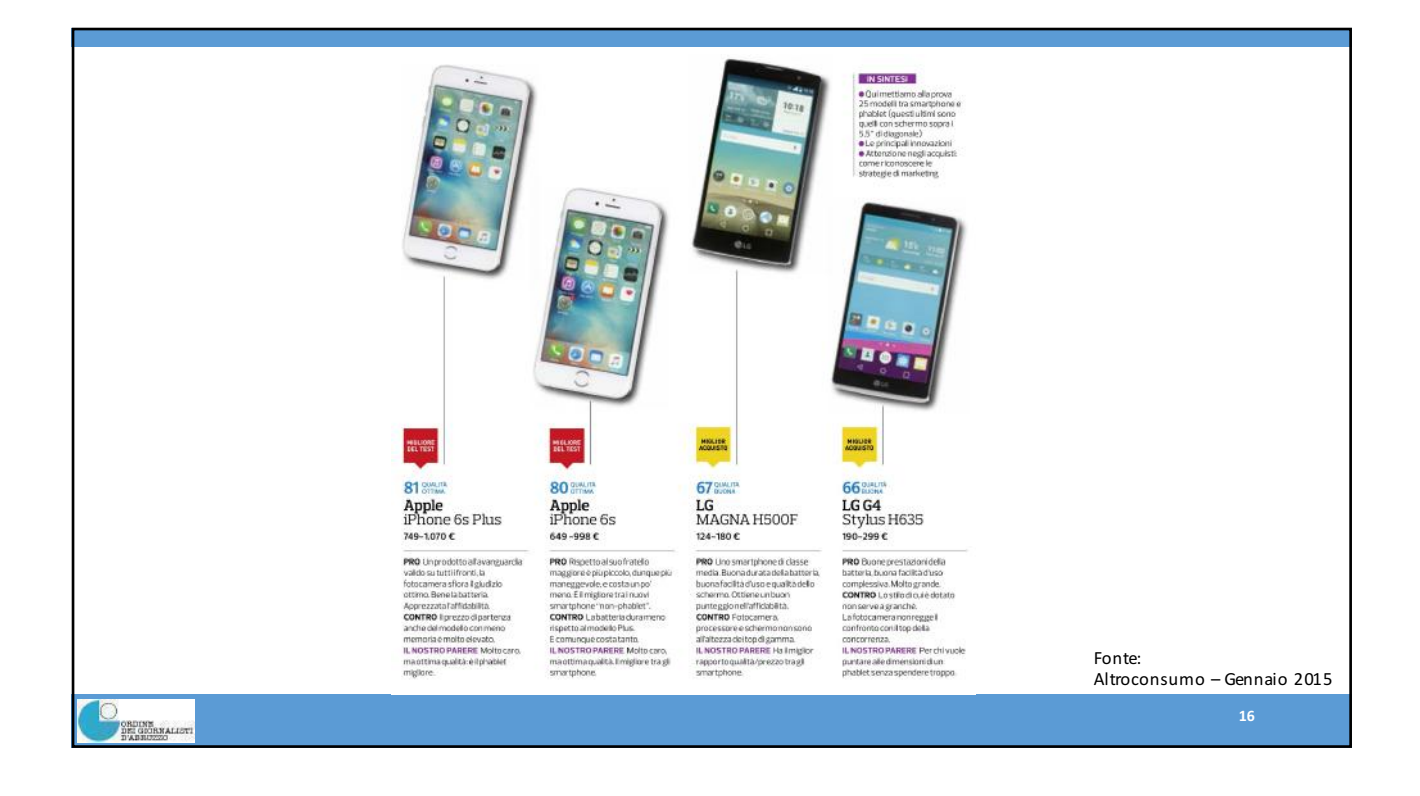

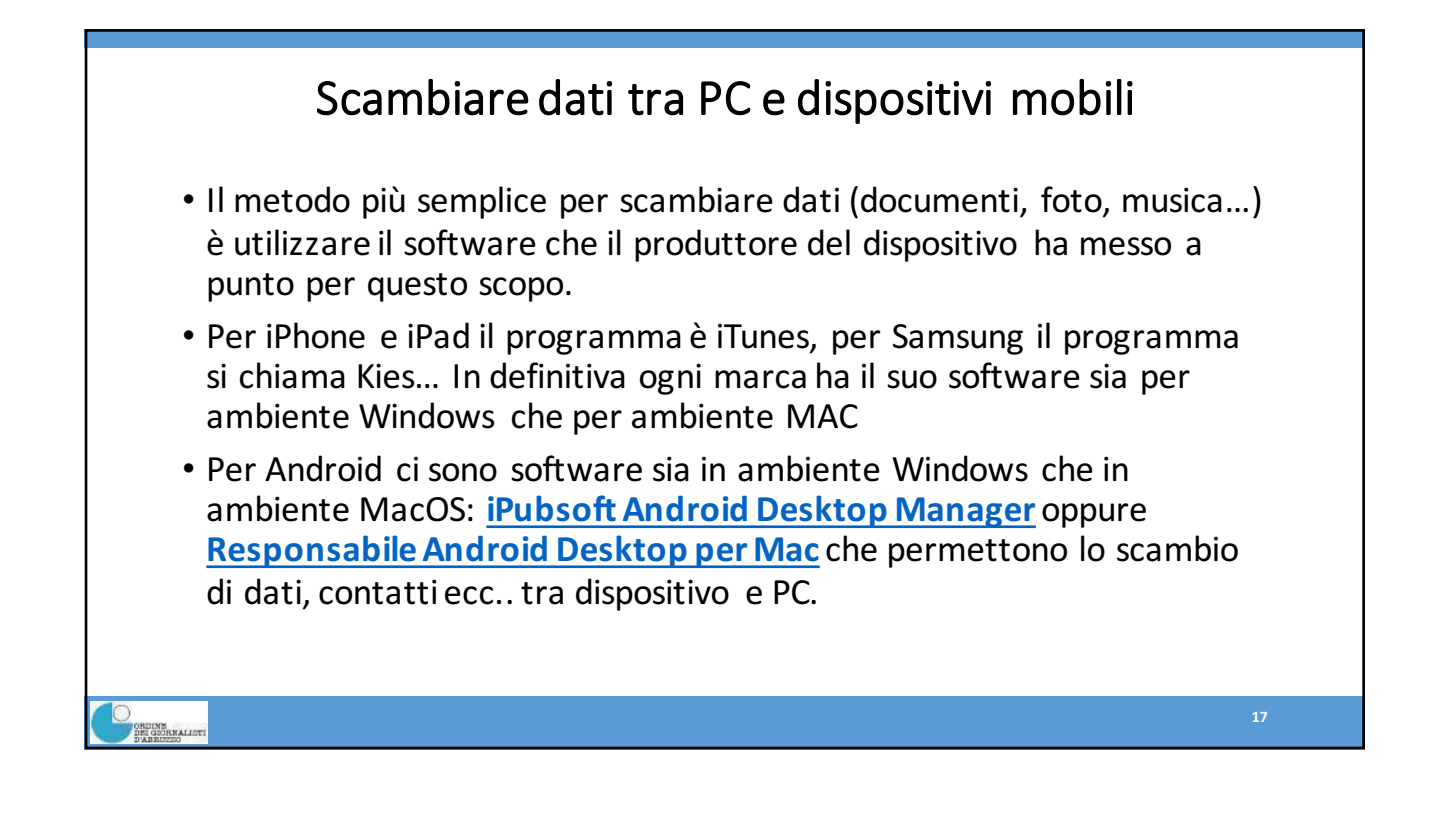

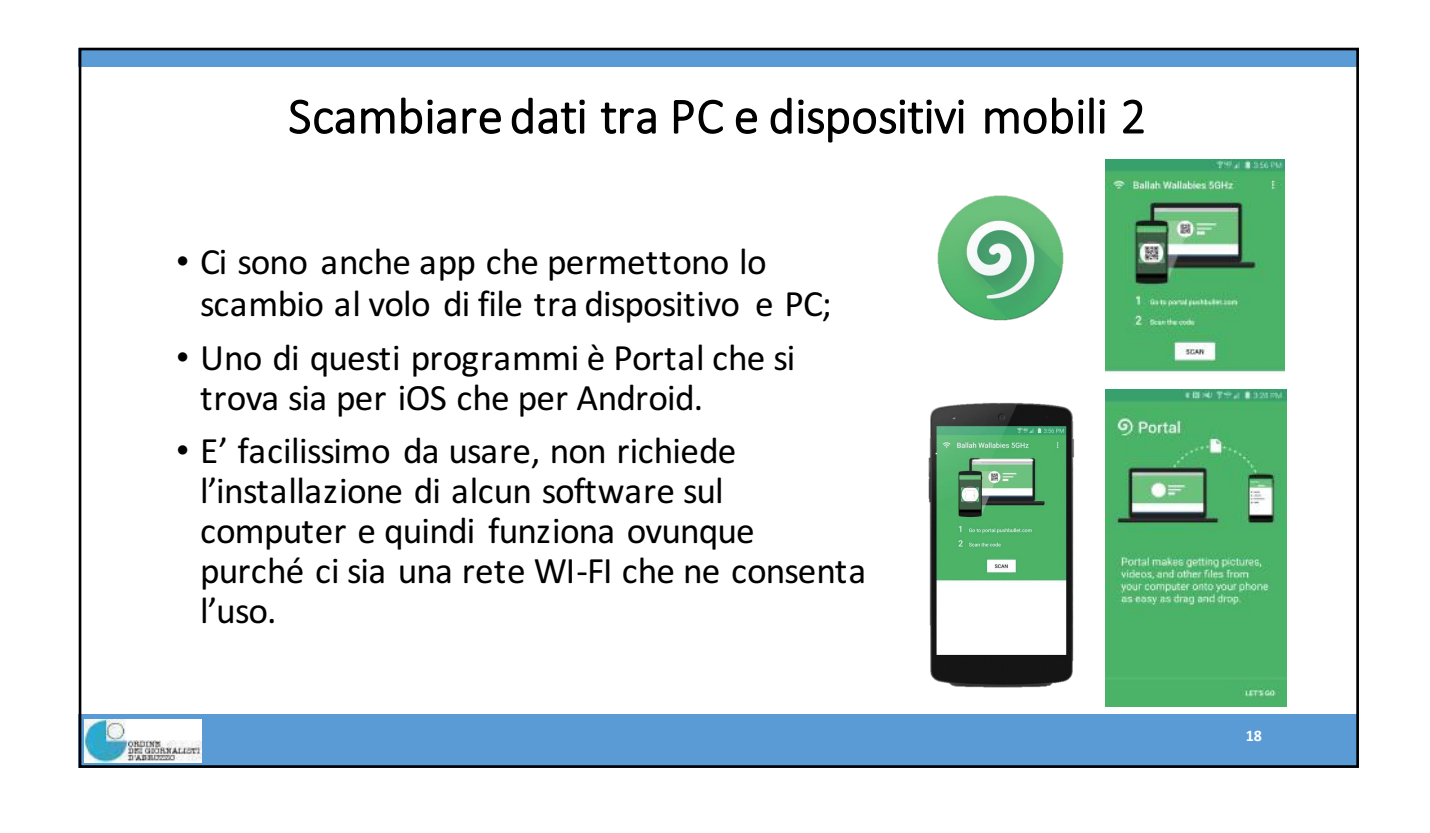

| <ul> <li>Accedere alle impostazioni di iOS (icona<br/>dell'ingranaggio), seleziona le voci Cellulare</li> </ul> | O9:41                            | Cellulare Hotspot personale                                     |
|----------------------------------------------------------------------------------------------------|----------------------------------|-----------------------------------------------------------------|
| e Hotspot personale dalle schermate che si<br>aprono e sposta su ON la levetta relativa                         | Hotspot personale Spento >       | Hotspot personale                                               |
| all'opzione Hotspot personale. La password di accesso al network la trovi (ed                                   | DURATA CHIAMATE                  | Ora individuabile.<br>Altri utenti possono cercare la tua rete  |
| eventualmente puoi modificarla) pigiando<br>sulla voce <b>Password Wi-Fi</b> .                                  | Periodo attuale 8 ore, 13 minuti | condivisa tramite Wi-Fi e Bluetooth sotto<br>il nome "iPhone".  |
| • Una volta attivata la funzione di Hotspot                                                                     | Durata totale 8 ore, 13 minuti   | Password Wi-Fi d06hrmxtb7s >                                    |
| <b>personale</b> , si può condividere la connessione<br>dell'iPhone/iPad anche tramite <b>Bluetooth</b> o       | USO DATI CELLULARE               | PER CONNETTERSI VIA WI-FI     Sceqii "iPhone" dalle impostazion |
| via cavo, collegando il dispositivo al                                                                          | Periodo attuale 2,4 GB           | Wi-Fi del computer o di un altro<br>dispositivo.                |
| computer tramite <b>cavo USB.</b>                                                                               | Roaming periodo attuale 0 byte   | 2 Inserisci la password quando richiesto.                       |
|                                                                                                    | UTILIZZA DATI CELLULARE PER:     | PER CONNETTERSI VIA                                             |
|                                                                                                    | #2048                            | 1 Abbina iPhone al tuo computer.                                |

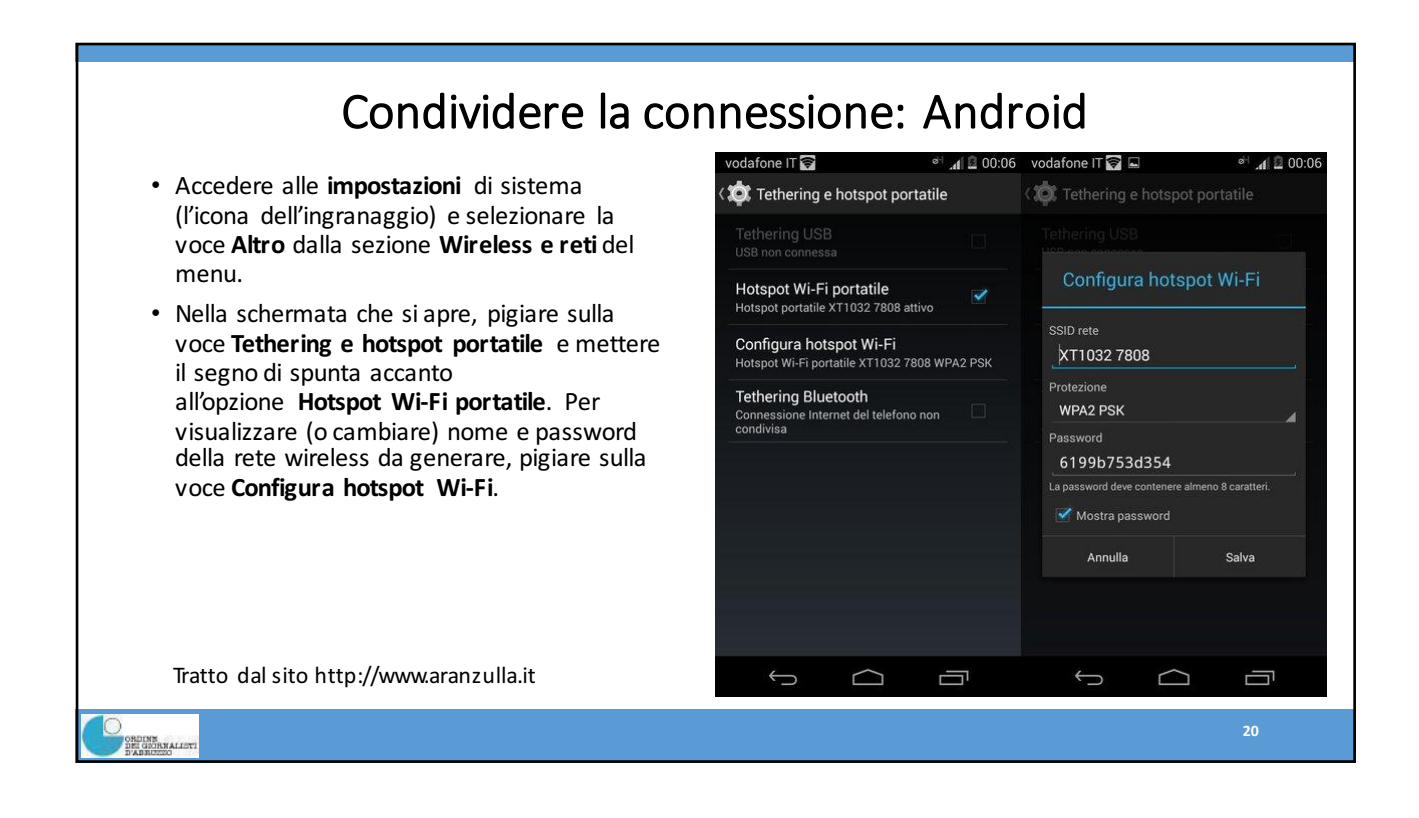

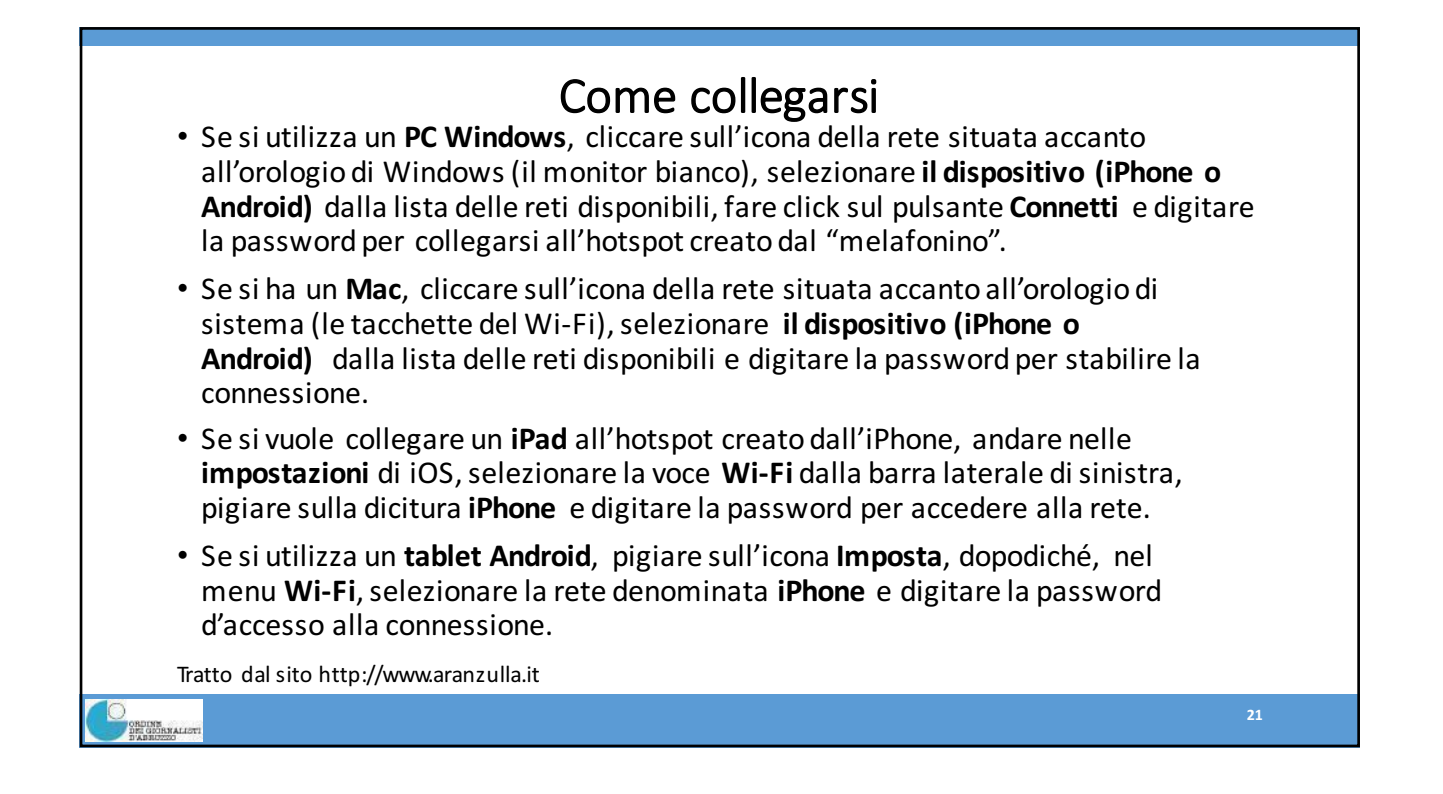

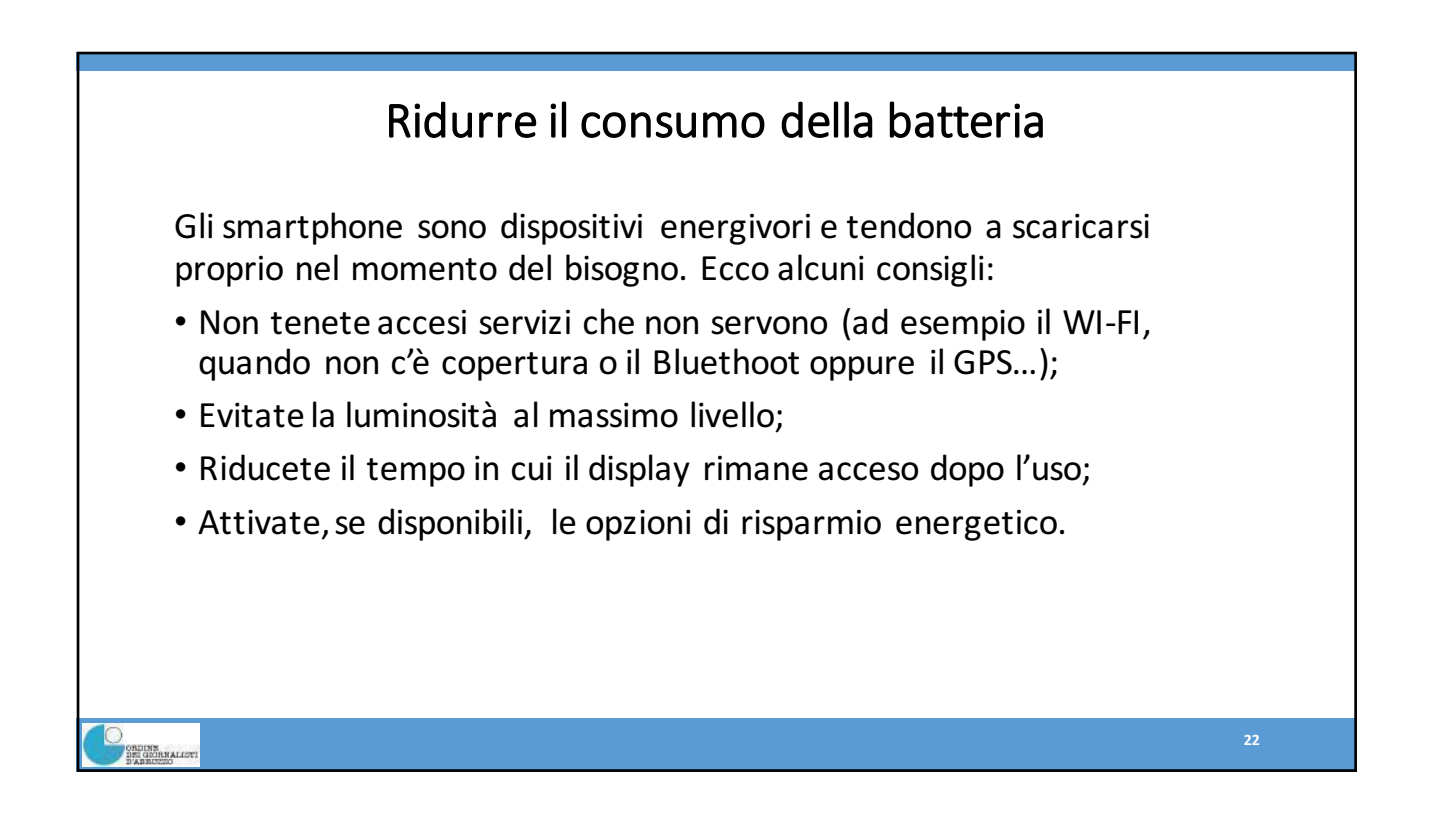

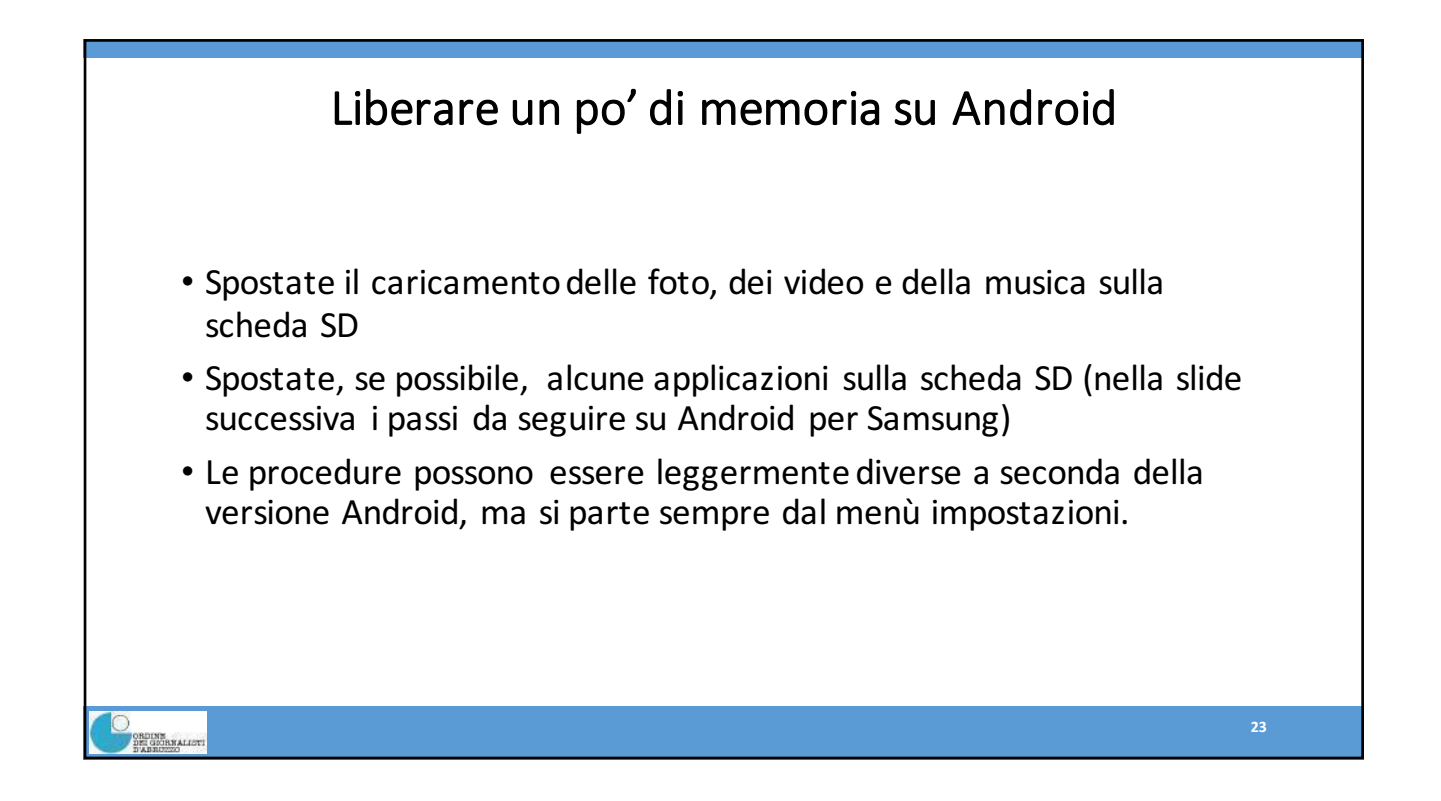

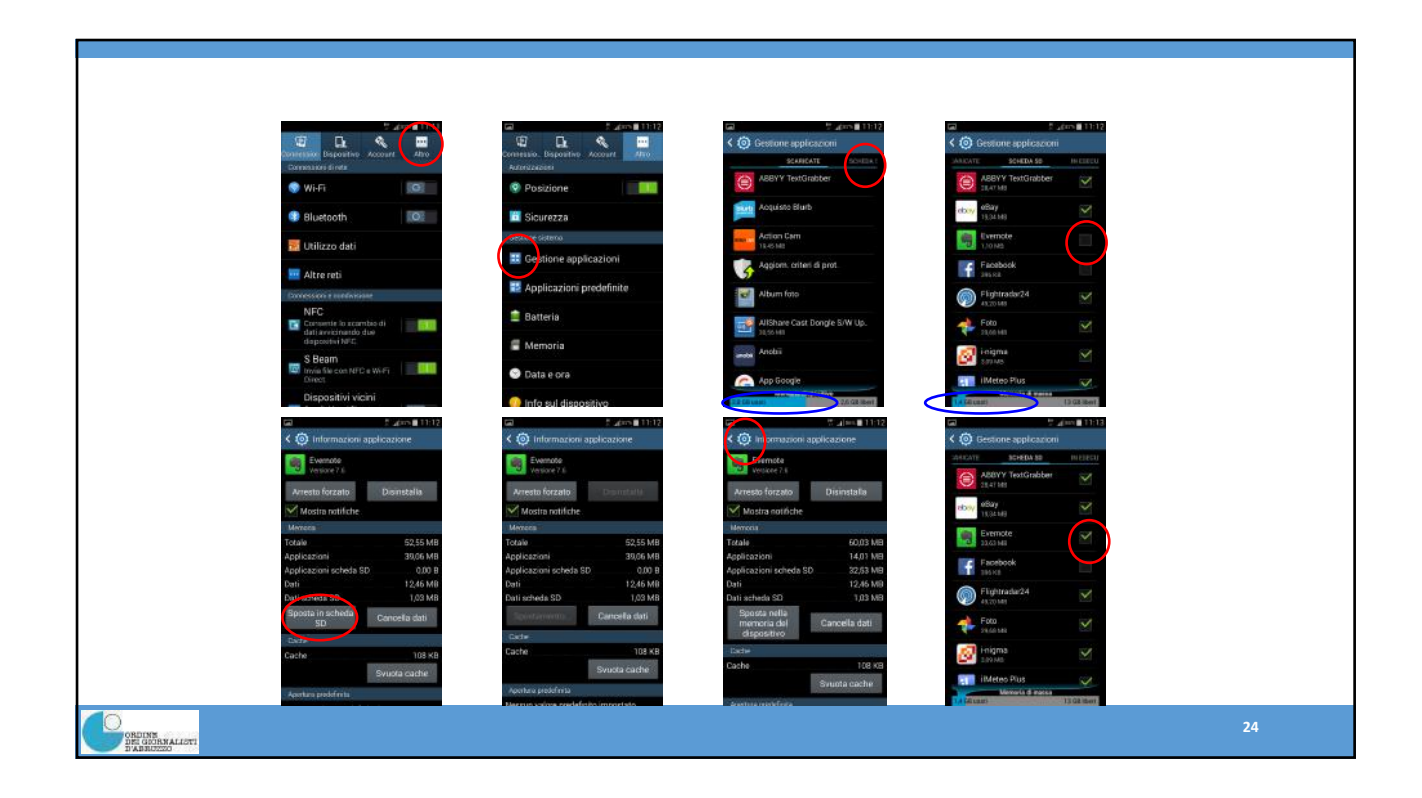

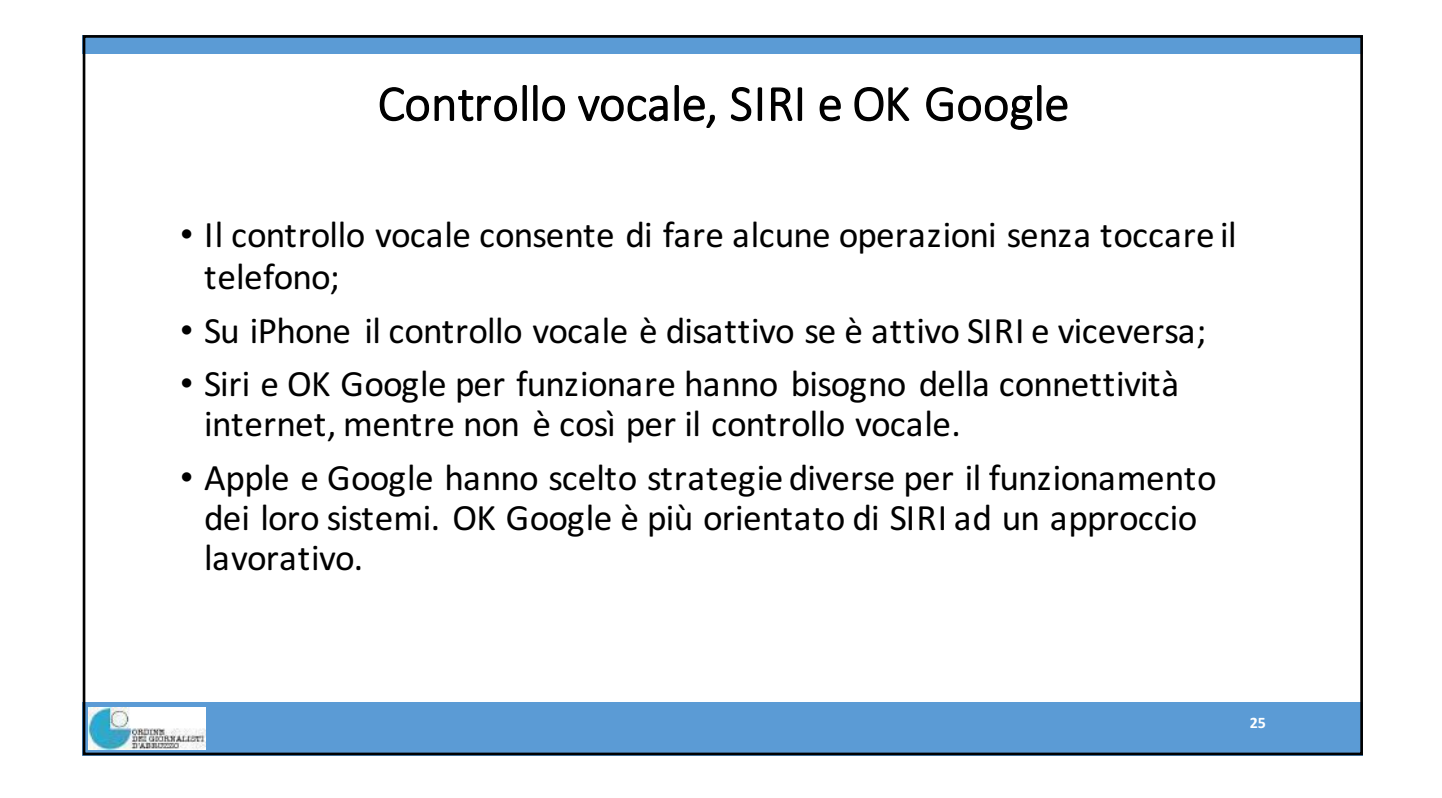

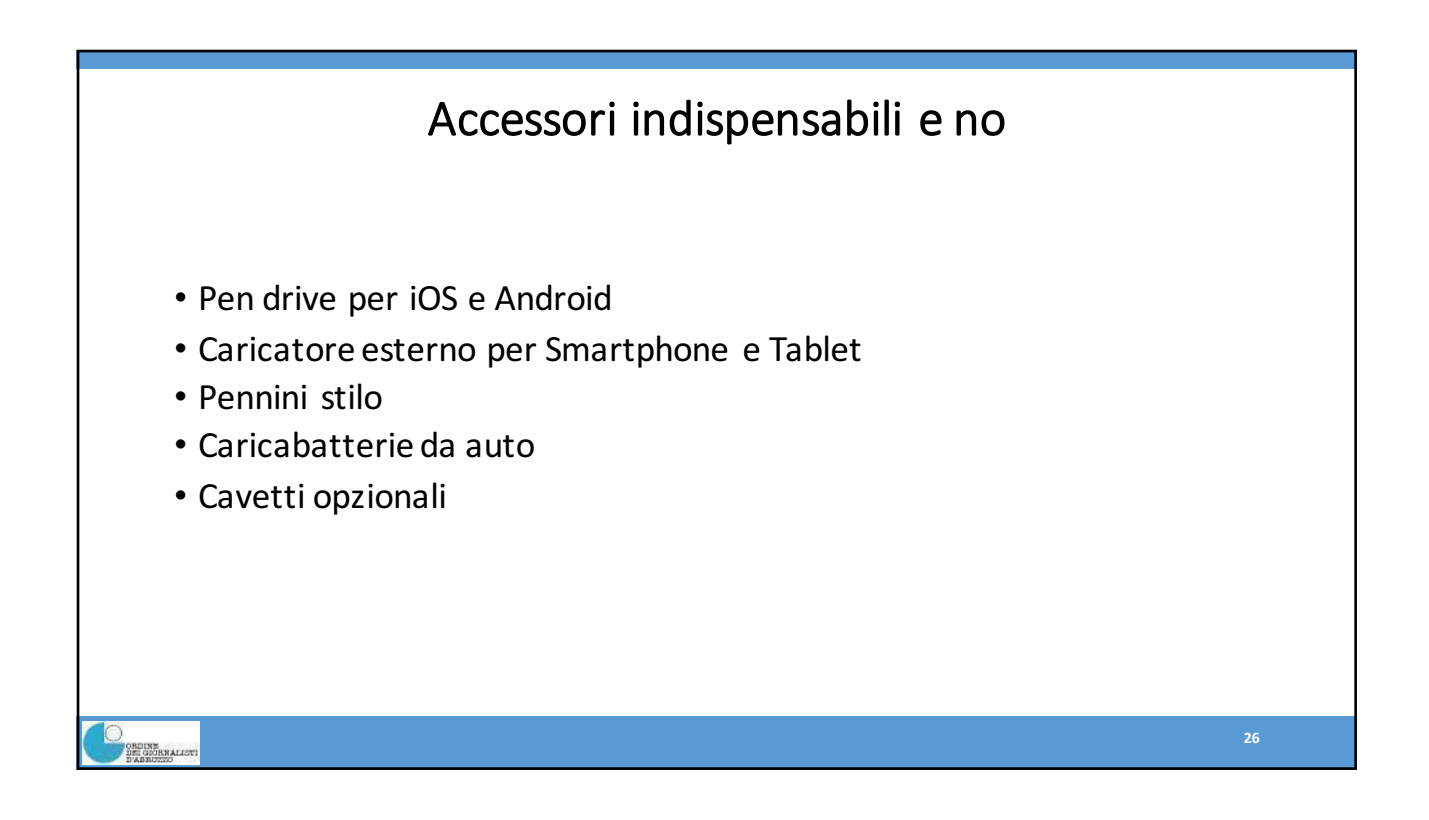

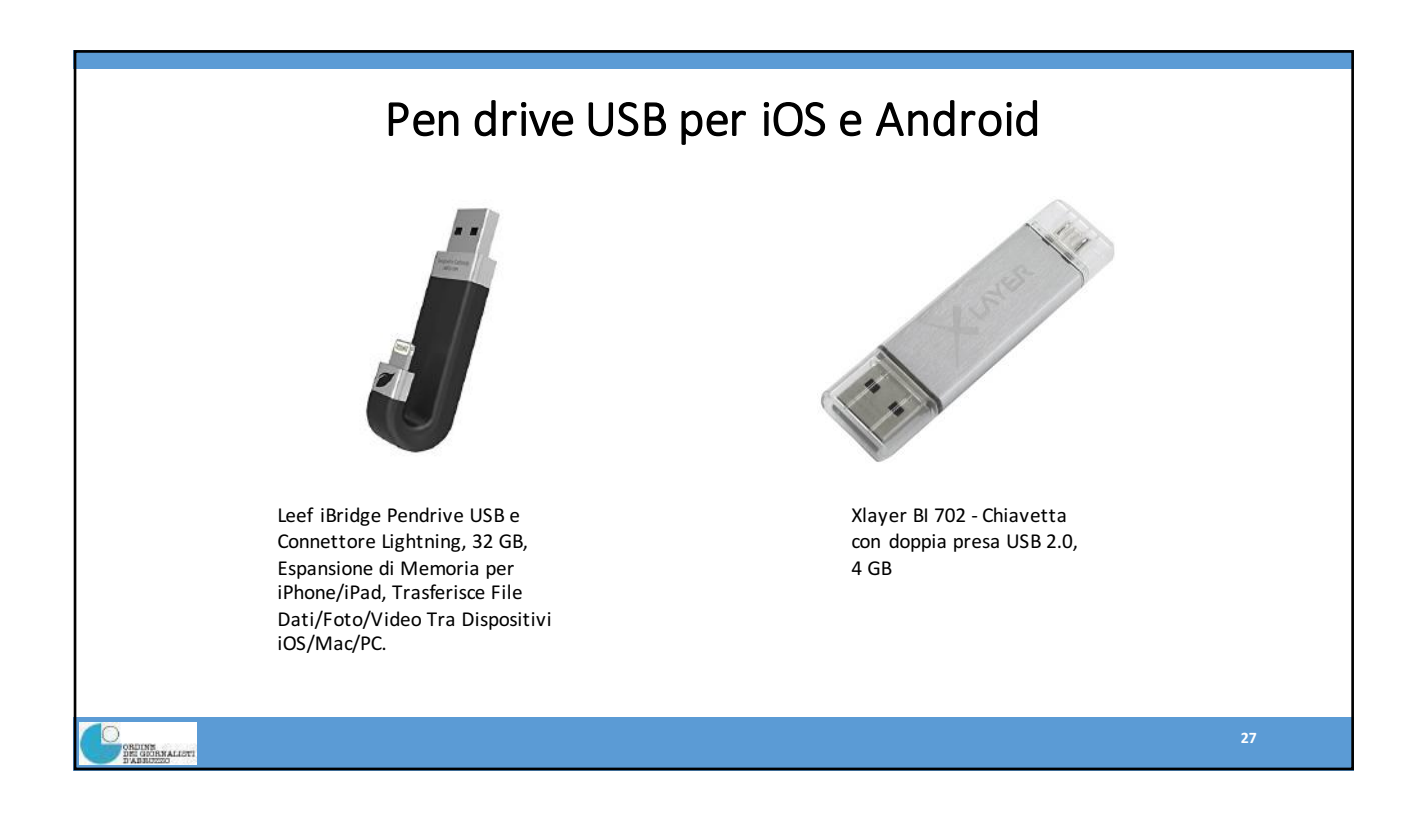

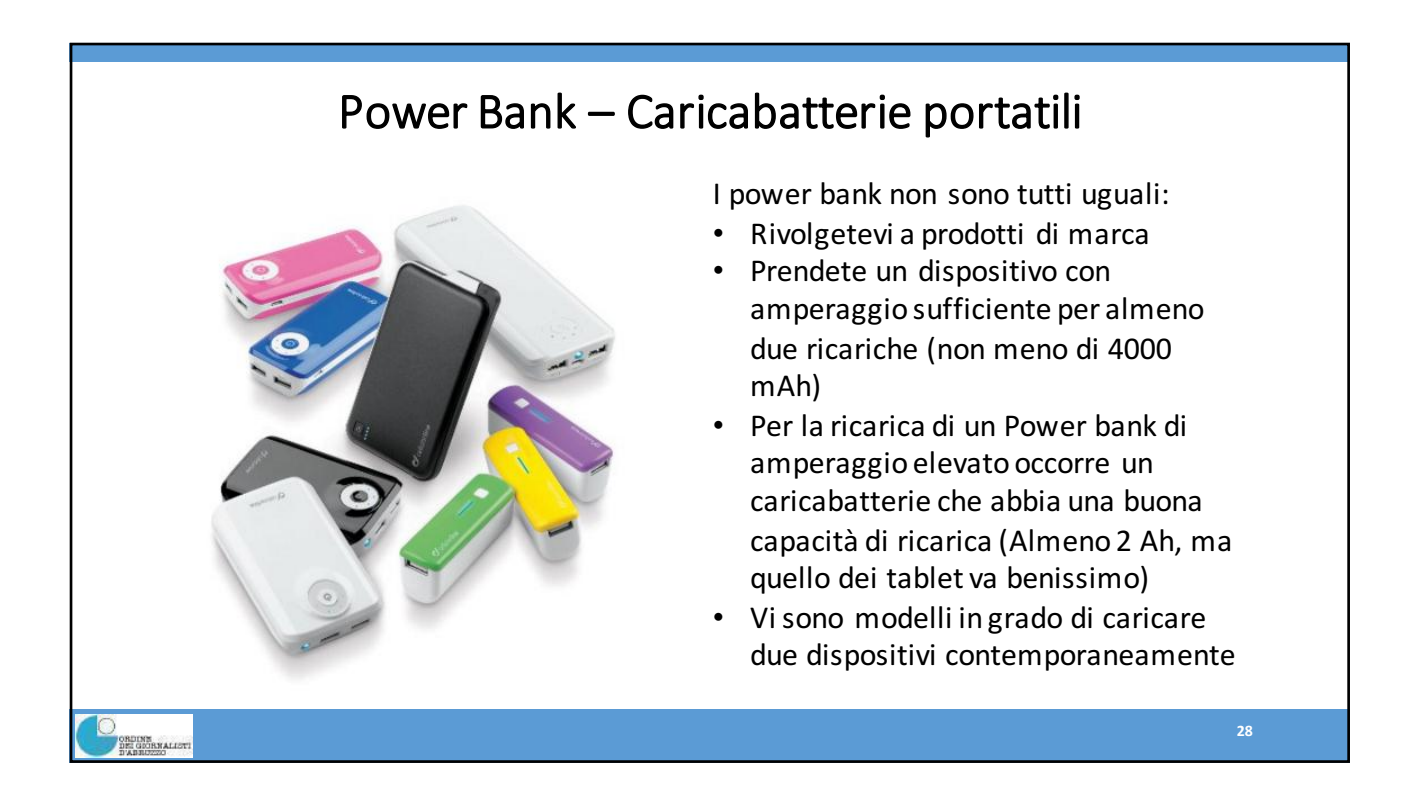

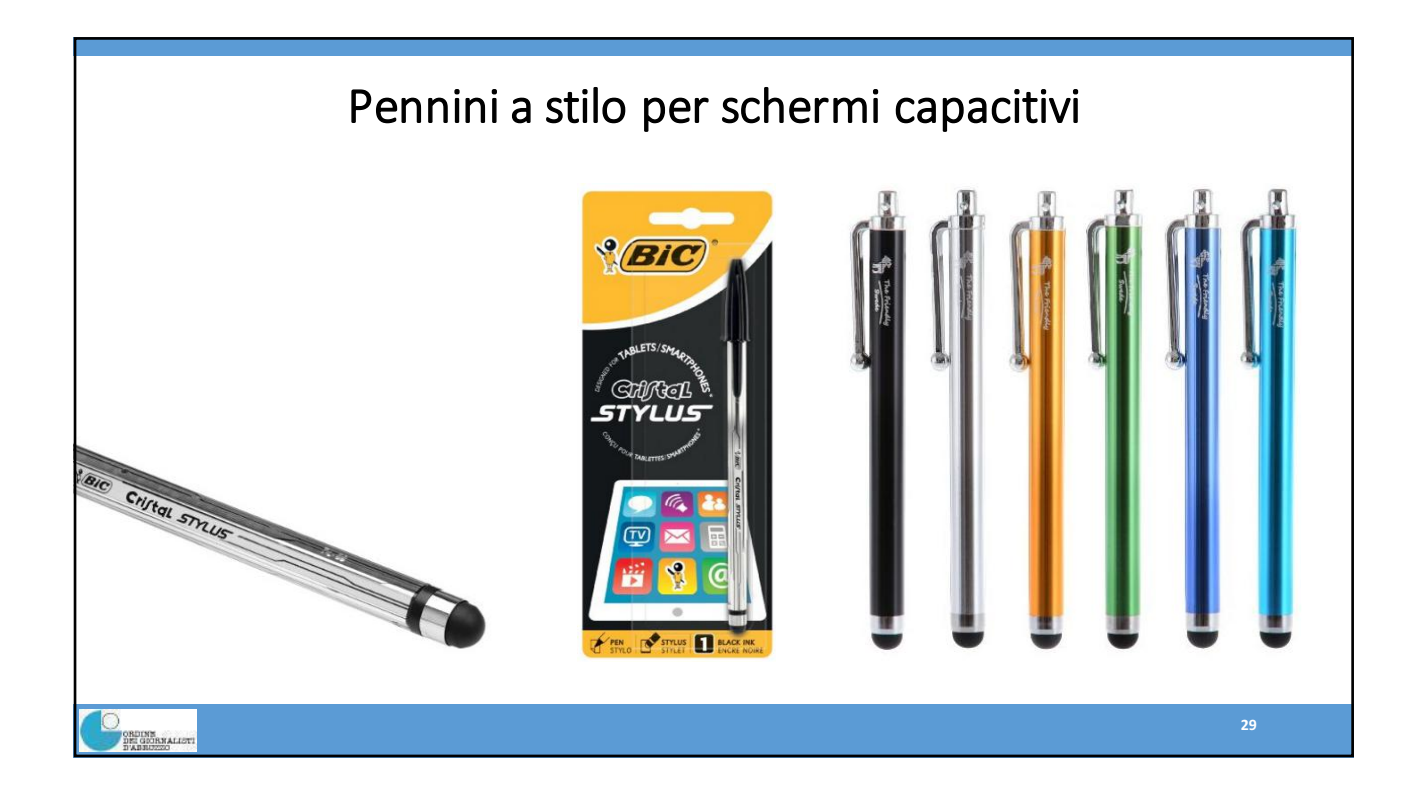

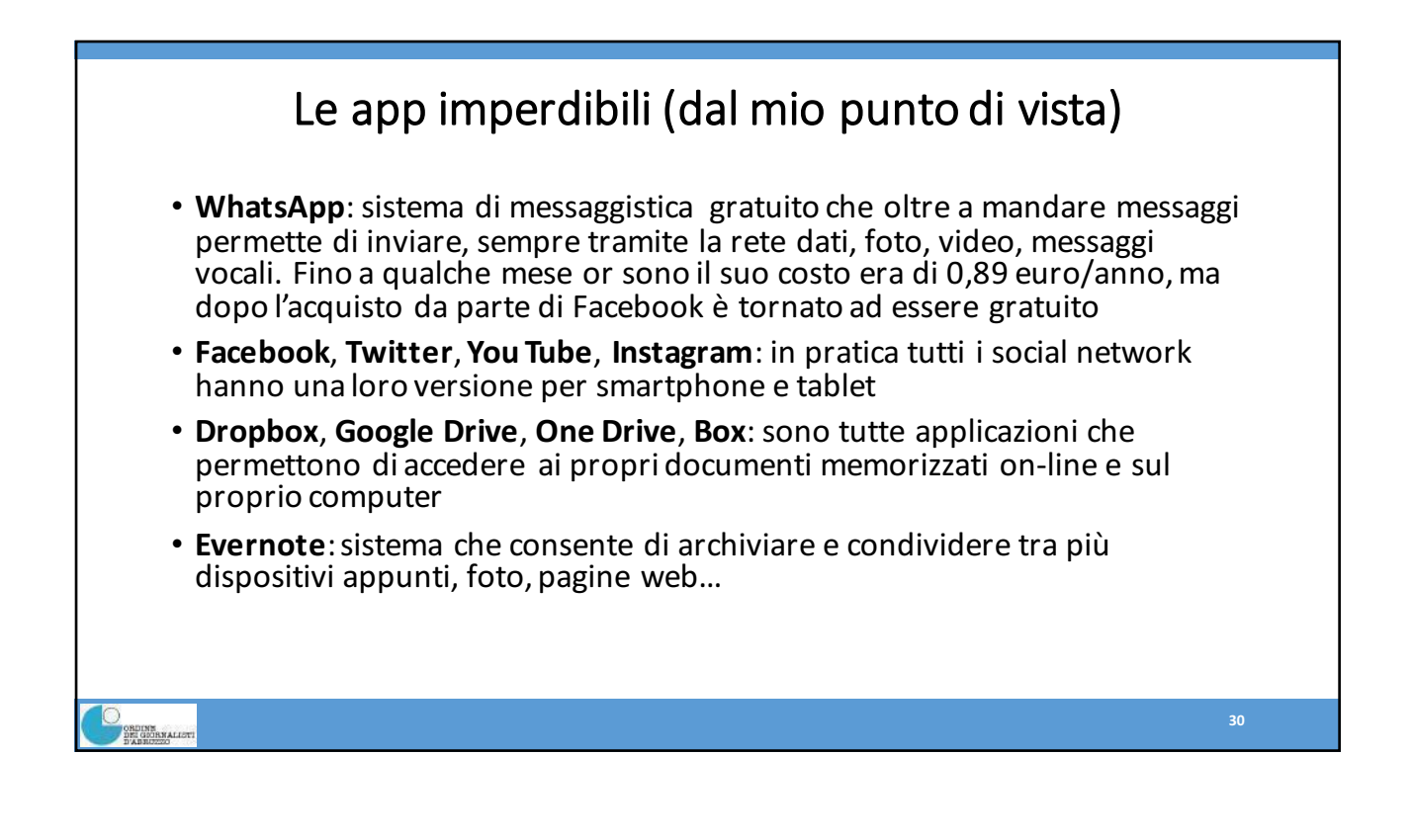

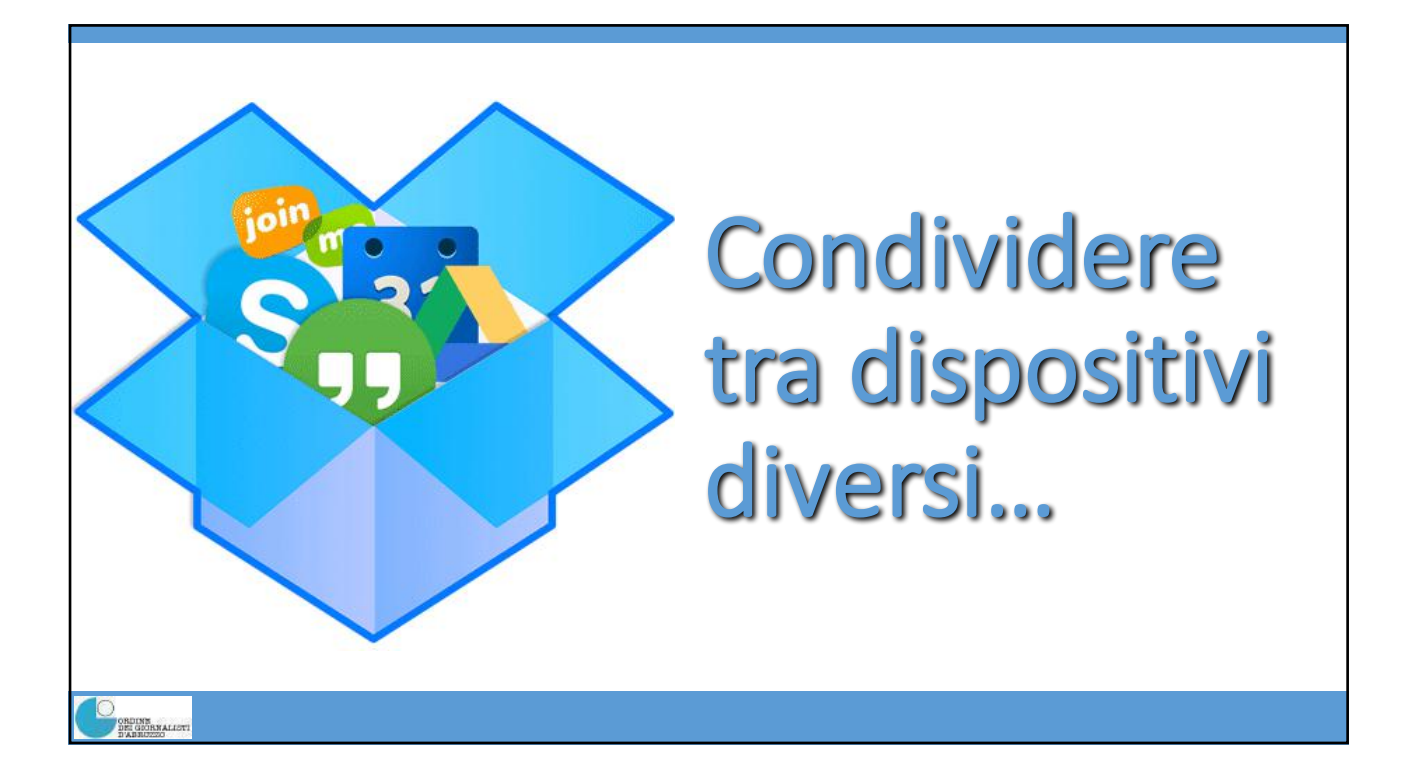

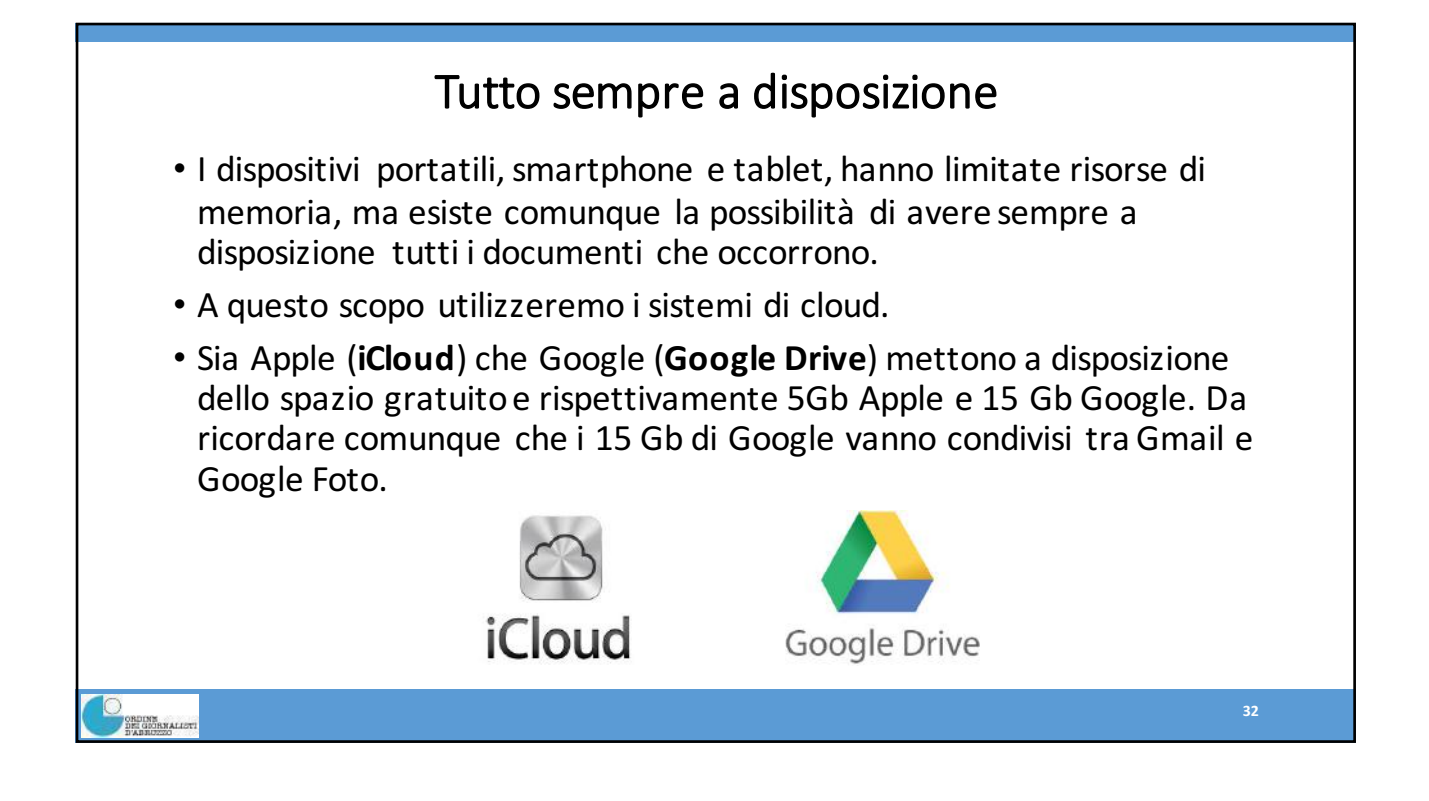

33

## Definizione di cloud computing

Il termine **cloud computing** (in italiano **nuvola informatica**) indica un insieme di tecnologie che permettono, sotto forma di un servizio offerto al cliente da un provider, di memorizzare e/o archiviare e/o elaborare e/o condividere dati grazie all'uso di risorse hardware e software distribuite e visualizzate in rete secondo una architettura denominata client/server.

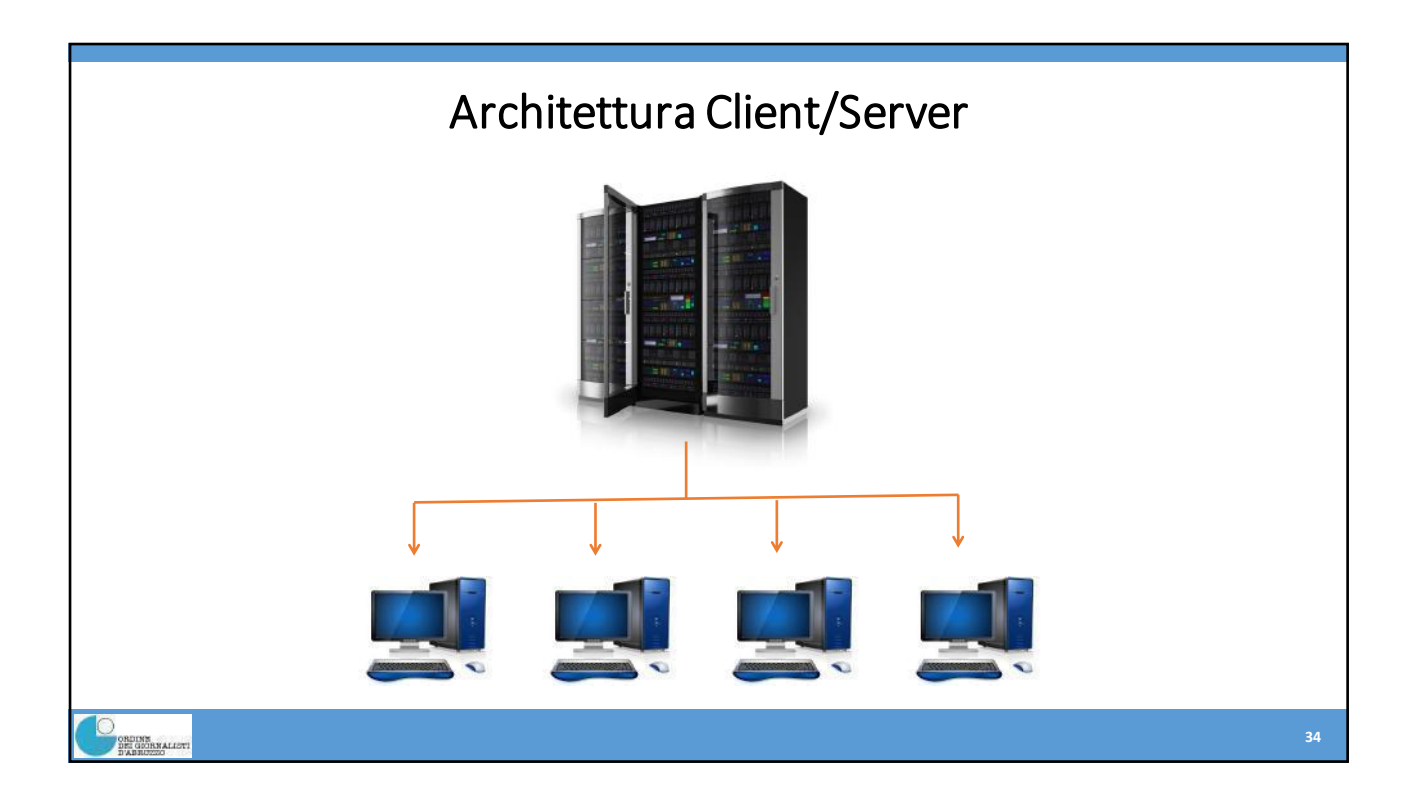

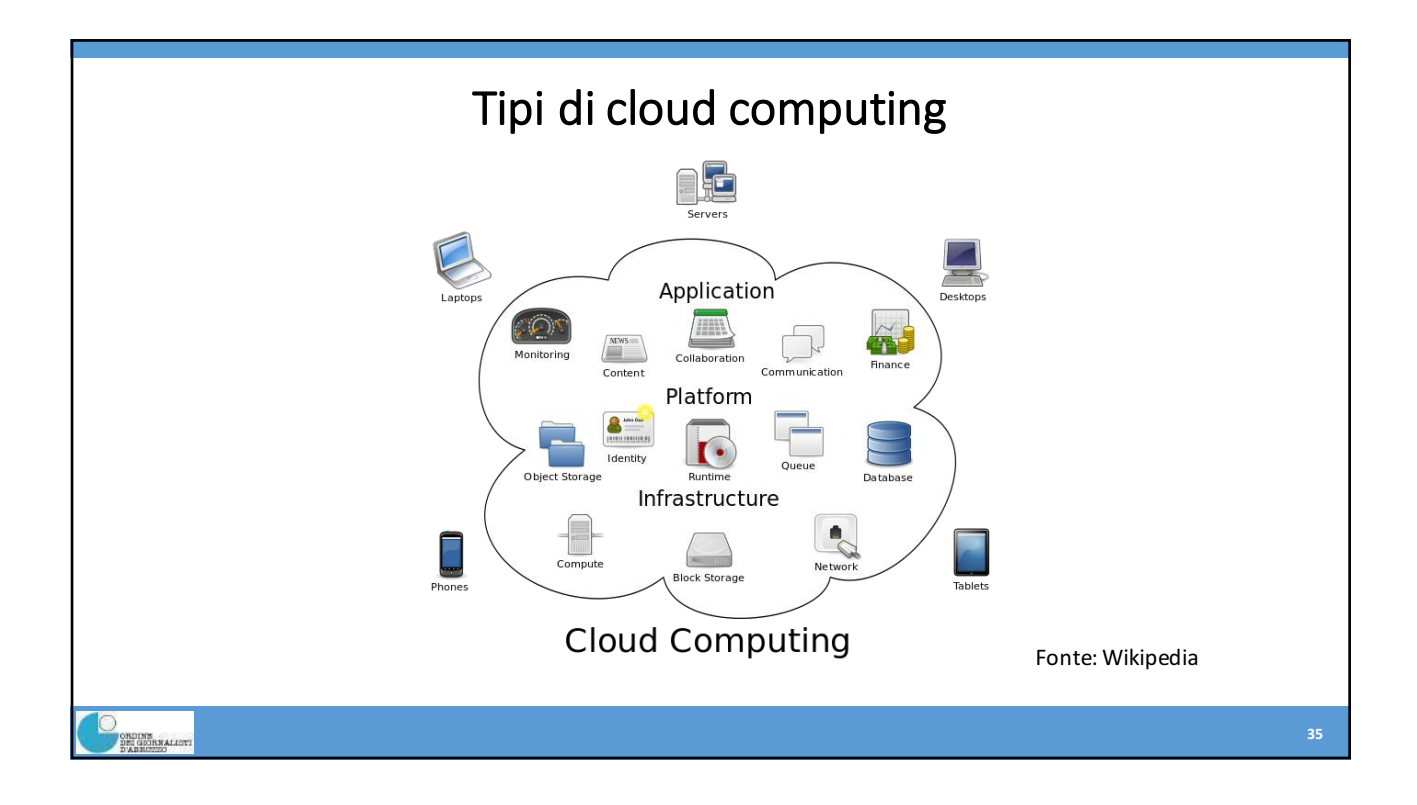

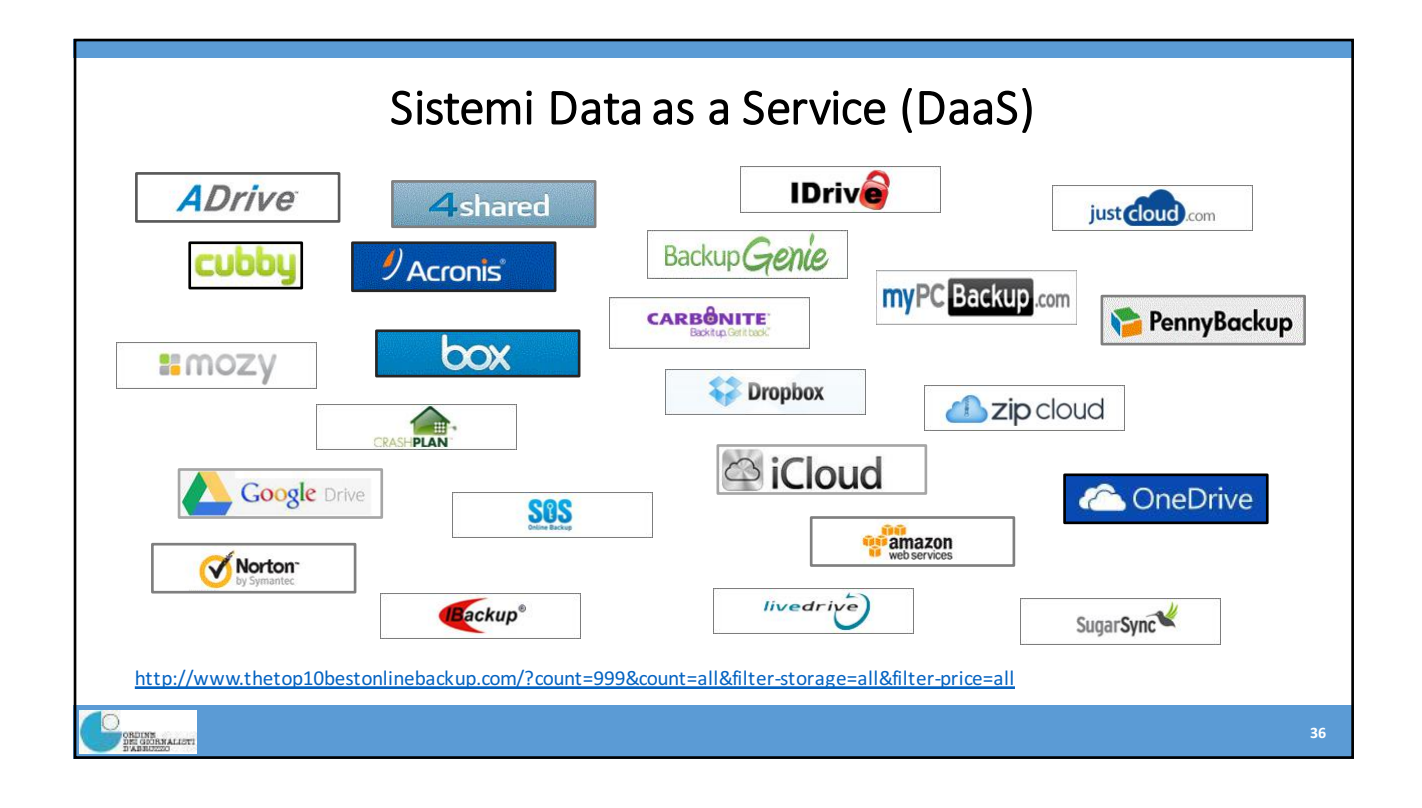

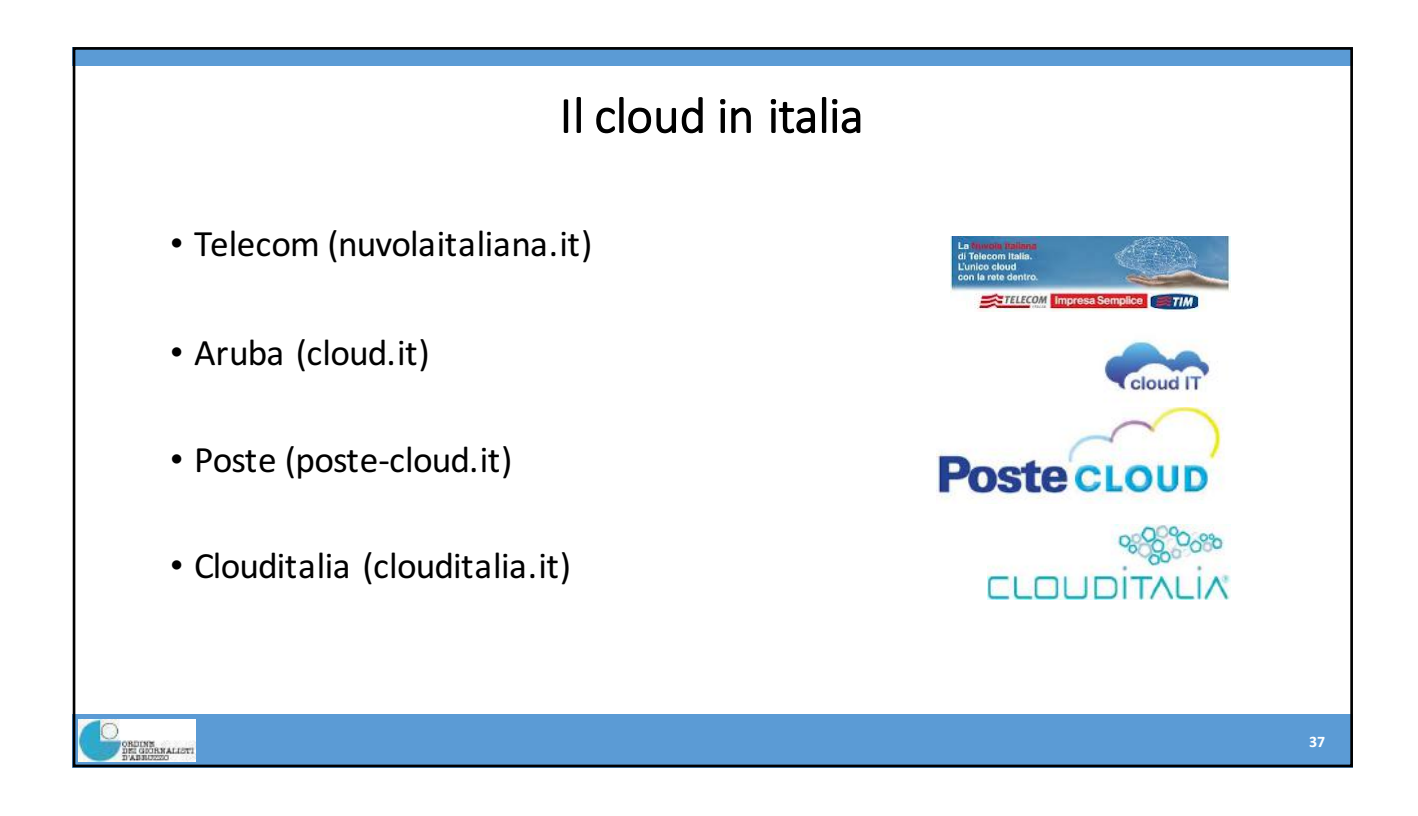

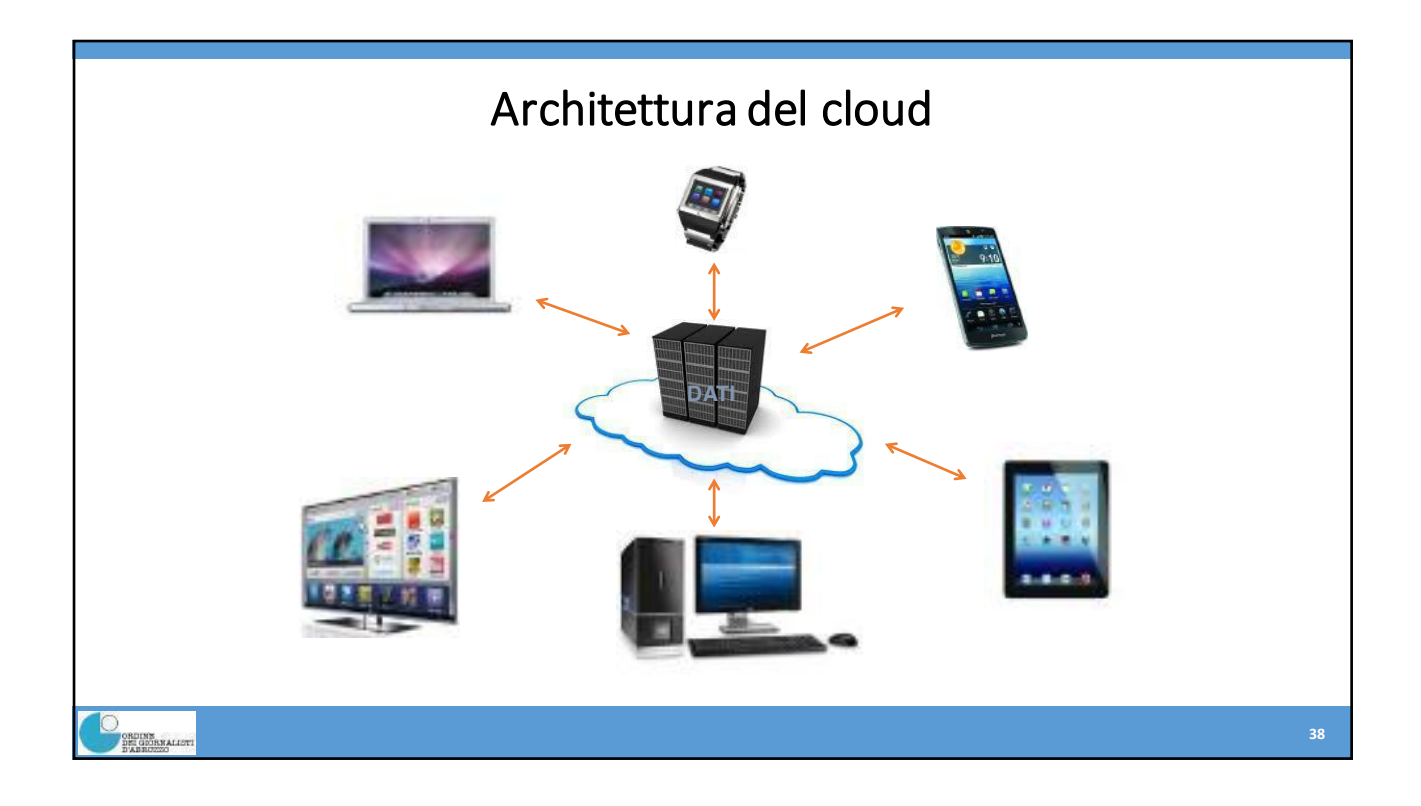

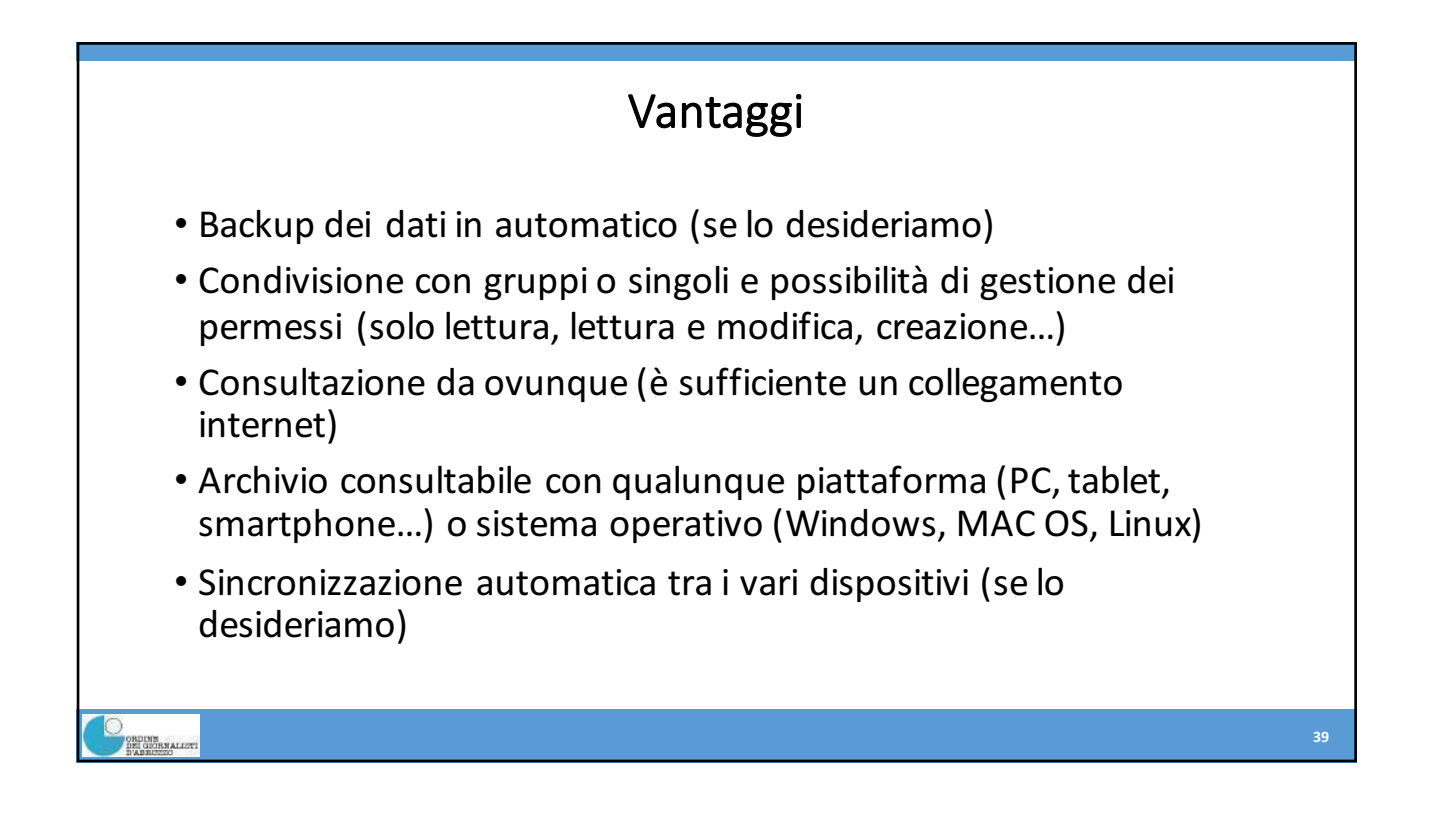

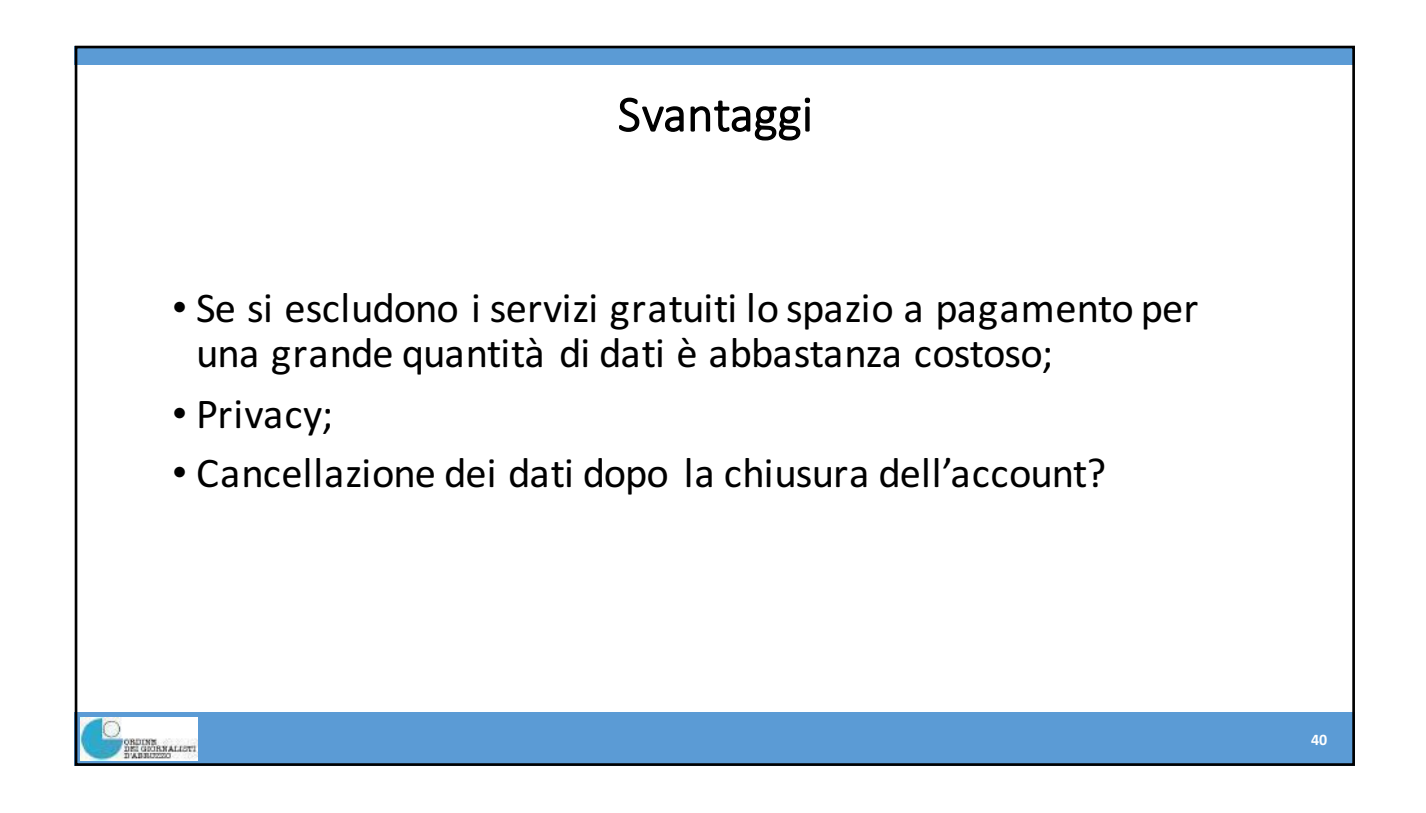

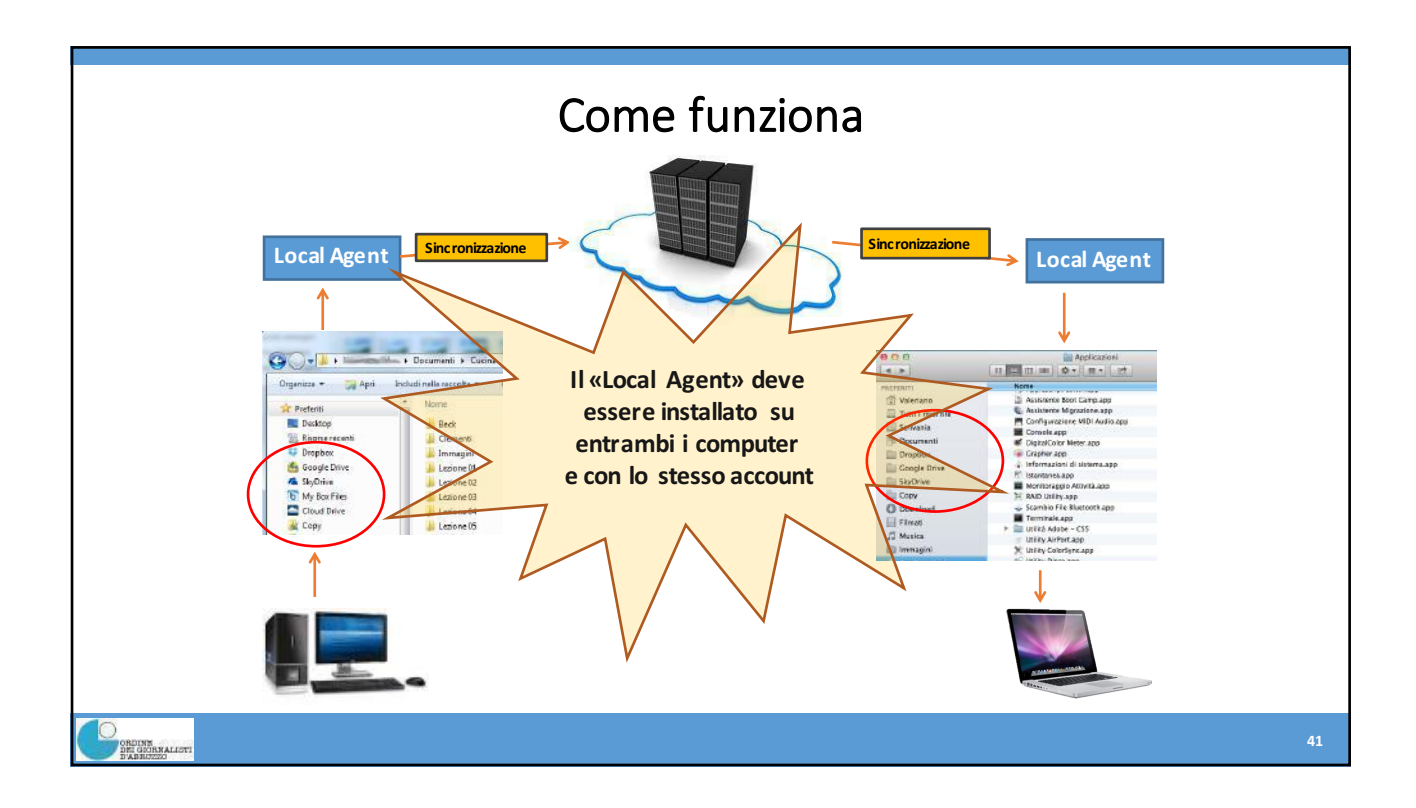

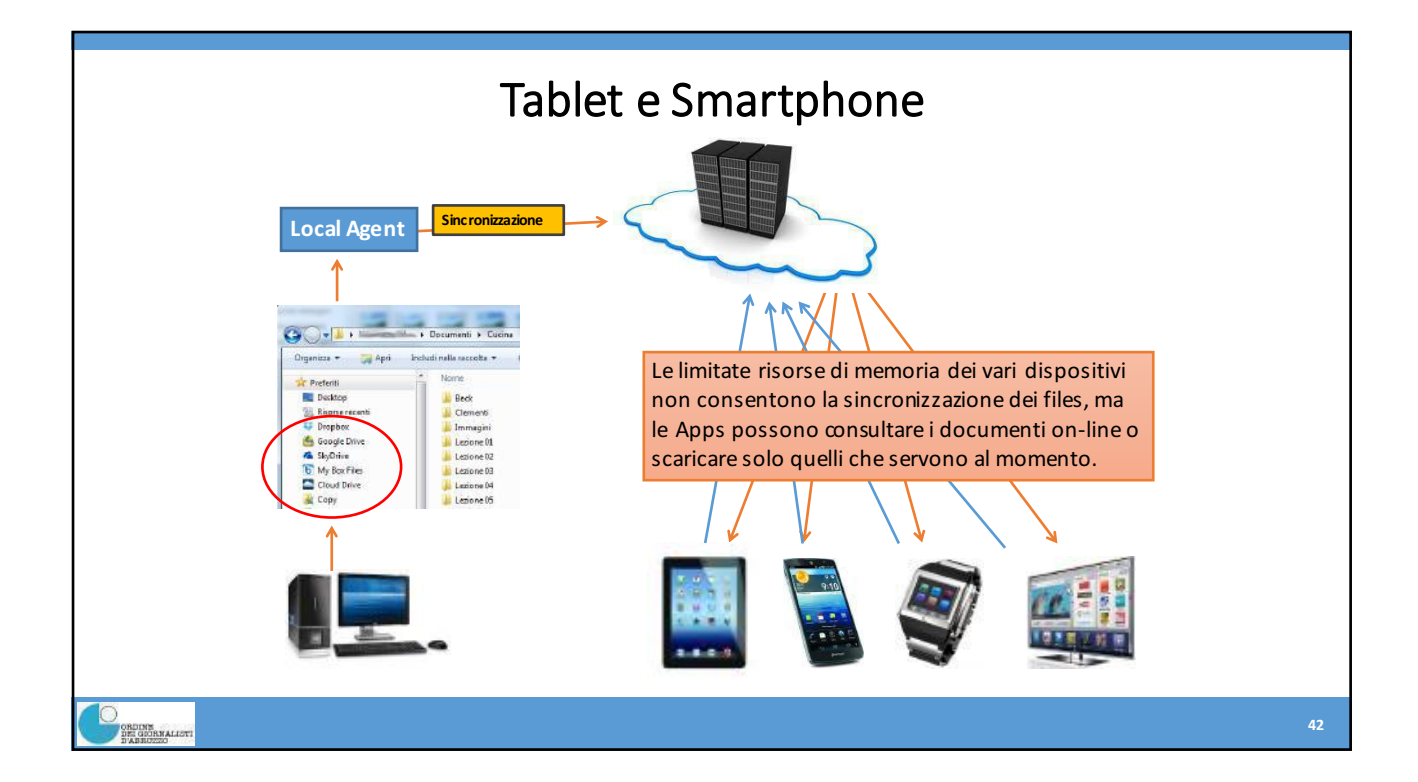

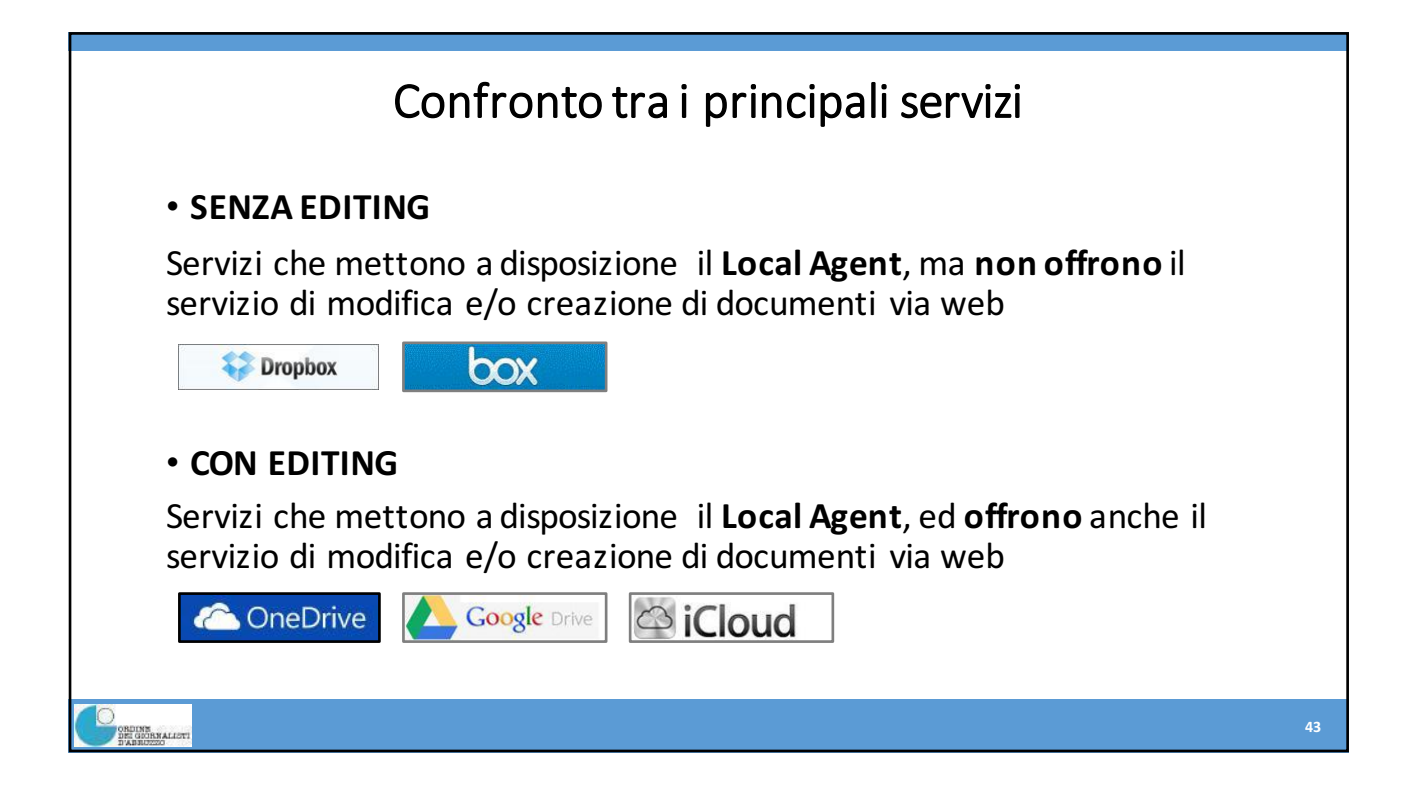

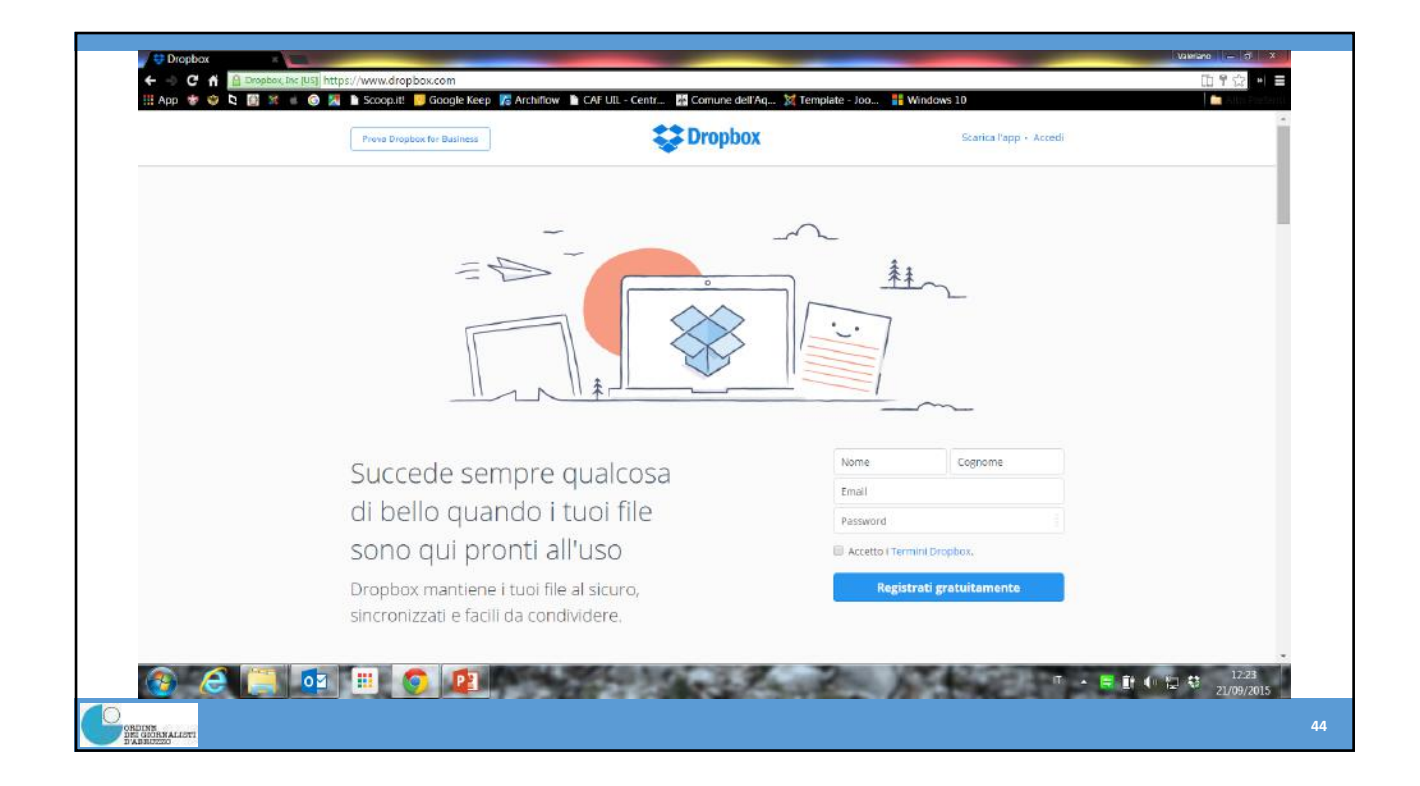

|                       |                                 | 😚 Effettua l'upgrade dell'acco | nt Q                                          |  |
|-----------------------|---------------------------------|--------------------------------|-----------------------------------------------|--|
| Q.                    | Dropbox                         |                                | ti Corca Q                                    |  |
| 🔯 File                | Norma +                         | Oltima mulifica                | Condition con                                 |  |
| Condivisione          |                                 | 3                              | Condinidi +                                   |  |
| de Link               | Altroconsumo                    | (T)                            | Be Invita persone a collaborare               |  |
| Richieste di file     | Applicazioni                    | -                              | sinctonizzare e modificare                    |  |
|                       | Apps .                          | ÷.                             | Invia link<br>Le persone possono visualizzare |  |
| ×                     | Arianna                         | 27                             | 9                                             |  |
|                       | Articoli da conservare          | 75                             | 57.)                                          |  |
| Collabora ill'un modo | Associazione Culturale          | 10)                            | e                                             |  |
| for Business.         | Associazione EMV                |                                | # ·                                           |  |
| Pupgrada<br>adesso    | Associazione Il Quinto Cantone  | -2-)                           | ъ.                                            |  |
|                       | Associazione Quartetto Leonardo | 21                             | -                                             |  |
|                       | BANCA                           | <b>T</b> )                     | 7.                                            |  |
|                       | Erevi video                     |                                | -                                             |  |
|                       | Camera Uploads                  | ÷.                             |                                               |  |

| ÷                                              | Dropbox                                       |                                                            |  |
|------------------------------------------------|-----------------------------------------------|------------------------------------------------------------|--|
| 🖹 File                                         | Condividi "aaaaaa" con altre persone          | ×                                                          |  |
| A Contrinicional<br>A Contrinicional<br>P Link | 🖉 Consenti a chiunque ha autorizzazioni di mo | cifica di gostire i ruoli dei membri di questa<br>cartella |  |
| E Secto                                        | invita membri a questa cartella               | pub modificare 👻                                           |  |
|                                                | Aggranglian messaggia                         | può modificare<br>può visualizzare                         |  |
| ×                                              |                                               | Condividi cartel<br>attivare le<br>autorizzatori del       |  |
| Constant in most                               | Associazione Culturale                        | -                                                          |  |
| tor Business                                   | Associatione EMV                              |                                                            |  |
| Effattus<br>Pupprote<br>oriente                | Associazione II Quinto Calitone               |                                                            |  |
|                                                | Associazione Quartetto Leonardo               |                                                            |  |
|                                                | EANCA                                         |                                                            |  |
|                                                | Brest video                                   |                                                            |  |
|                                                | Comera Uploads                                |                                                            |  |

| ÷.                                  | Dropbox                                    | 14 G G C                                                                         |  |
|-------------------------------------|--------------------------------------------|----------------------------------------------------------------------------------|--|
| 📄 File                              | Condividi "aaaaaa" con altre perso         | ne x                                                                             |  |
| 國 Pata<br>2월 Condivisiona<br>양 Link | 🗑 Consenti a chiunque ha autorizzazioni di | noclifica di gostire i ruoli dei membri di questa<br>cartella                    |  |
| (1 Kent                             | anvita membri a guesta cartella            | può modificare 🛨                                                                 |  |
|                                     | Aggrung) un messaggia                      | può modificare                                                                   |  |
| ×                                   |                                            | Condividi cartel<br>Segui l'upgrade per<br>autorizzazioni del<br>visualizzazioni |  |
| Collabora in un mosta               | Associazione Culturale                     | -                                                                                |  |
| for Pusions.                        | Associatione EMV                           |                                                                                  |  |
| Efficient<br>Pupprode<br>oriente    | Associazione Il Quinto Calitone            |                                                                                  |  |
|                                     | Atsociazione Quartetto Leonardo            |                                                                                  |  |
|                                     | EANCA                                      |                                                                                  |  |
|                                     | Brest video                                |                                                                                  |  |
|                                     | Carmena Upfoods                            |                                                                                  |  |

|                     |                                                                                                    | Dropbox |                                                   |    |
|---------------------|----------------------------------------------------------------------------------------------------|---------|---------------------------------------------------|----|
| valer<br>valer<br>1 | File Constant of the second second s |         | Apps Ordina.<br>Arianna                           |    |
| *                   | Notifiche                                                                                                    |         | Articoli da conservare<br>Associazioni<br>BANCA + |    |
| General Strategies  |                                                                                                    |         |                                                   | 48 |

|                                           |                        | Dropbox         |         |                                   |  |
|-------------------------------------------|------------------------|-----------------|---------|-----------------------------------|--|
|                                           | Dropbox                | ■ 11:07<br>Q. E | •       |                                   |  |
|                                           | Altroconsumo           | $\odot$         | B       | Calvino-Eco.pdf                   |  |
|                                           | Applicazioni           | ©               | <b></b> | Articoli da conservare<br>Dropbox |  |
| Ē                                         | Apps                   |                 | +2      | Invita persone a collaborare      |  |
| (iii                                      | Arianna                | $\odot$         | ţ,      | Ordina                            |  |
| C                                         | Articoli da conservare | $\odot$         | C       | Aggiorna                          |  |
|                                           | Associazioni           | $\odot$         | 2       | Rinomina                          |  |
| 6                                         | BANCA                  | G               | 6       | Copia                             |  |
|                                           | Brevi video            | ÷.              | Î       | Elimina                           |  |
| )<br>DRUINE<br>DRUGNENALISTI<br>TANBUZZZI |                        |                 |         | 49                                |  |

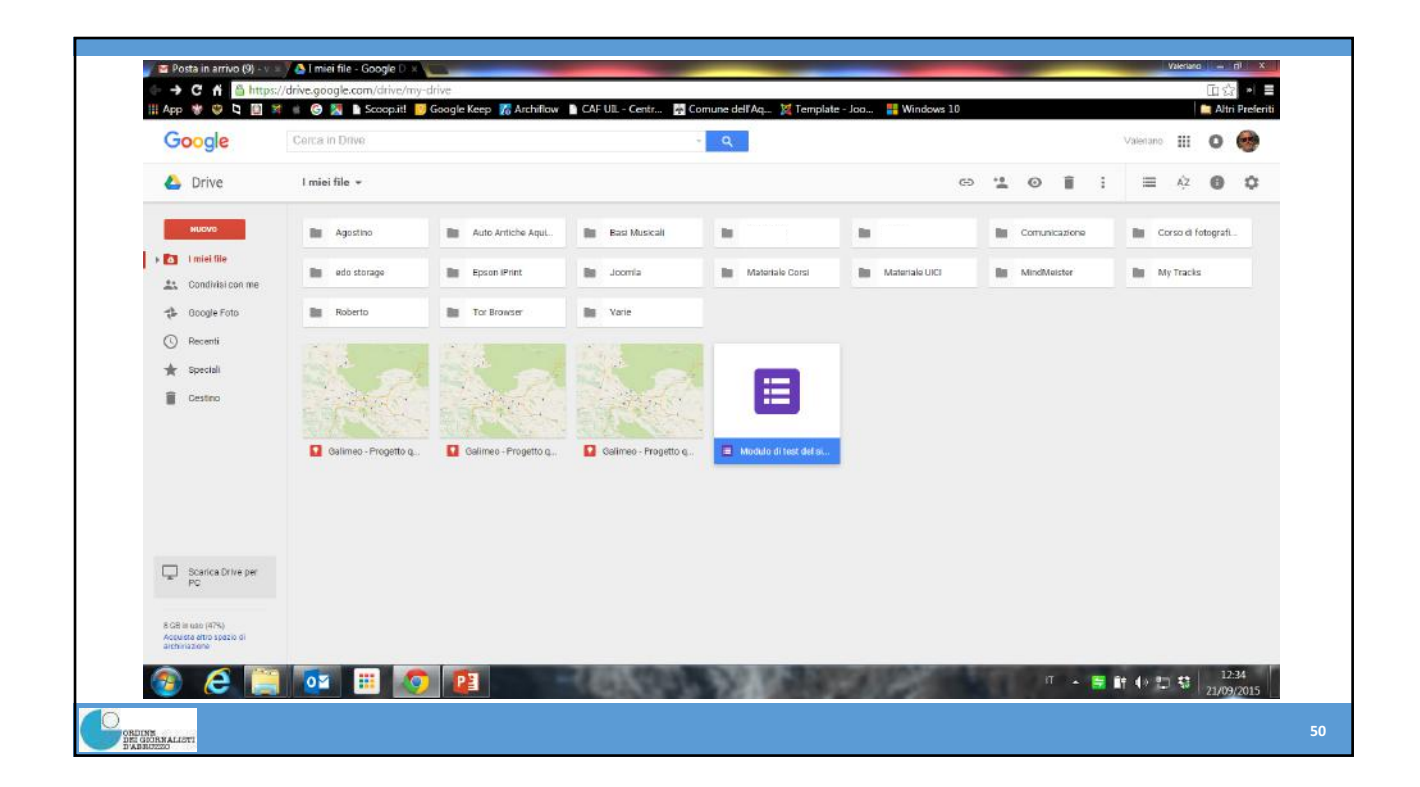

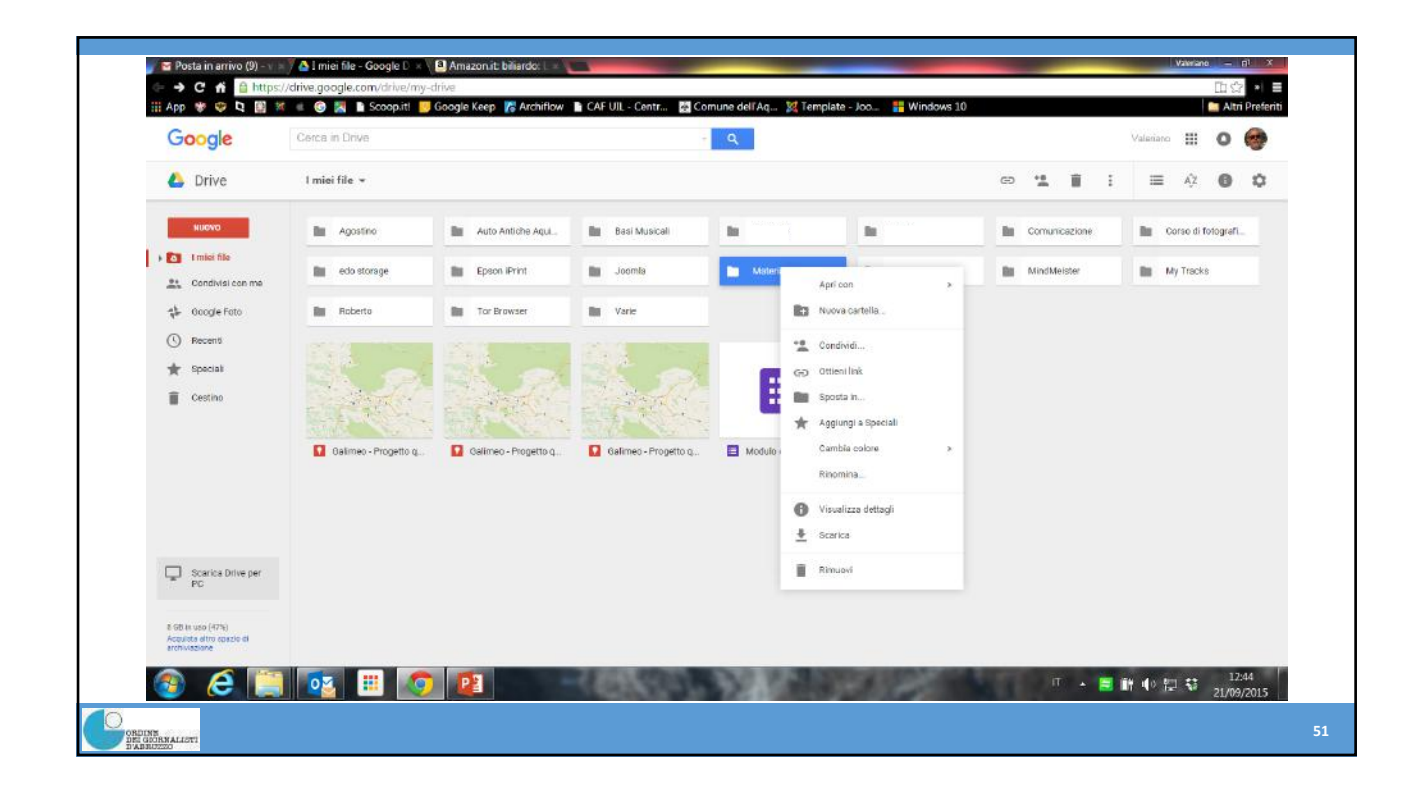

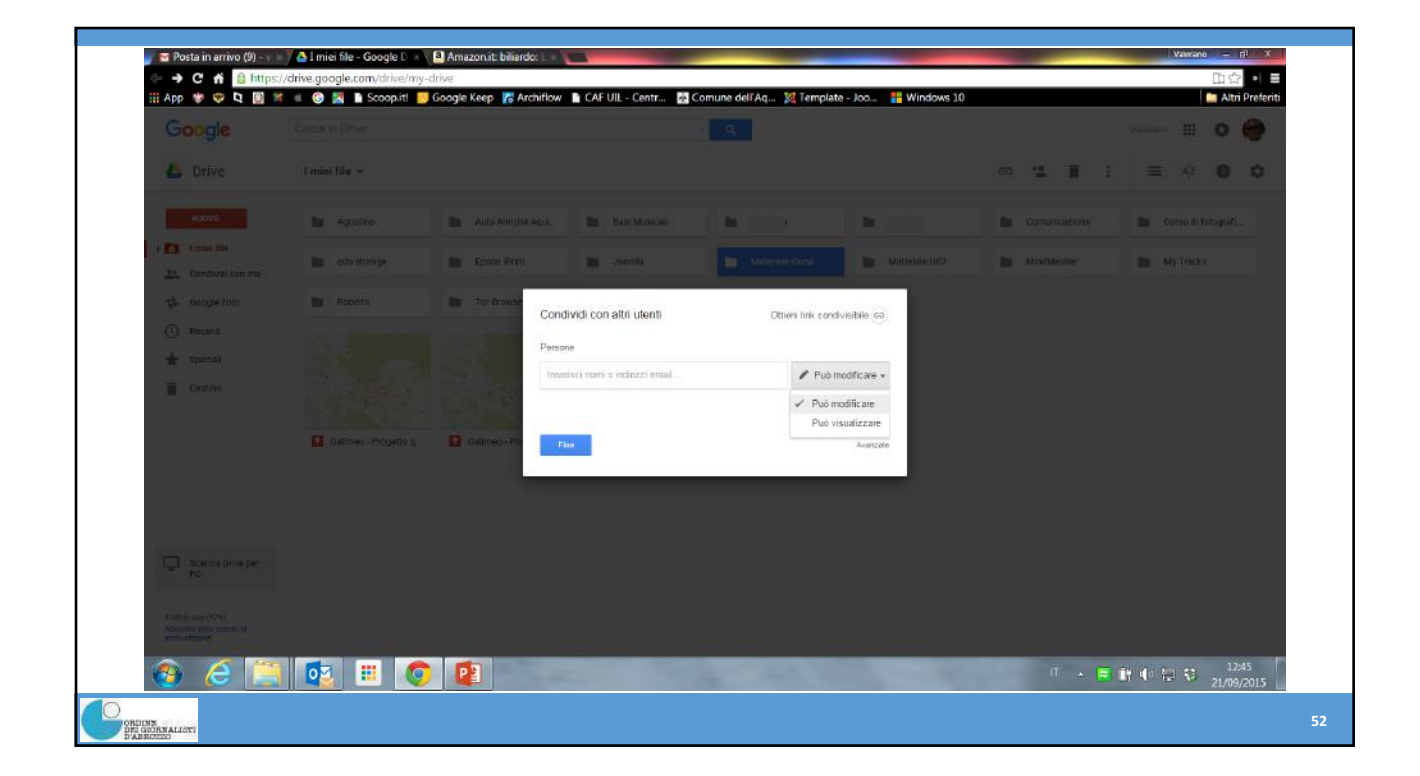

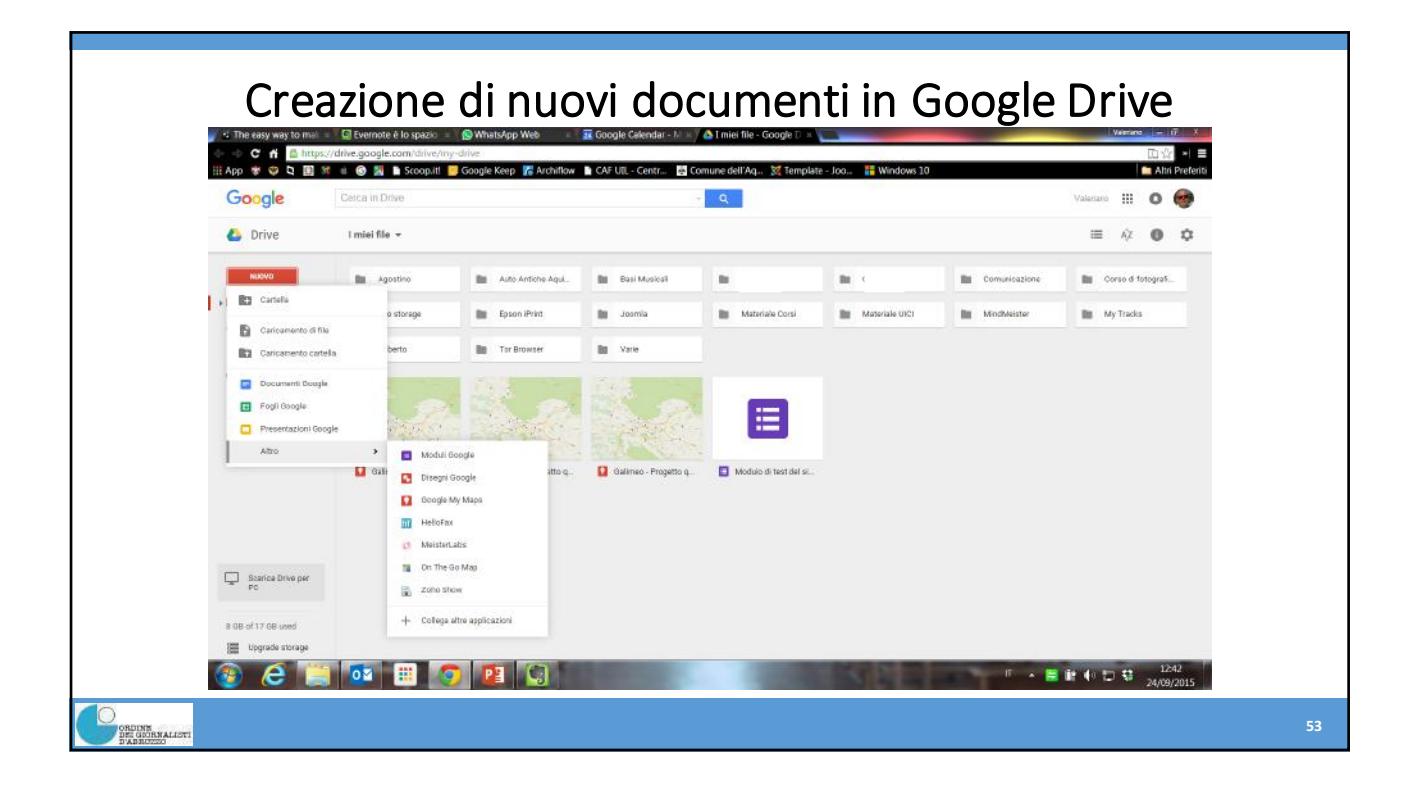

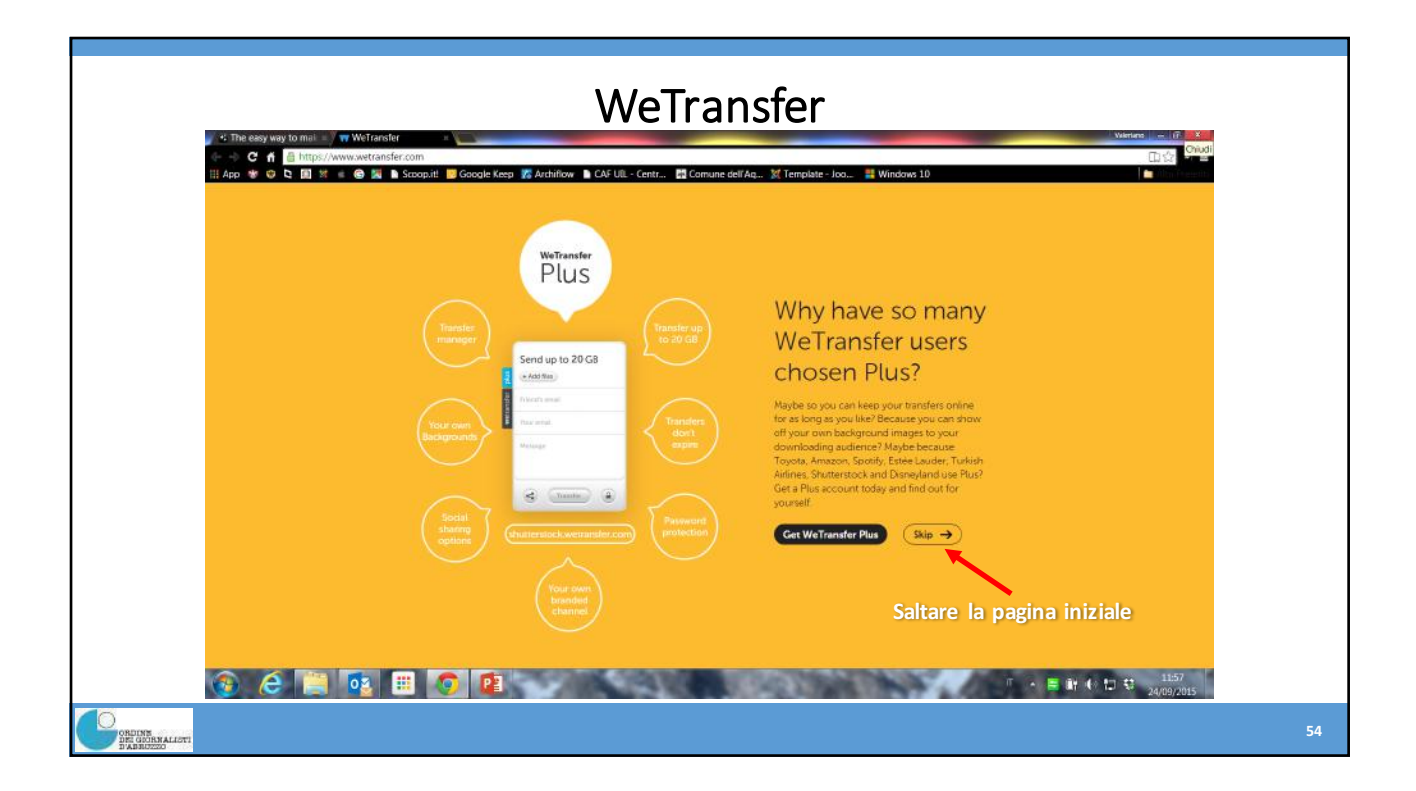

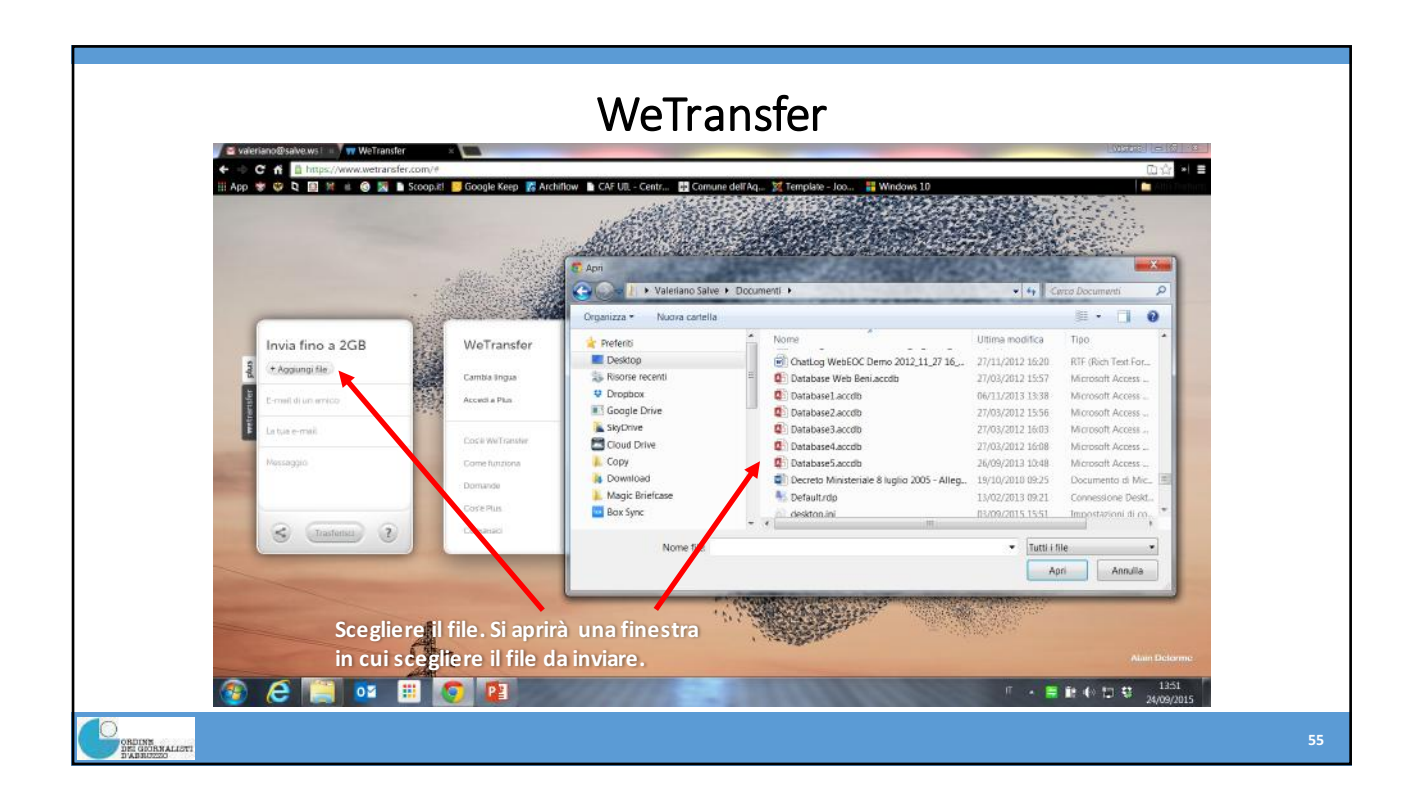

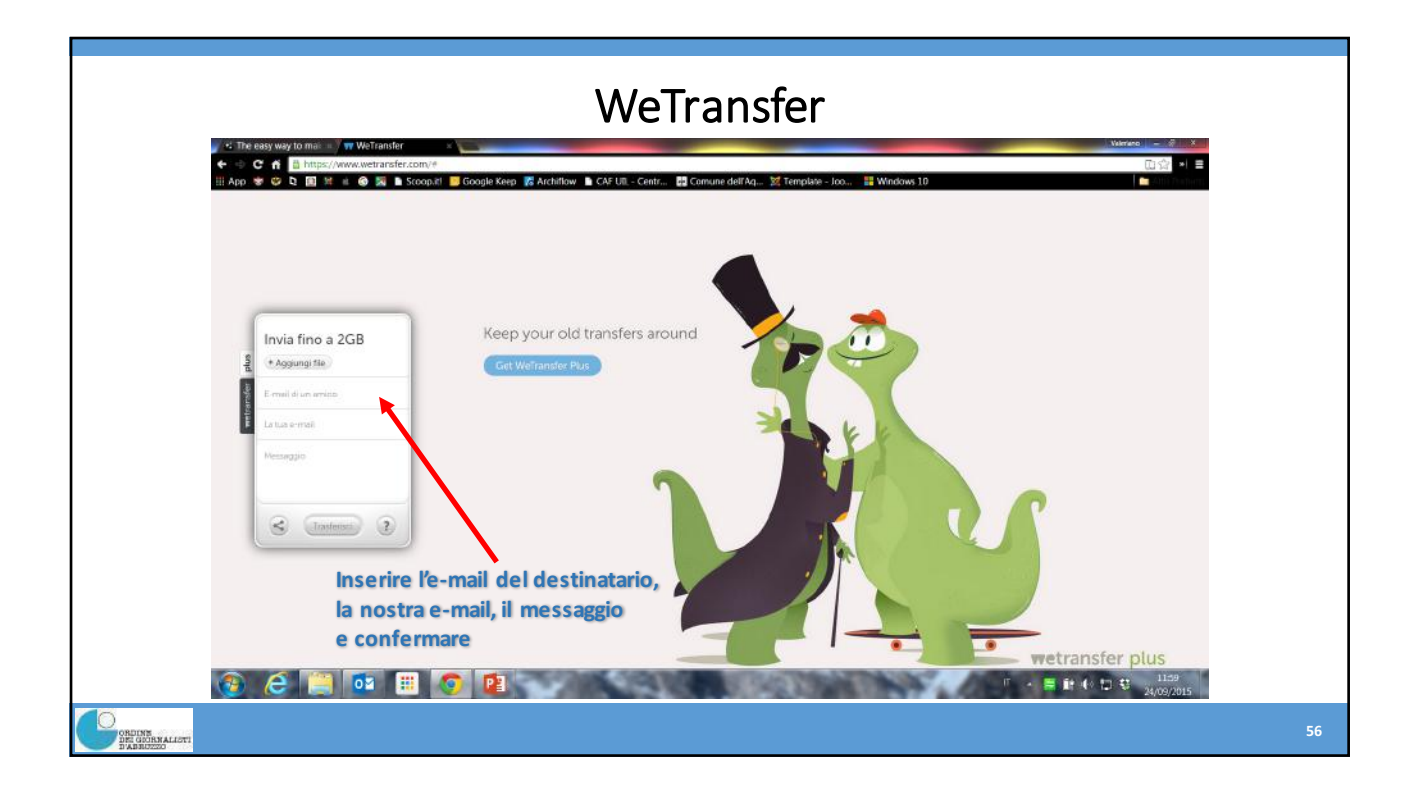

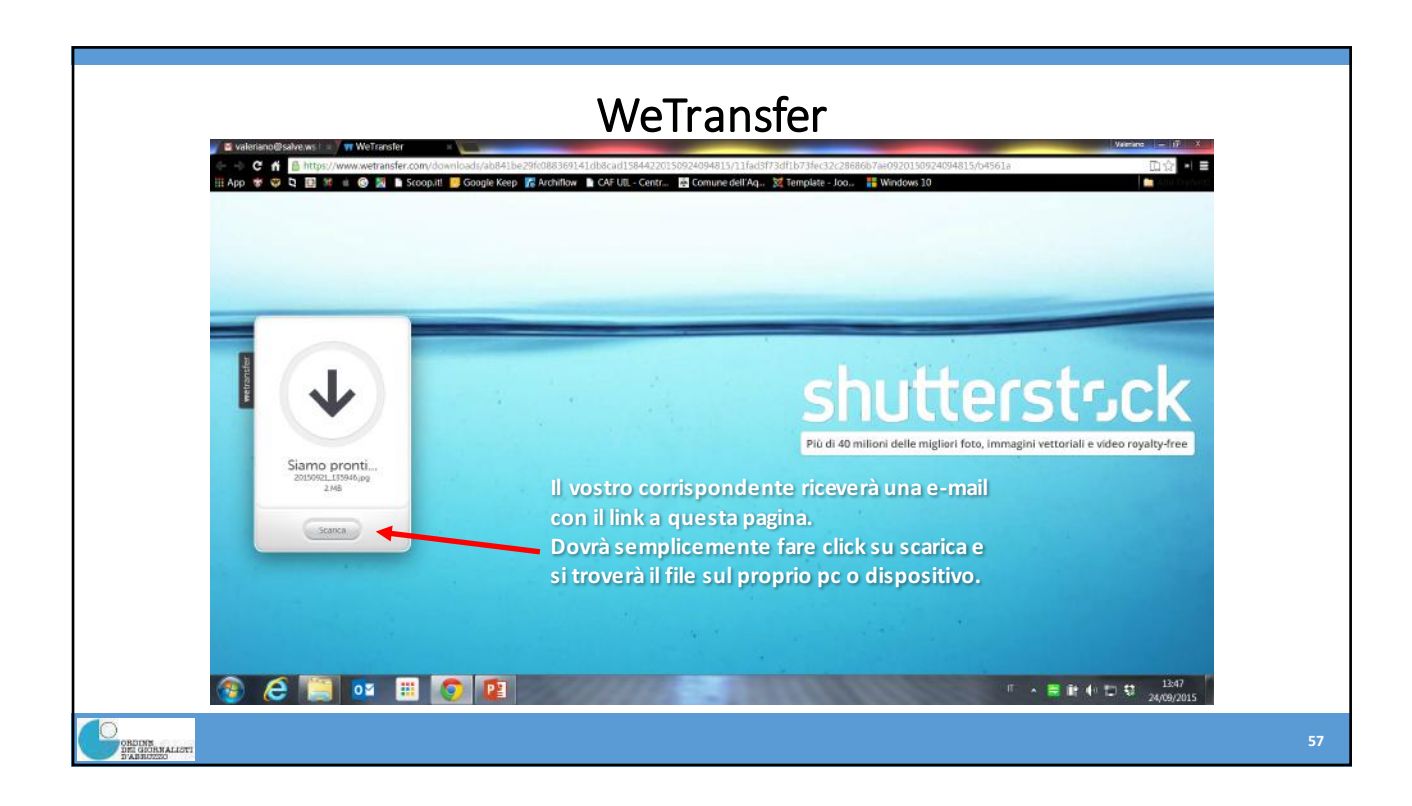

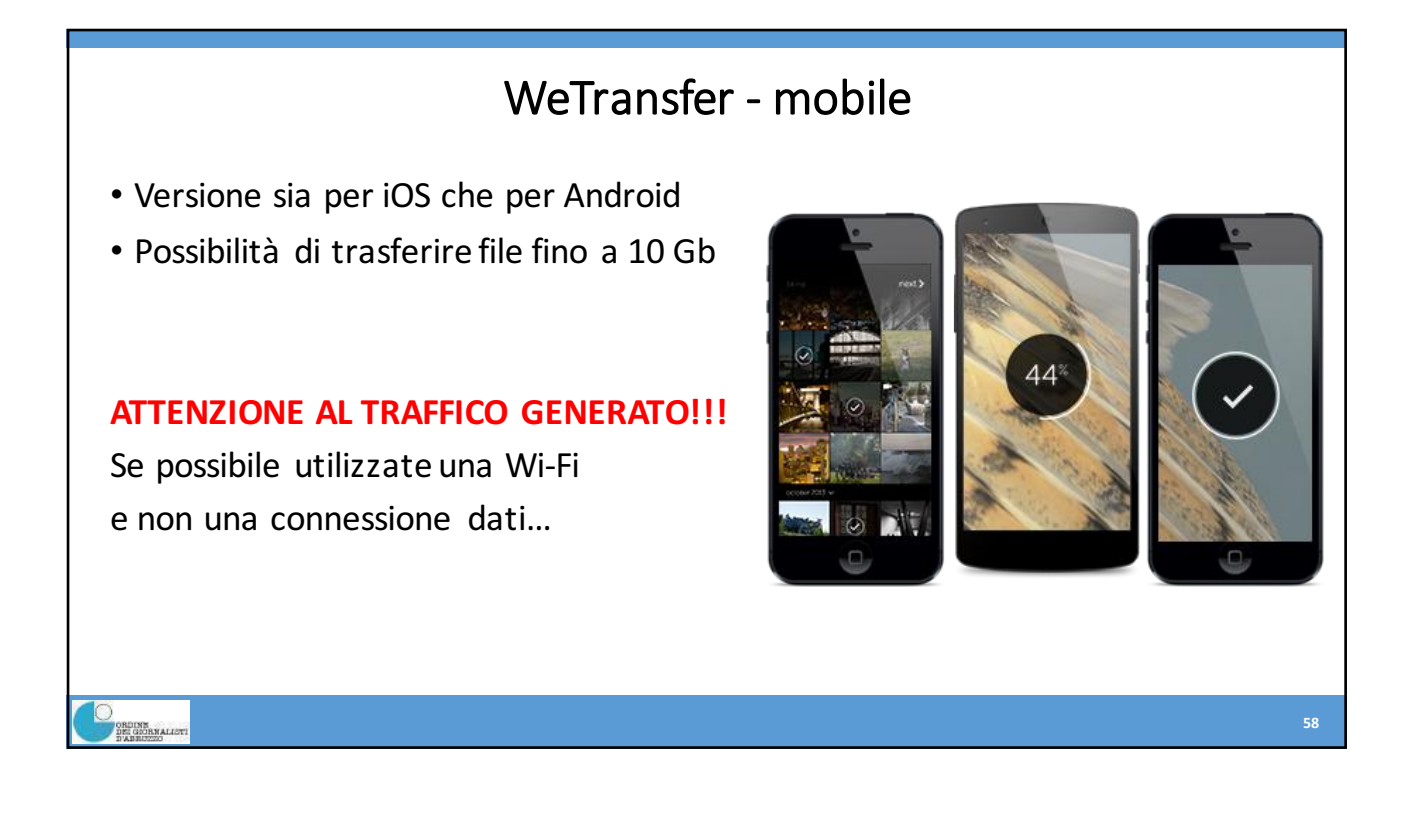

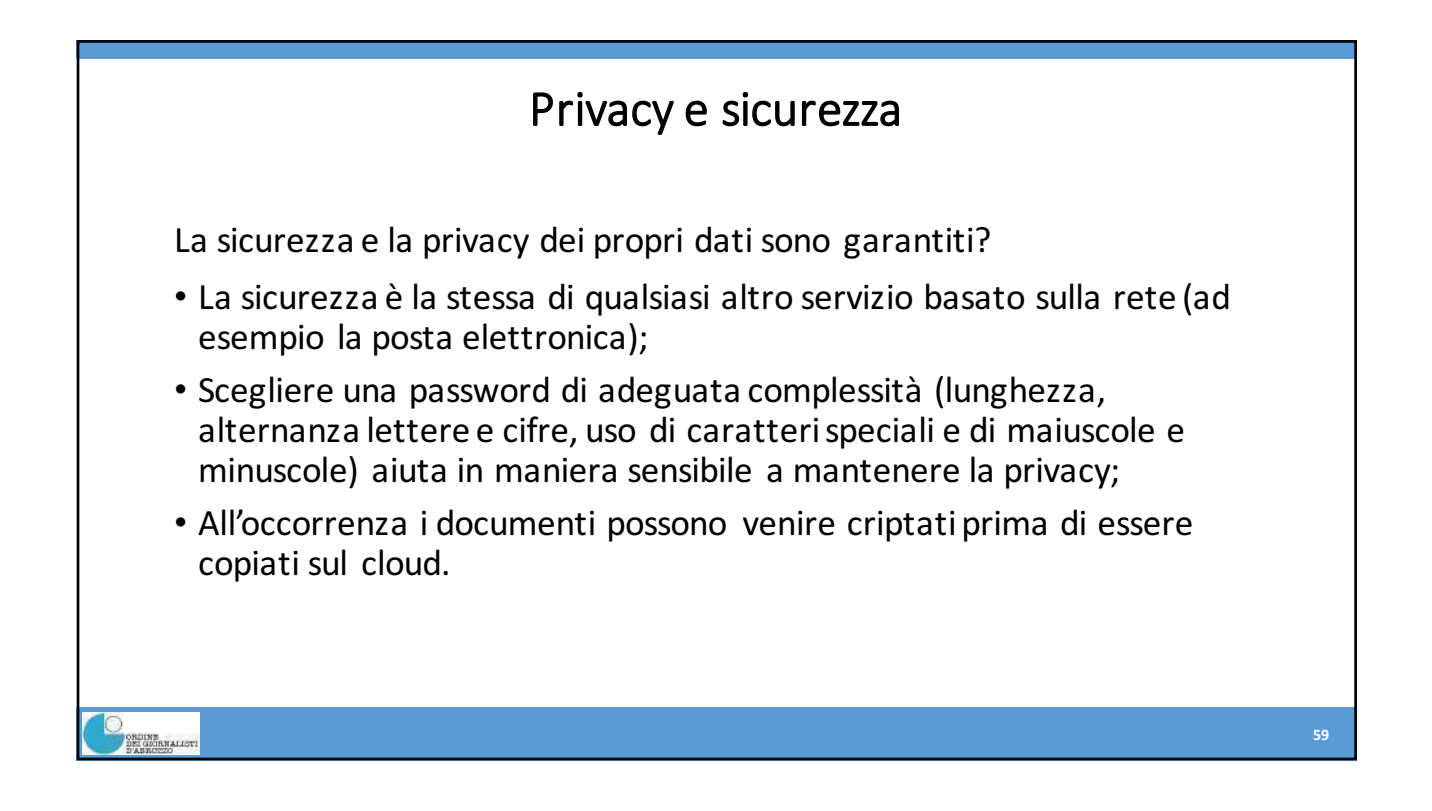

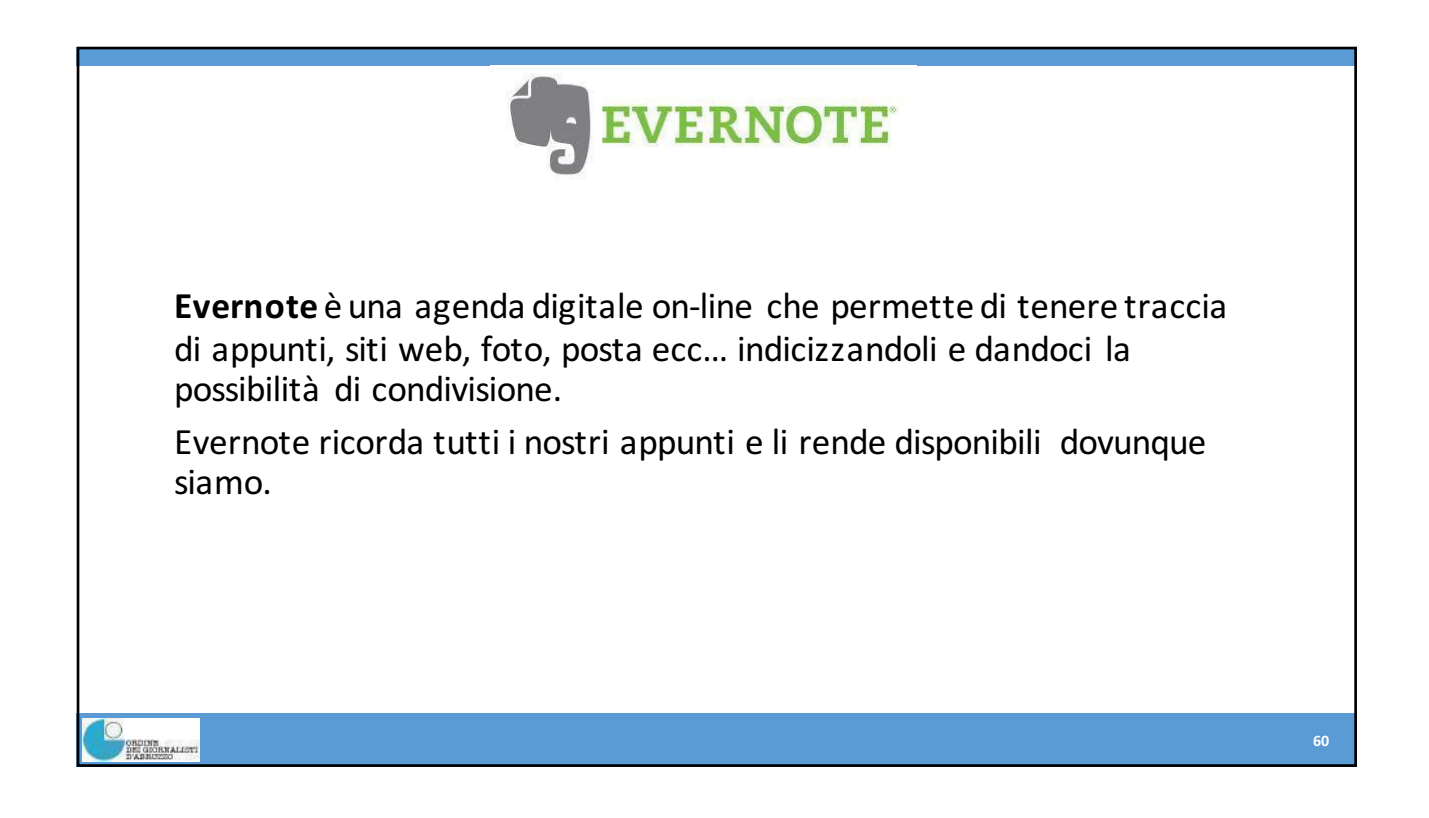

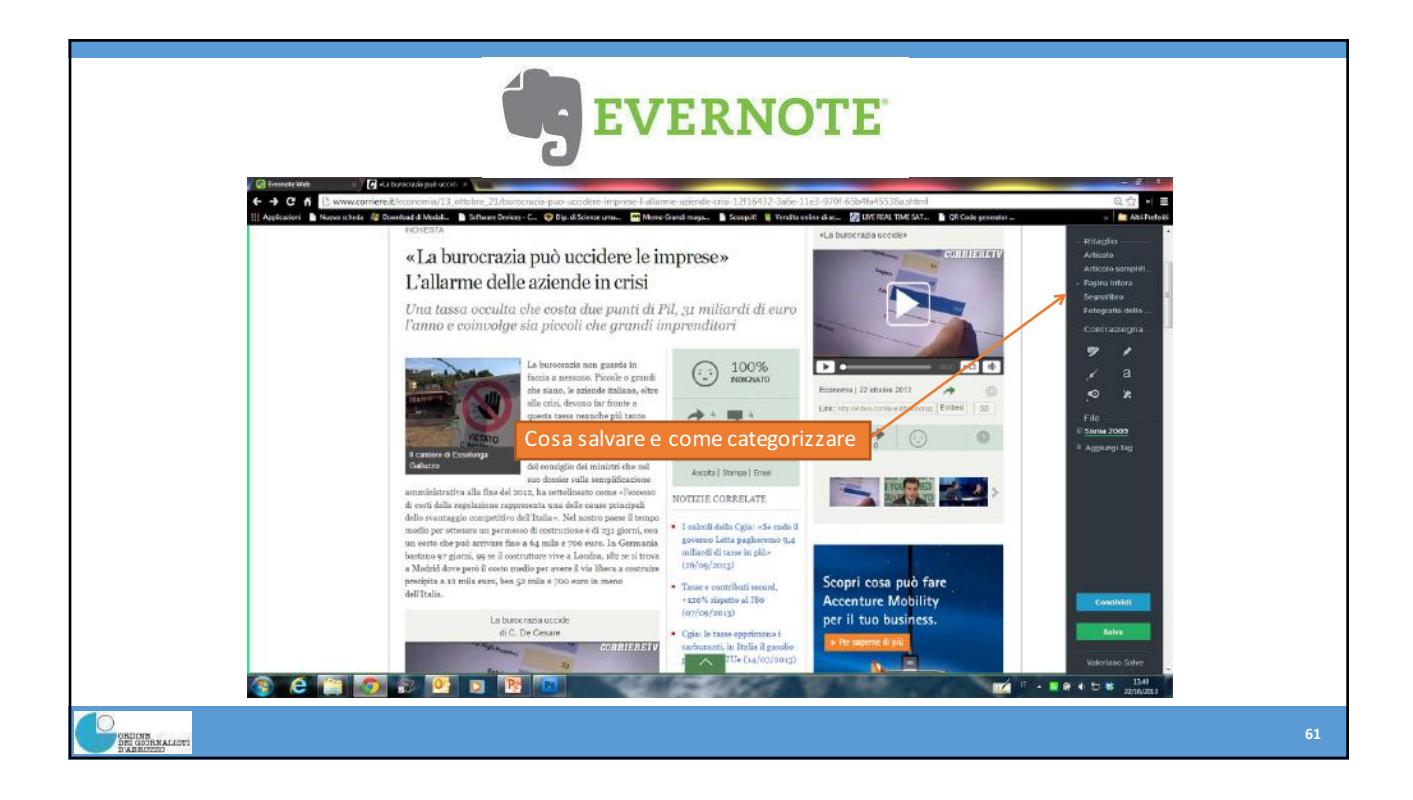

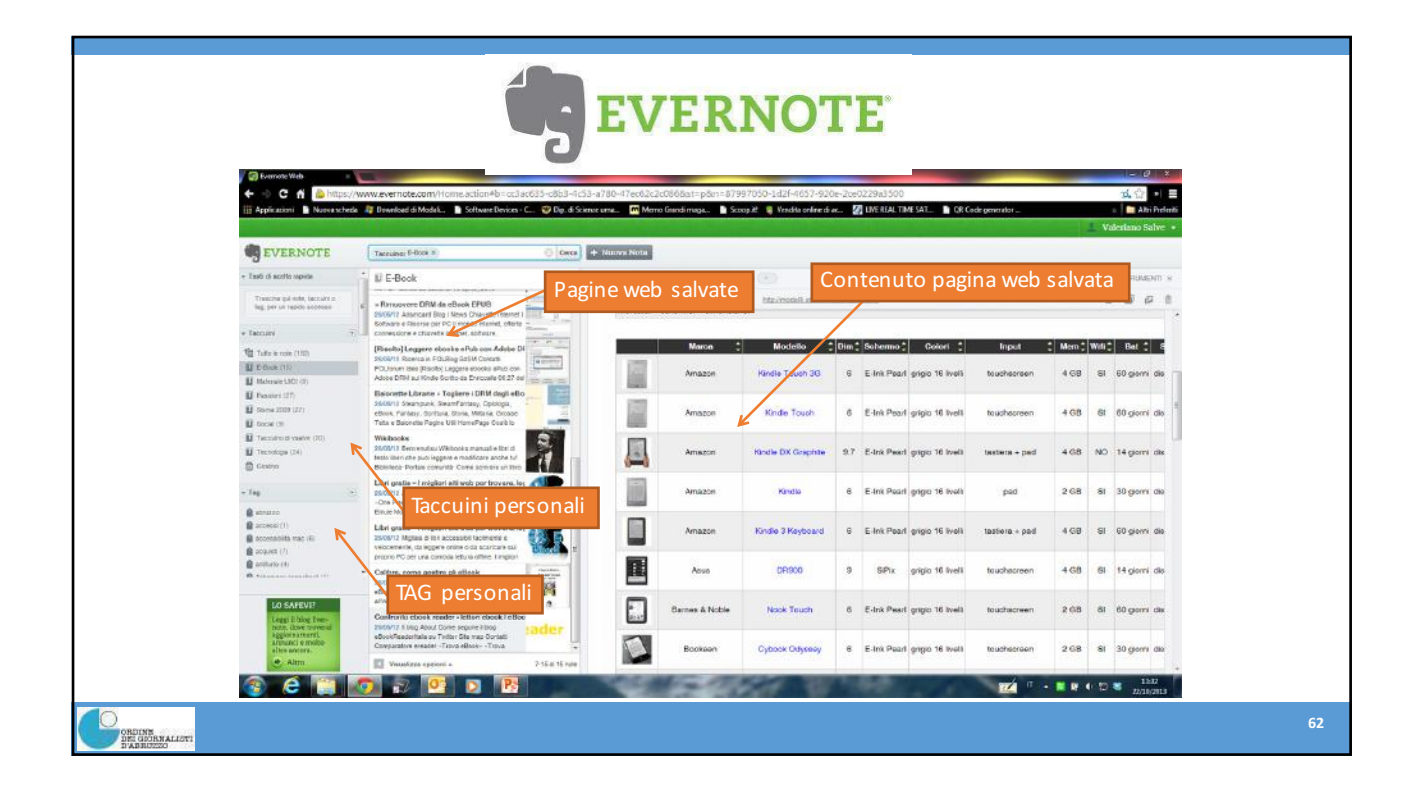

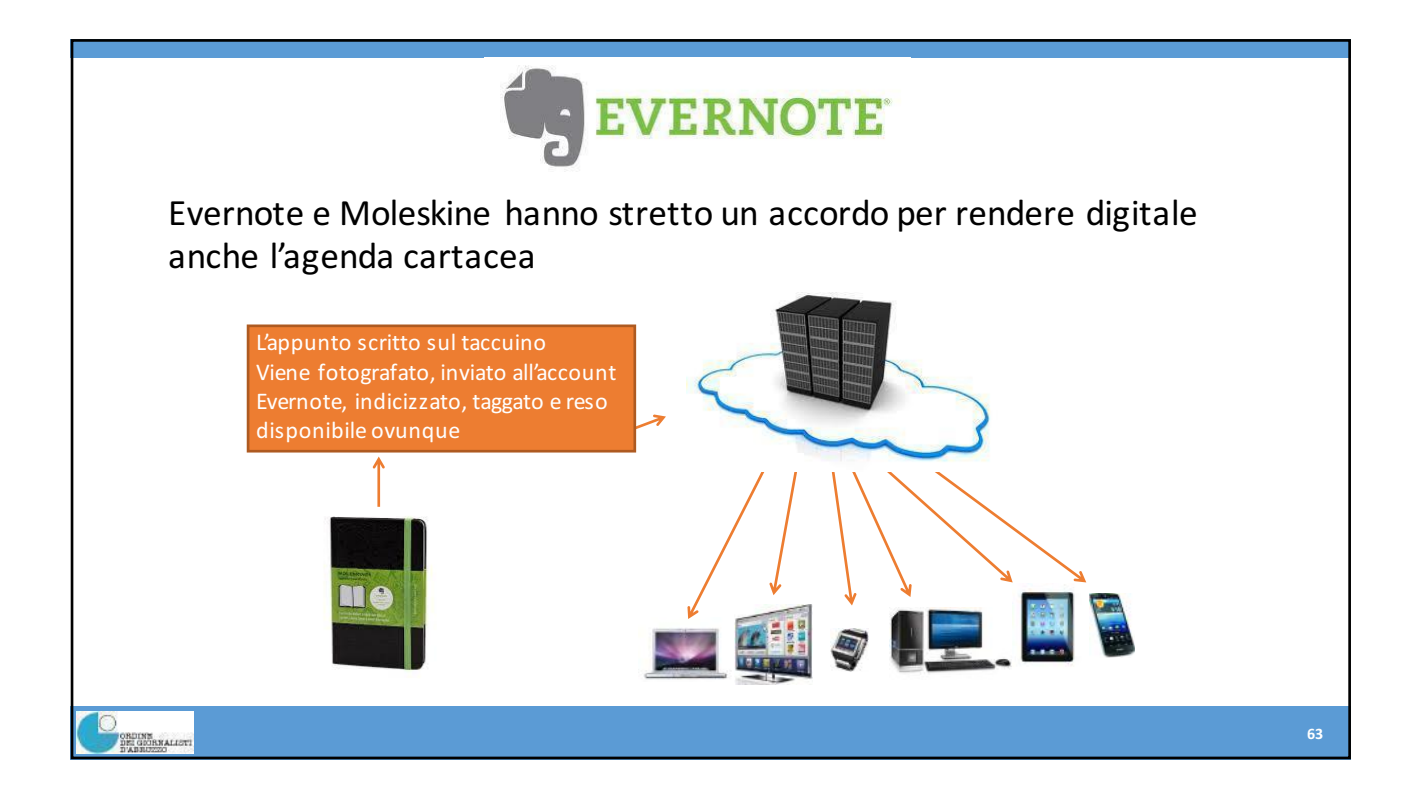

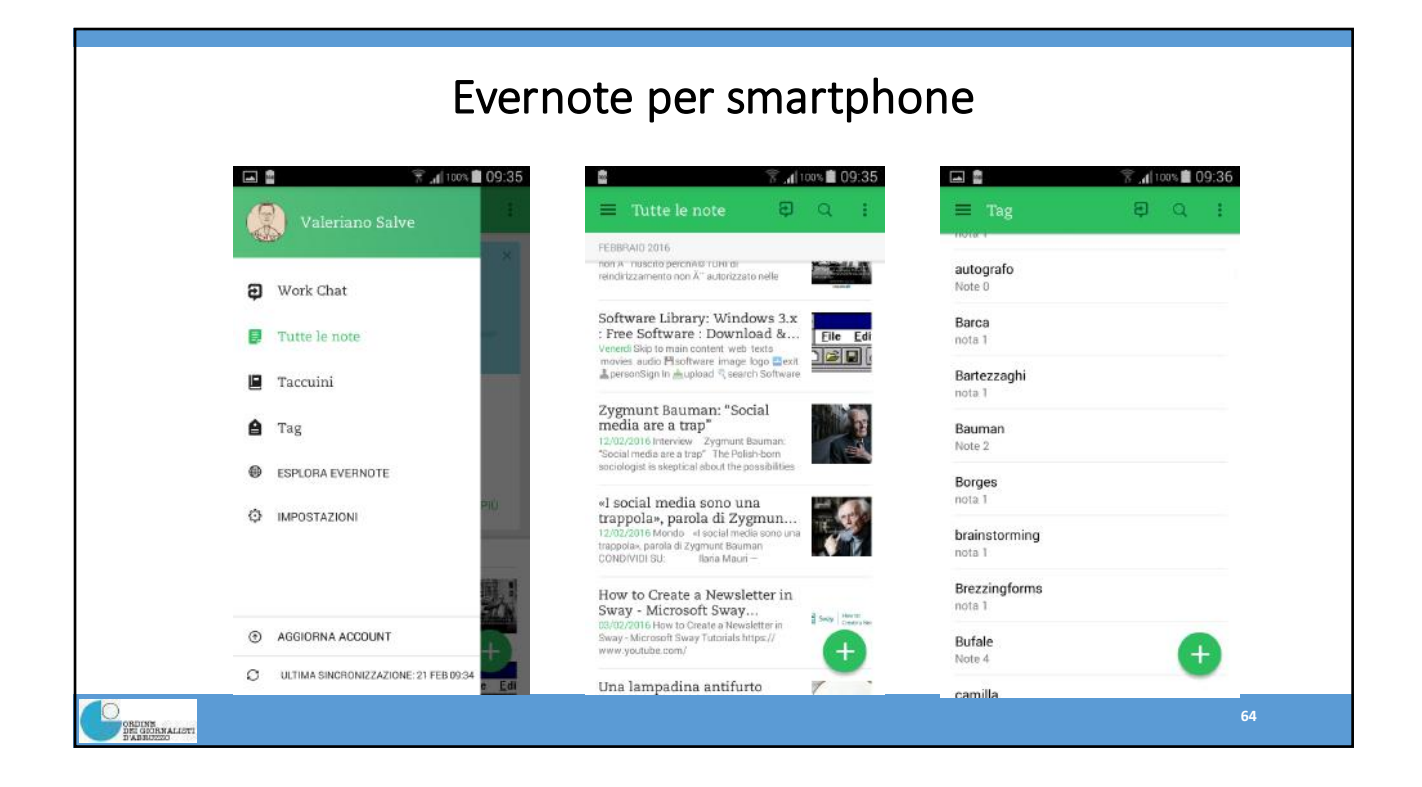

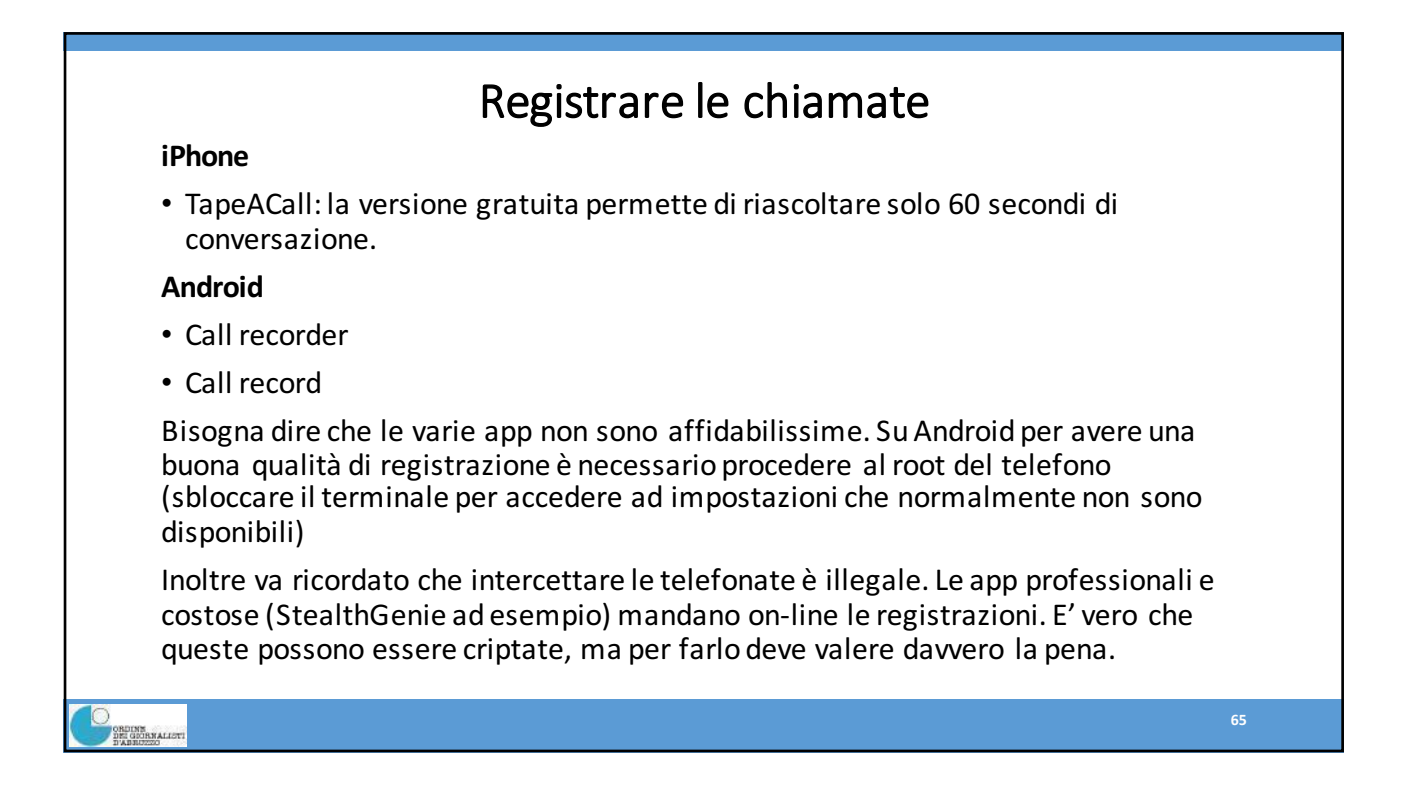

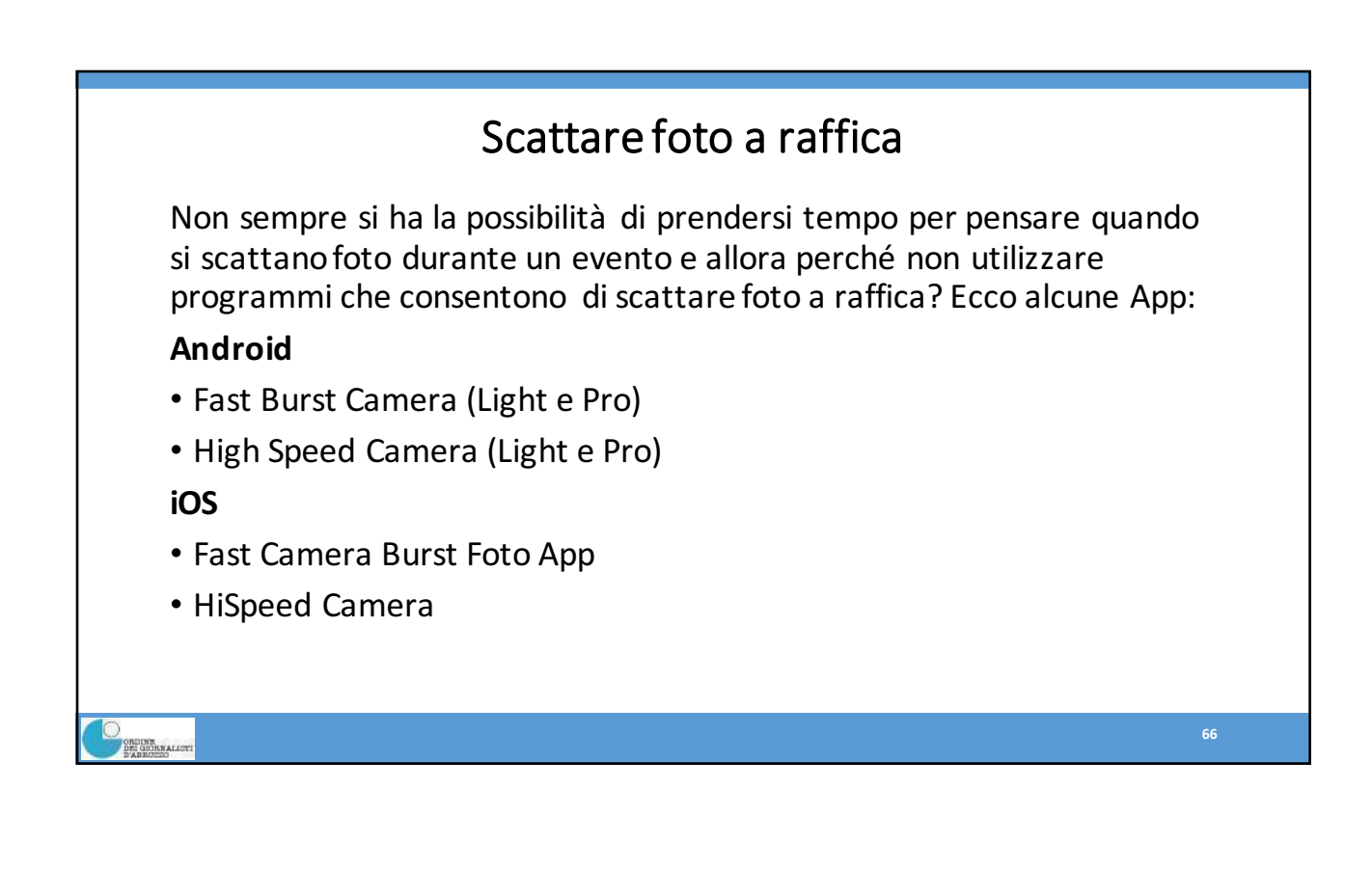

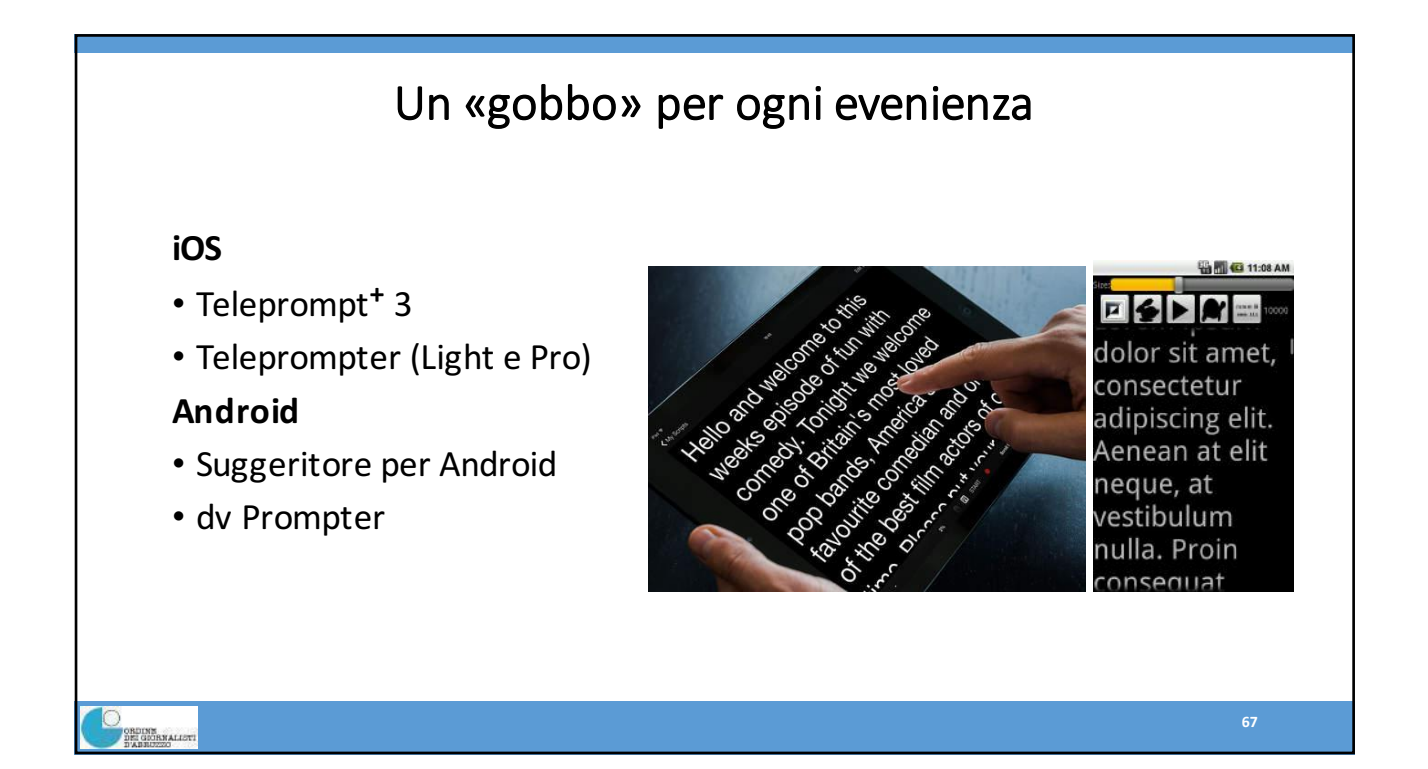

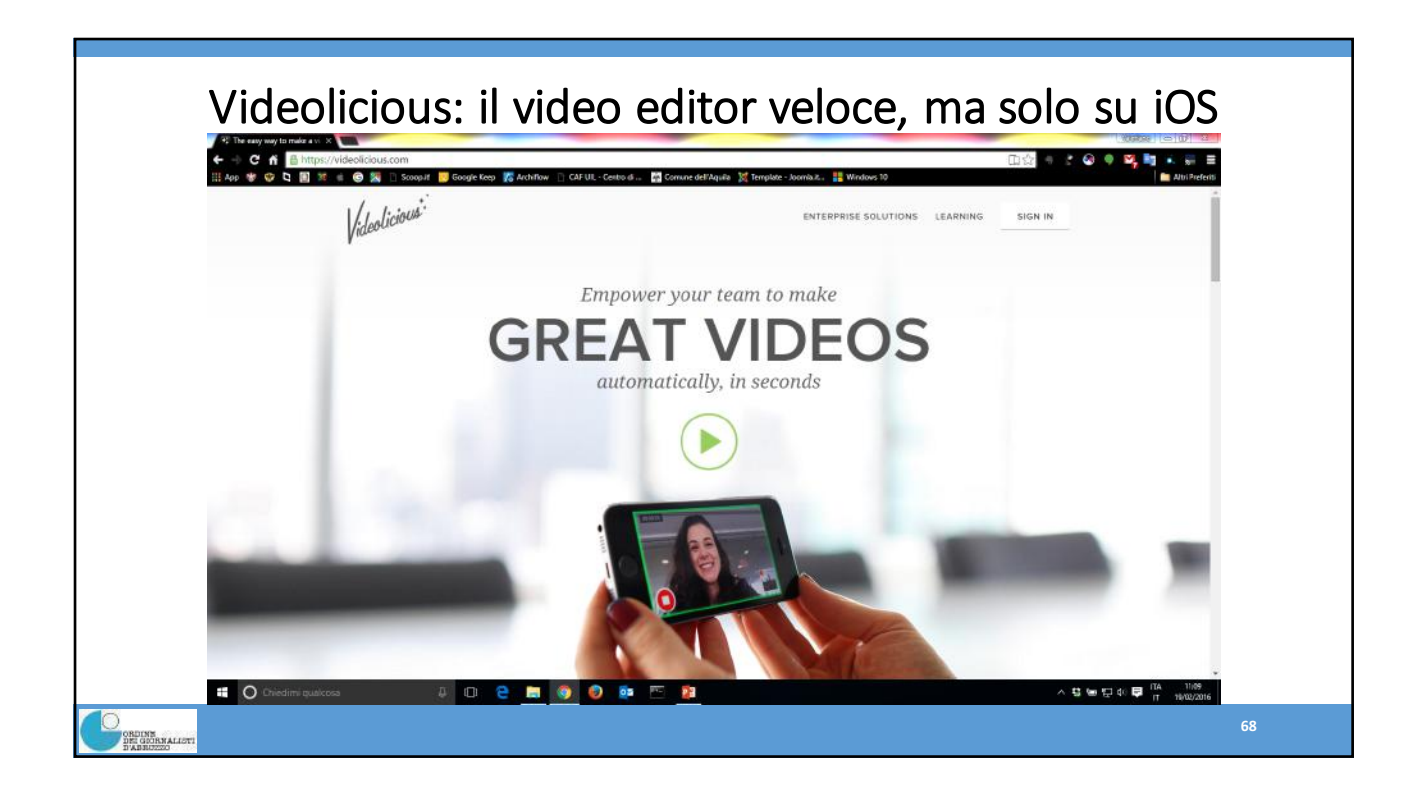

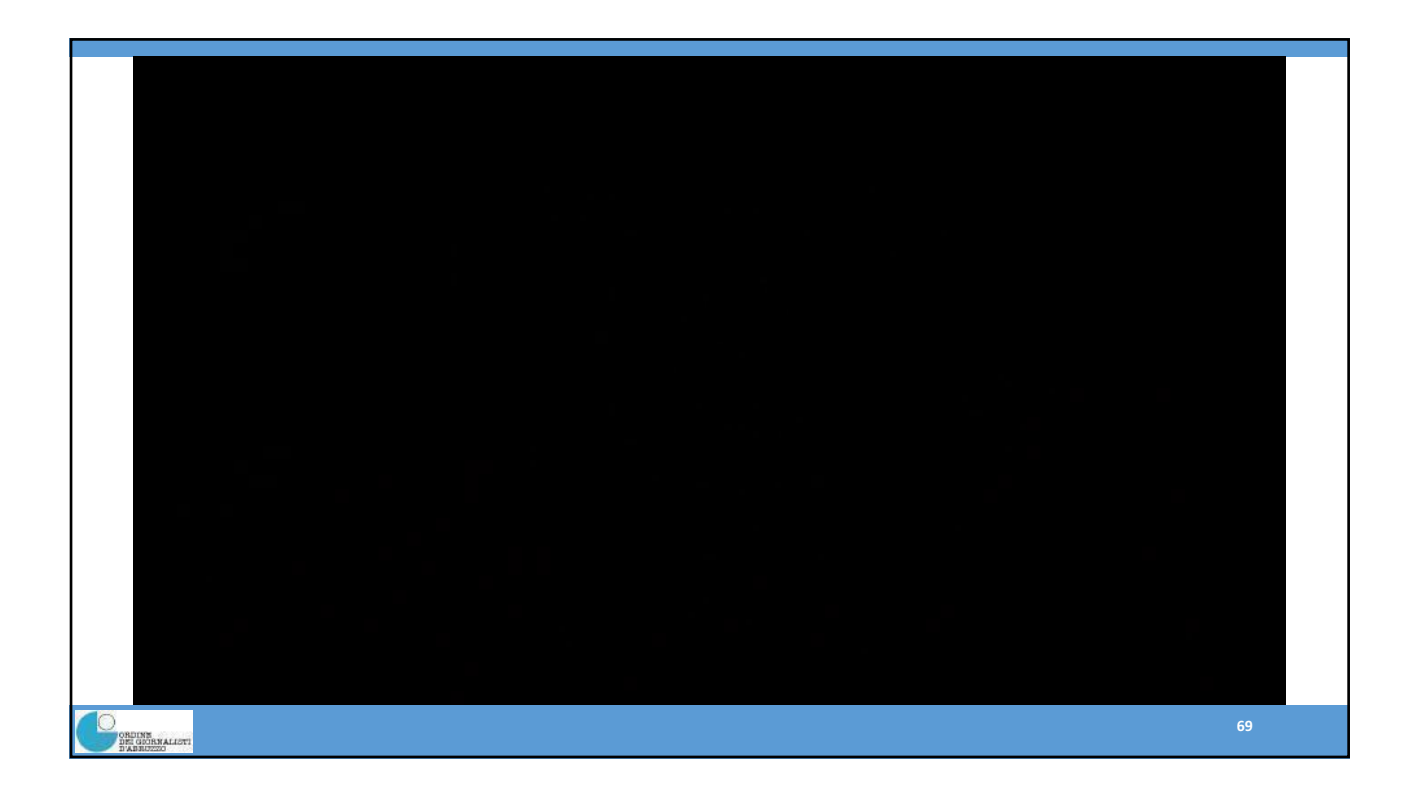

# Ritocco fotografico

Ci sono moltissime App per ritoccare le foto sia su iOS che su Android. Queste sono le migliori, sia in versione light che pro, ma potete trovarne molte altre ed utilizzare quella che vi piace di più.

Tutte hanno le opzioni di base (Ritagliare, ruotare, regolare luminisità e contrasto ecc...) ma anche funzioni aggiuntive quali filtri, cornici che difficilmente vi serviranno.

### iOS

- Photogene
- Photoshop Touch
- HDR Photo

### Android

- Photo Editor PRO
- Photoshop Touch
- PicsArt Photo Studio
- HDR Photo

ORDINE DEI GIOF

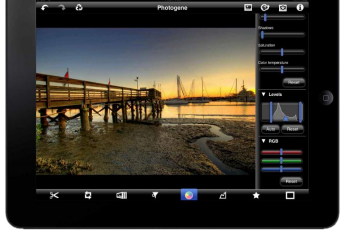

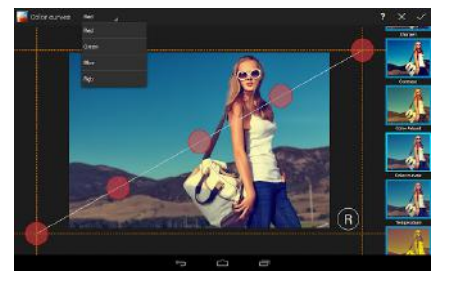

70

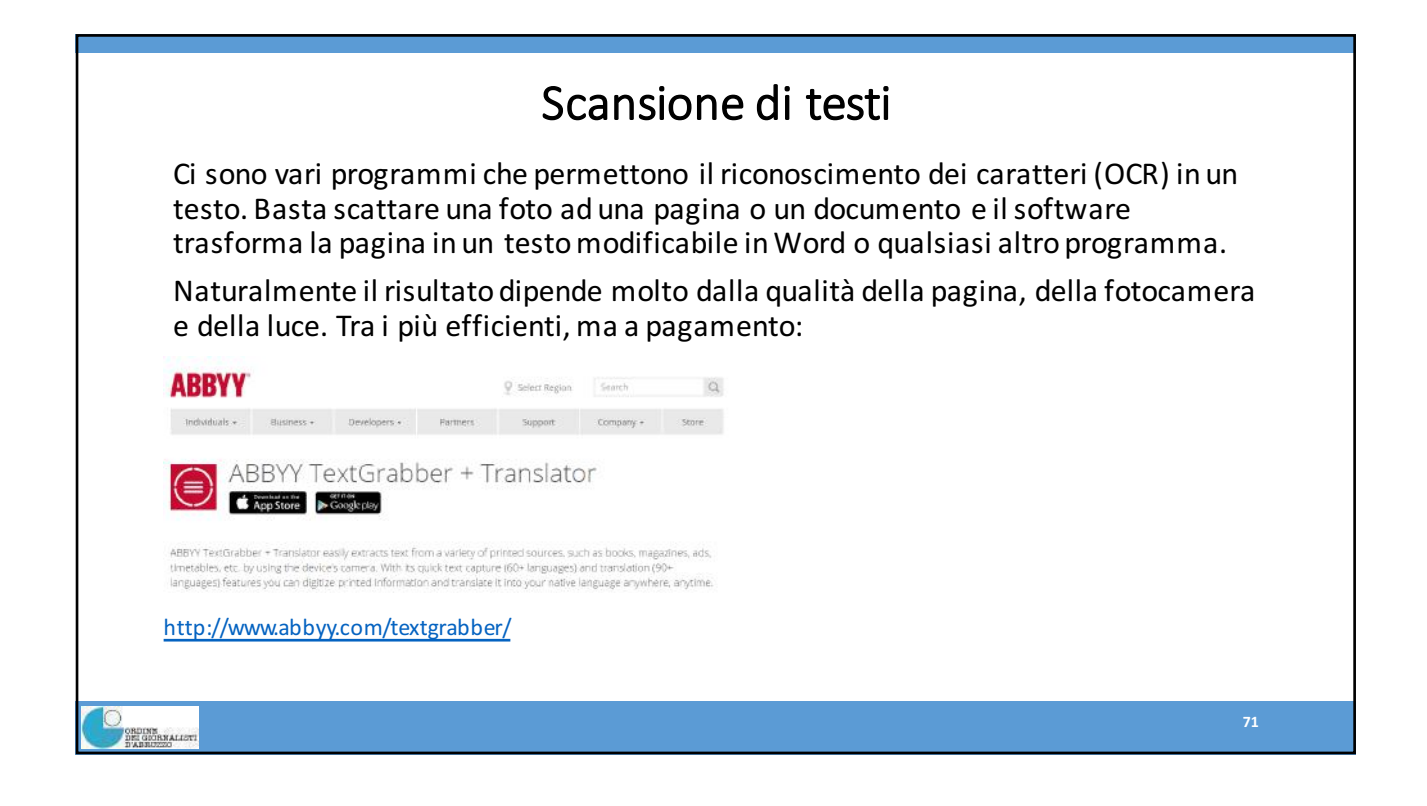

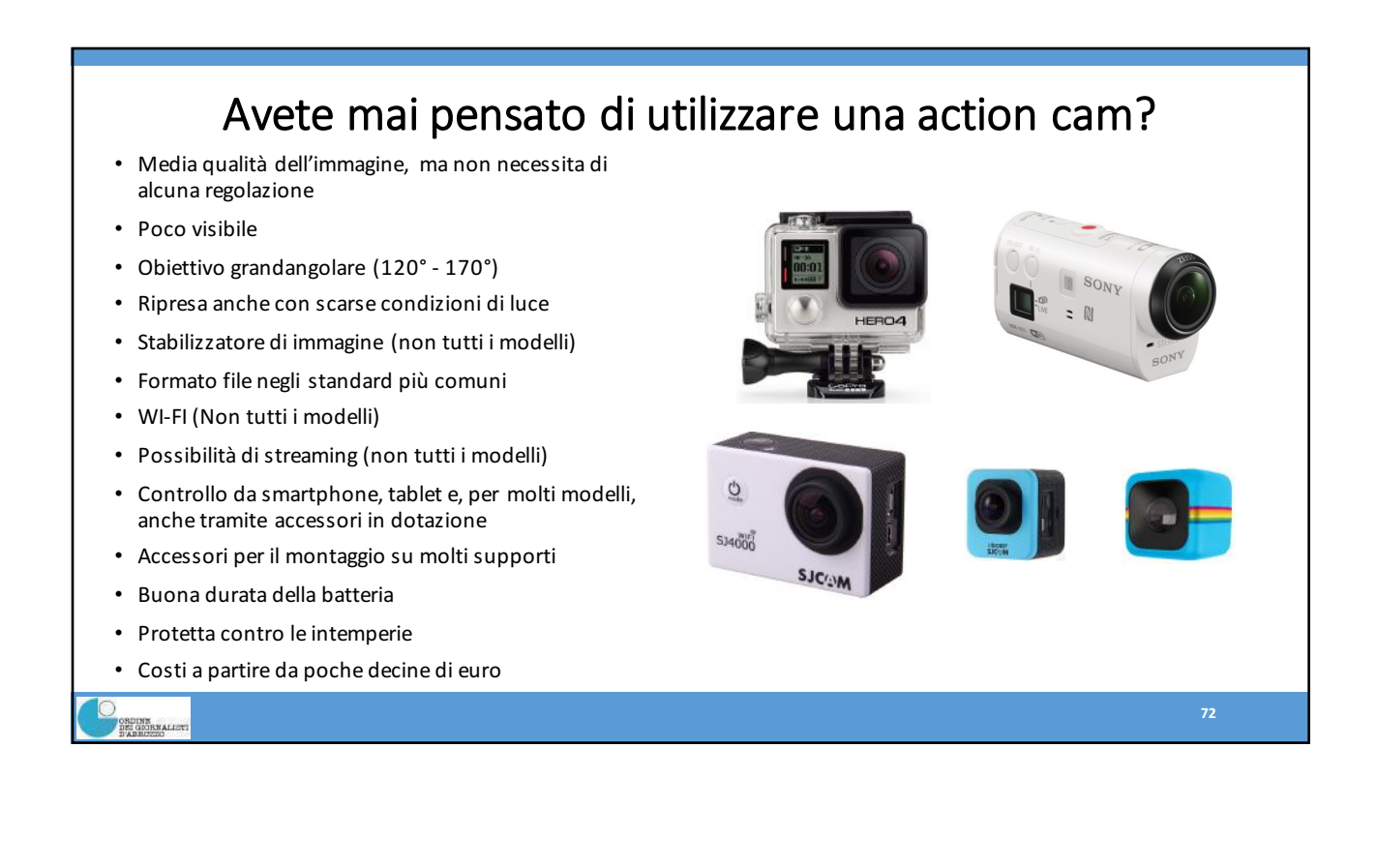

36

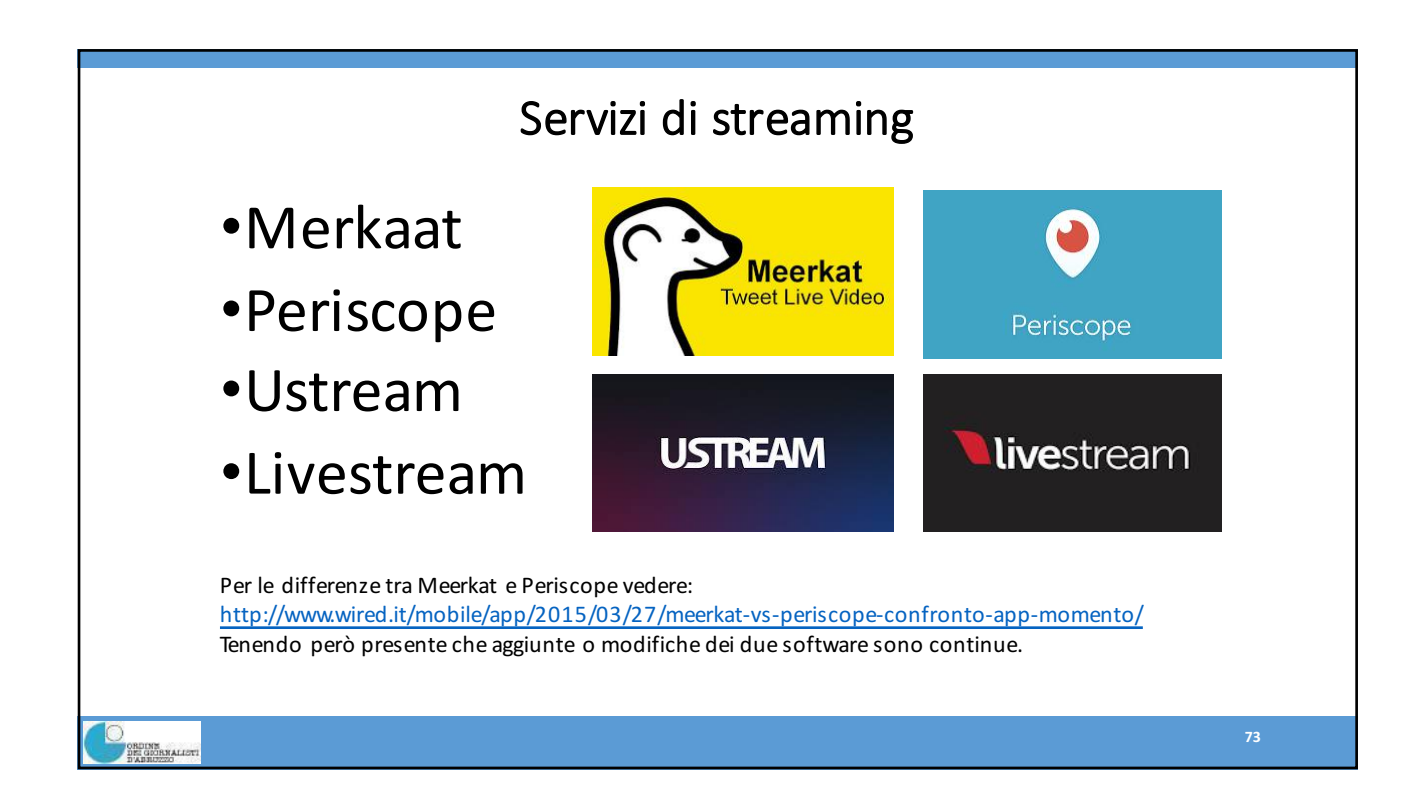

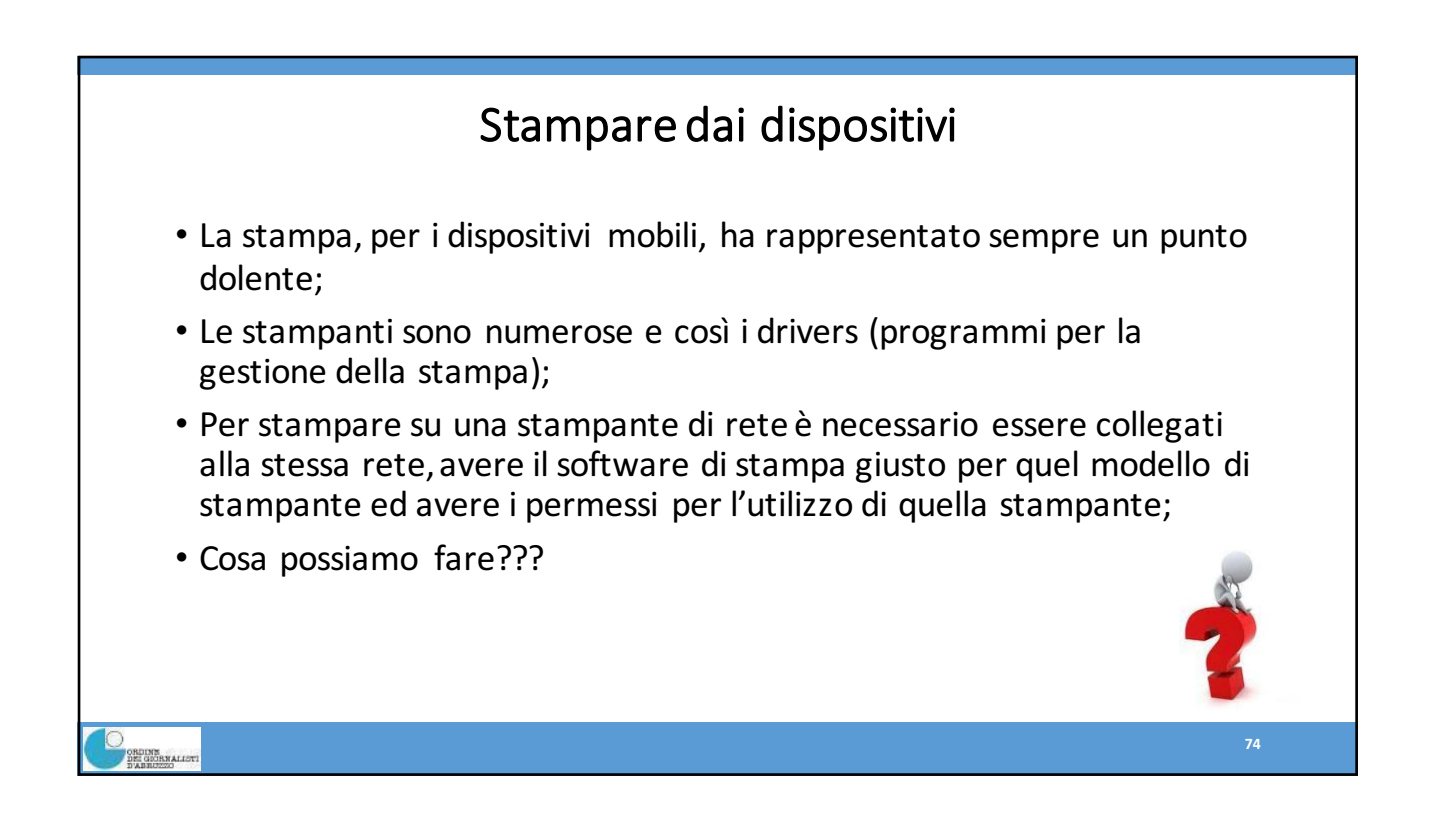

![](_page_37_Figure_1.jpeg)

| <ul> <li>C M</li> <li>Marco</li> <li>Constant</li> <li>Constant</li> <li></li></ul>                                                                                                    | / 🟊 I miei file - Google Drive 👘                                                                                     | 🗴 🔰 🚾 Google Calendar                                                          | *                                                     |                                                                                                    |                                                                                                    |                                                                      |                                                           |                                     |                                    |
|----------------------------------------------------------------------------------------------------|----------------------------------------------------------------------------------------------------|--------------------------------------------------------------------------------|-------------------------------------------------------|----------------------------------------------------------------------------------------------------|----------------------------------------------------------------------------------------------------|----------------------------------------------------------------------|-----------------------------------------------------------|-------------------------------------|------------------------------------|
| Iff Work       Work                                                                                                    | ← → C fi 🔒 https                                                                                                    | ://www.google.com/cale                                                         | ndar/render?tab=oc#g%                                 | 7Cmonth-3+22875+22                                                                                                    | 910+22906                                                                                                    |                                                                      |                                                           |                                     |                                    |
| Calendar:         Newstree 2014         Newstree 2014         Newstree 201                                                                                                    | Google                                                                                                    | Cerca in Calendar                                                              | le generator 📳 Login / Uter                           | nte - II C 🧏 L'Aquila Rinasc                                                                                                    | се - А istellaclip iii Арр<br>У Q                                                                                              | ole 🚷 iGoogle 🞇 Google M                                             | Ascolta Web Slice                                         | +Valeriano                          | inci s Atin Preten                 |
| Coto         Im         mar         mer         gio         ver         sub         dot         dot         Google Tak         Coto         Coto         Co                                                                                                    | Calendar                                                                                                    | 0ggi <b>&lt; &gt;</b>                                                          | Novembre 2014                                         |                                                                                                    |                                                                                                    |                                                                      | Giorno Settimana                                          | Mese 7 giorni Agenda                | Altro •                            |
| Normality 2014         Q 1         Q 2         Q 2        Q 2         Q 2         <                                                                                                    | CREA                                                                                                    | lun<br>27                                                                      | mar<br>28                                             | mer<br>29                                                                                                    | <b>gio</b><br>30                                                                                                    | ven<br>31                                                            | sab<br>1 nov                                              | dom<br>2                            | Google Task 🛛 🕅 Elenco predefinito |
| 17.10 18 20 21 22 23<br>24 25 2027       3       4       5       6       6       5       5       5       5       6       7       5       5       5       5       6       5       5       5       5       5       5       5       5       5       5       5       5       5       5       5       5       5       5       5       5       5       5       5       5       5       5       5       5       5       5       5       5       5       5       5       5       5       5       5       5       5       5       5       5       5       5       5       5       5       5       5       5       5       5       5       5       5       5       5       5       5       5       5       5       5       5       5       5       5       5       5       5       5       5       5       5       5       5       5       5       5       5       5       5       5       5       5       5       5       5       5       5       5       5       5       5       5       5       5       5                                                                                                    | ✓ Novembre 2014 < > L M M G V S D 27 28 29 30 31 1 2 3 4 5 6 7 8 9 10 11 12 13 14 15 16                              | 10:00 Informazioni per gigio                                                   | 19:30 Laurea di Matteo                                |                                                                                                    | 21:30 ED. Pettinelli - Planofo                                                                                                 | 10:00 Camper - Bollo                                                 | Tutti i Santi                                             |                                     | Cominicato e foto                  |
| Ocnepitanti<br>Docogie Task         0<br>Integration<br>Description<br>Description | 17 18 19 20 21 22 23<br>24 25 26 27 28 29 30<br>1 2 3 4 5 6 7<br>✓ I miei calendari ✓<br>Valeriano Salve             | 3                                                                              | -4<br>10:30 Riunione per coordina                     | 5                                                                                                    | 6<br>09:10 DVD per Greta<br>10:00 Chiamare Politecnica<br>19:00 Muspac<br>21:30 E Trio Kleos - Concerto<br>21:30 DVD a Camilla | 7<br>15:30 Corso iPad e iPhone U                                     | 8                                                         | 9<br>18:00 🔤 Gad Lerner - Icarus E  |                                    |
| Appropri Leamberto al la compositivamente al la compositivamente al compositivamente al la compositivamente al compositivamente al                                                                                                    | Compleanni Google Task                                                                                               | 10<br>Compleanno Silvia<br>09:00 Corso ARCHIFLOW<br>18:00 Casa via Moscardelli | 11<br>08:45 File per Americo<br>09:00 Corso ARCHIFLOW | 12<br>15:30 Corso iPad e iPhone U                                                                                                    | 13<br>09:00 definire programma pe                                                                                              | 14 ()<br>13:40 Prendere II mouse in u<br>15:30 Corso IPad e IPhone U | 15<br>08:30 Corso ECM - Mod, 1<br>22:00 Mandare invitoIII | 16<br>18:00 E Ciro Longombardi - F  |                                    |
| 24         25         26         26         28         28         29         30         18:00 µR - Sinor         18:00 µR - Sinor                                                                                                    | Altri calendari     Aggiungi il calendario di un a     Fasi lunari     Fasi lunari     Festività in italia     Meteo | 17<br>10:30 Federica<br>15:30 Corso iPad e iPhone (                            | 18                                                    | 19<br>15:30 Corso iPad e iPhone I<br>21:00 Cena gruppo COI Oro                                                                                                    | 20<br>21:30 		Crazy Stompin' Club                                                                                              | 21<br>15:30 Corso iPad e iPhone U                                    | 22                                                        | 23<br>18:00 gM. Frost - R. Pontiner |                                    |
|                                                                                                    |                                                                                                    | 24<br>10:00 Open Street Map - Ge<br>15:30 Corso UICI<br>18:00 Reiss Romoli     | 25                                                    | 26 Second Second | 27                                                                                                    | 28 209:30 Seminario Ordine dei O<br>18:00 Inaugurazione Bibliote     | 29 👤                                                      | 30<br>18:00 ≡ R. Bonucci, C. Greco  |                                    |

![](_page_38_Figure_1.jpeg)

![](_page_38_Figure_2.jpeg)

![](_page_39_Figure_1.jpeg)

![](_page_39_Figure_2.jpeg)